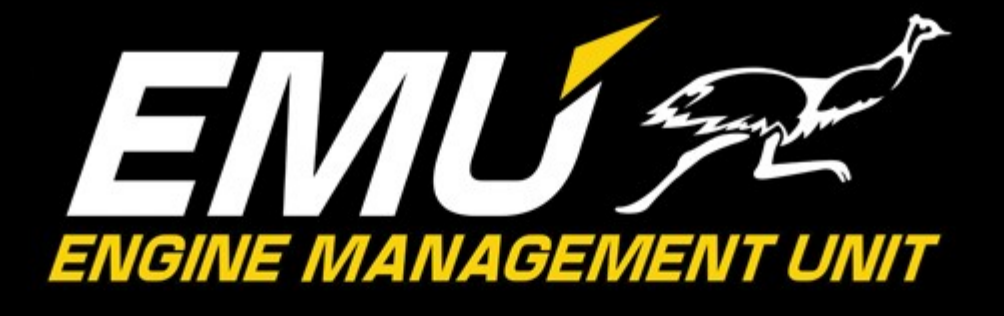

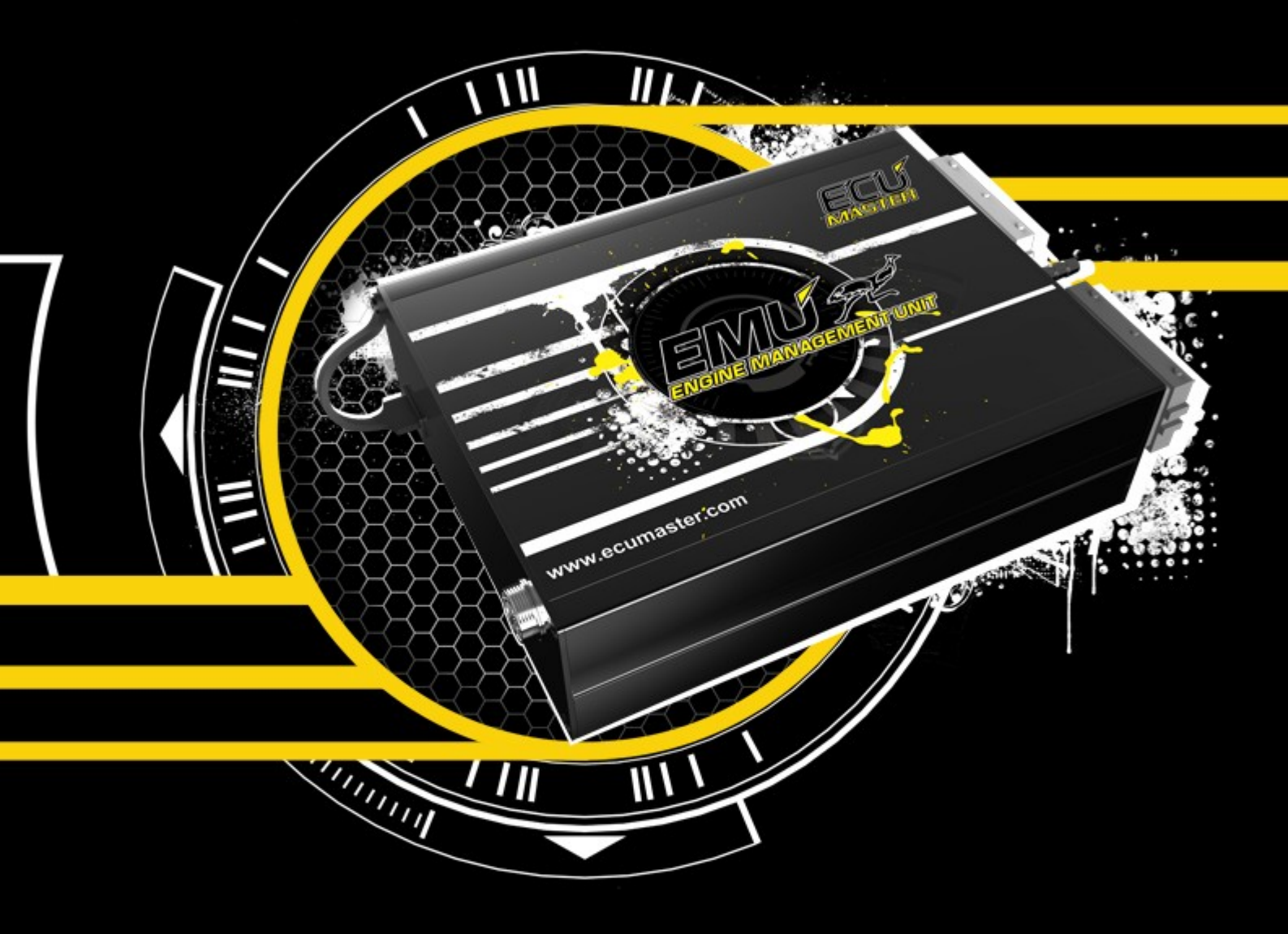

# **USER MANUAL**

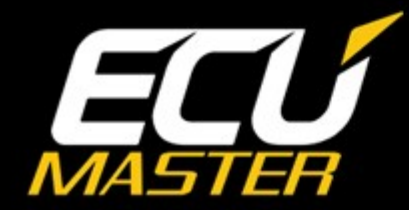

www.ecumaster.com

# **ATTENTION !**

- The ECUMASTER EMU is designed for motorsport applications only and cannot be used on public roads!
- Electronic throttle modules are only to be used for operating stationary engines (generators, testbenches). For safety reasons, do not use electronic throttle modules in vehicular applications!!!
- The installation of this device should be performed only by trained specialists. Installation by untrained individuals may cause damage to both the device and the engine!
- Incorrect tuning with the ECUMASTER EMU can cause serious engine damage!
- Never modify the device's settings while the vehicle is moving as it may cause an accident!
- ECUMaster assumes no responsibility for damage caused by incorrect installation and/or tuning of the device!
- To ensure proper use of ECUMASTER EMU and to prevent risk of damage to your vehicle, you must read these instructions and understand them thoroughly before attempting to install this unit.

#### **IMPORTANT !**

- The manual below refers to the firmware version 1.1 of the ECUMASTER EMU
- Modification of the tables and parameters should be performed only by people who understand the operation of the device and operation of modern fuel injection and ignition systems.
- Never short-circuit the wires of the engine's wiring loom or the outputs of the ECUMASTER EMU.
- All modifications to the engine's wiring loom must be performed with the negative terminal of the battery disconnected.
- It is critical that all connections in the wiring loom are properly insulated.
- All signals from the variable reluctant sensors and knock sensors should be connected using shielded cables.
- The device must be disconnected before performing any welding on the vehicle!

# TABLE OF CONTENT

| ECUMASTER EMU DEVICE                                                      | 8  |
|---------------------------------------------------------------------------|----|
| CONNECTOR PINOUT DETAILS                                                  | 11 |
| SOFTWARE                                                                  | 12 |
| Client for Windows                                                        | 12 |
| Firmware                                                                  | 12 |
| Software versions                                                         | 12 |
| Software installation                                                     | 12 |
| Firmware upgrade                                                          | 13 |
| First connection                                                          | 14 |
| User interface                                                            | 15 |
| Menu                                                                      | 16 |
| Tree view parameter list                                                  | 18 |
| Desktops                                                                  | 18 |
| DESCRIPTION OF BASIC CONTROLS                                             | 19 |
| Wizard                                                                    | 19 |
| Paramblock (parameters' block)                                            | 20 |
| Table 2D                                                                  | 21 |
| Table 3D                                                                  | 23 |
| X axis bins wizard                                                        | 25 |
| RPM bins wizard                                                           | 25 |
| Visual log                                                                | 26 |
| Gauges                                                                    | 26 |
| Graph log                                                                 | 27 |
| Scope                                                                     | 29 |
| Status bar                                                                | 30 |
| CONNECTING THE EMU DEVICE                                                 | 31 |
| INPUTS AND OUTPUTS.                                                       | 32 |
| Ignition outputs                                                          | 32 |
| Injectors / AUX outputs                                                   |    |
| Stepper motor outputs                                                     |    |
| Frequency inputs                                                          | 32 |
| Analog inputs                                                             |    |
| User switches                                                             |    |
| SENSORS                                                                   | 36 |
| SENSORS CALIBRATION                                                       | 39 |
| Coolant temperature sensor (CLT) and intake air temperature (IAT) sensors | 39 |
| CLT IAT input                                                             | 40 |
| MAP sensor (manifold absolute pressure sensor)                            | 41 |
| TPS (Throttle position sensor)                                            | 42 |
| Oxygen sensor (lambda sensor)                                             | 43 |
| VSS and gearbox                                                           | 47 |
| FGT sensors                                                               | 49 |
| Failsafe                                                                  | 50 |
| FPRD failsafe                                                             | 50 |
| Extra sensors                                                             | 51 |
| Analog Inputs                                                             | 51 |
| MIX switch                                                                | 52 |
|                                                                           |    |

| FUELING PARAMETERS                       | .53 |
|------------------------------------------|-----|
| General                                  | .55 |
| Speed density                            | .55 |
| ALPHA-N                                  | .56 |
| ALPHA-N with MAP multiplication          | .57 |
| Corrections                              | .57 |
| Injectors phase                          | .58 |
| Injectors trim                           | .59 |
| Fuel cut                                 | .59 |
| EGO feedback                             | .60 |
| EGT Correction                           | .61 |
| Injectors cal                            | .61 |
| Barometric correction                    | .61 |
| IAT correction                           | .61 |
| DFPR correction                          | .62 |
| EGT correction table                     | .62 |
| VE table 1 and 2                         | .62 |
| AFR table 1 and 2                        | .62 |
| TPS vs MAP correction                    | .62 |
| CONFIGURATION OF IGNITION PARAMETERS     | .63 |
| Primary trigger                          | .63 |
| Trigger wheel configuration              | .66 |
| Supported trigger wheels                 | .67 |
| Trigger edge selection                   | .69 |
| Secondary trigger                        | .72 |
| Supported trigger wheels                 | .73 |
| CAM #2                                   | .76 |
| Ignition outputs                         | .77 |
| Ignition event trims                     | .79 |
| Soft rev limiter                         | .79 |
| Coil dwell time                          | .80 |
| Coil dwell correction                    | .80 |
| Ignition vs CLT correction               | .81 |
| Ignition vs IAT correction               | .81 |
| TPS vs MAP correction                    | .81 |
| Ignition angle table 1 i 2               | .81 |
| CONFIGURATION OF ENGINE START PARAMETERS | .83 |
| Parameters                               | .83 |
| Cranking fuel 1 & 2                      | .84 |
| Fuel TPS scale                           | .84 |
| Prime pulse                              | .84 |
| Time corrections                         | .84 |
| ENRICHMENTS                              | .85 |
| Afterstart enrichment                    | .85 |
| Warmup table                             | .85 |
| Acceleration enrichment                  | .85 |
| Acc. DTPS Rate                           | .86 |
| Acc. TPS Factor                          | .86 |
| Acc. RPM Factor                          | .86 |
| Acc. CLT Factor                          | .86 |

| CONFIGURATION OF OUTPUTS PARAMETERS       | 87                 |
|-------------------------------------------|--------------------|
| Fuel pump                                 | 87                 |
| Coolant fan                               | 88                 |
| Tacho output                              | 89                 |
| Speedometer output                        | 90                 |
| Main Relay                                | 90                 |
| Param. output                             | 91                 |
| PWM #1                                    |                    |
| Honda CLT dash output                     |                    |
| CLT Freq. output                          |                    |
| PWM#1 CLT scale                           | 93                 |
| CONFIGURATION OF IDLE PARAMETERS          | 94                 |
| Idle parameters                           |                    |
| PID control                               |                    |
| Ignition control                          | 99                 |
| Idle target RPM                           |                    |
| Idle ref. table                           |                    |
| Idle ign. correction                      |                    |
| Idle RPM ref                              |                    |
| Idle IGN cut                              |                    |
| Idle IGN vs CLT                           |                    |
| Analog in corr                            |                    |
| DC error correction                       |                    |
| CONFIGURATION OF KNOCK SENSORS PARAMETERS |                    |
| Sensor parameters                         |                    |
| Sampling                                  |                    |
| Engine noise                              |                    |
| Knock action                              |                    |
| FLEX FUEL SENSOR                          |                    |
| Parameters                                |                    |
| Sensor calibration                        |                    |
| Tables blend                              |                    |
| VVT – Variable Valve Timing               |                    |
| Double Vanos                              | 107                |
| VTEC                                      | 108                |
| Boost control                             | 109                |
| Parameters                                | 109                |
| PID Parameters                            | 110                |
| Gear scale                                | 110                |
| FGT VSS IAT scale                         | 110                |
| DC Ref table                              | 111                |
| Boost target table                        | 111                |
| Boost error correction                    | 111                |
| DRW/                                      | 112                |
| Table                                     | 113                |
| l Table                                   | 113<br>112         |
| n Table                                   |                    |
| Stiction                                  |                    |
| Characteristic                            | 113<br>112         |
|                                           | 113<br>11 <i>1</i> |
|                                           |                    |

| Gear scale                                      | 115 |
|-------------------------------------------------|-----|
| Adjust scale                                    |     |
| Adi, cal                                        |     |
| Torque reduction                                |     |
| OTHER                                           |     |
| Tables switch                                   |     |
| Protection                                      | 117 |
| Oil pressure cut                                | 117 |
| Check engine                                    | 118 |
| EGT Alarm                                       | 118 |
| Engine protection                               | 119 |
| Debug functions                                 | 119 |
| Dyno                                            | 120 |
| DYNO TOOL                                       | 121 |
| EXT. PORT                                       | 122 |
| APPENDIX 1 – the list of available log channels | 124 |

#### ECUMASTER EMU DEVICE

ECUMASTER EMU device is fully programmable, universal engine management unit for controlling spark-ignition engines using Speed Density or Alpha-N algorithms, using wide range of fuels (PB/E85/LPG/CNG). Due to utilizing modern technology and state of the art software, device can fully control fuel mixture using closed loop feedback based on wide band oxygen sensor, is capable of fully sequential injection and ignition, and can sense engine knock allowing optimal ignition advance and safe engine operation.

ECUMASTER EMU supports wide range of OEM sensors (IAT, CLT, MAP, KS, etc.). It has also lots of features used in motor-sports like gear dependent shift-light, flat shift, launch control, NO2 injection control, advanced boost control, and much more.

|    | SPECIFICATION                        |                                                                        |  |
|----|--------------------------------------|------------------------------------------------------------------------|--|
| 1  | Power supply                         | 6-20V, immunity to transients according to ISO 7637                    |  |
| 2  | Current requirement                  | 400mA                                                                  |  |
| 3  | Operating temperature                | -40 do 100° C                                                          |  |
| 4  | Supported number of cylinders        | 1-6 – full sequential injection and ignition<br>1-12 - wasted spark    |  |
| 5  | Max supported RPM                    | 12000                                                                  |  |
| 6  | Injection time                       | 0.1ms – 50ms, resolution 16us                                          |  |
| 7  | Ignition timing                      | 60° BTDC – 20° ATDC, resolution 0,5°                                   |  |
| 8  | Injectors outputs                    | 6 protected outputs, max. current 5A                                   |  |
| 9  | Ignition outputs                     | 6 outputs, max. current 7A, software selectable passive / active coils |  |
| 10 | AUX outputs                          | 6 protected outputs, max. current 5A                                   |  |
| 11 | AUX / Stepper                        | 4 outputs,max. current 1A                                              |  |
| 12 | Lambda sensors                       | - narrow band 4 wires sensor,<br>- wide-band sensor Bosch LSU 4.2      |  |
| 13 | Knock sensing                        | 2channels, knock resonant frequency 1-20kHz                            |  |
| 14 | Crank / Cam signal (primary trigger) | VR sensor (adaptive input), HALL / Optical, software configurable      |  |
| 15 | CAM sensors                          | 2 inputs, VR or HALL / Optical software configurable                   |  |
| 16 | VSS                                  | VR or HALL / Optical software configurable                             |  |
| 17 | EGT                                  | 2 channels, K-Type thermocouples                                       |  |
| 18 | Analog inputs                        | 7 protected analog inputs for sensors TPS, IAT, CLT, etc.              |  |
| 19 | Additional outputs                   | Extension port: CANBus, Bluetooth, etc.                                |  |
| 20 | Other                                | Built in 400 kPa MAP and Baro Sensor                                   |  |
| 21 | Communication                        | USB port                                                               |  |
| 22 | Client software                      | Windows XP, VISTA, Windows 7                                           |  |

|    | FUNCTIONS                    |                                                                                                    |  |
|----|------------------------------|----------------------------------------------------------------------------------------------------|--|
| 1  | Fuel calculation algorithm   | Speed Density or Alpha-N                                                                               |  |
| 2  | Fuel Table                   | 16x16, resolution 0,1% VE                                                                              |  |
| 3  | Injectors configuration      | Phase and injection angle, injectors dead time calibration(16x1), injector flow rate configuration     |  |
| 4  | AFR Table                    | 16x16, resolution 0.1 AFR, closed loop feedback                                                        |  |
| 5  | Ignition triggers            | 12 – 60 primary trigger tooth , 0-2 missing tooth, 1 tooth cam sync synchronization                    |  |
| 6  | Ignition table               | 16x16, resolution 0,5°                                                                                 |  |
| 7  | Ignition coils dwell         | Dwell time table (16x1), dwell correction table in function of RPM (16x1)                              |  |
| 8  | Ignition advance corrections | Correction in function of CLT and IAT (16x1), per cylinder correction                                  |  |
| 9  | IAT, CLT sensors             | Calibration table (20x1), sensors wizard                                                               |  |
| 10 | Cranking fuel table          | Table 16x1                                                                                             |  |
| 11 | Enrichments                  | ASE, Warmup, Acceleration, Deceleration                                                                |  |
| 12 | Knock sensing                | Resonant frequency, knock window, knock actions like ignition retard, fuel mixture enrichment          |  |
| 13 | Idle control                 | PID based control over stepper motor or idle vale.<br>Ignition angle control. Idle Target table (16x1) |  |
| 14 | Parametric outputs           | Fuel pump, radiator fans, tachometer, user defined                                                     |  |
| 15 | Boost control                | PID base, DC table 16x16, Boost target, Gear and speed dependent                                       |  |
| 16 | Sport functions              | Launch control, Nitrous injection, flat shift, gear dependent shiftlight, etc.                         |  |
| 17 | Variable CAM control         | VTEC, iVTECm VVTi, VVL, VANOS, DOUBLE VANOS                                                            |  |
| 18 | Drive by wire                | 3D PID model                                                                                           |  |
| 19 | Others                       | Check Engine light, fail save values for sensors, password protection                                  |  |
| 20 | Log functions                | Logging over 100 parameters, real time view                                                            |  |

# **CONNECTOR PINOUT DETAILS**

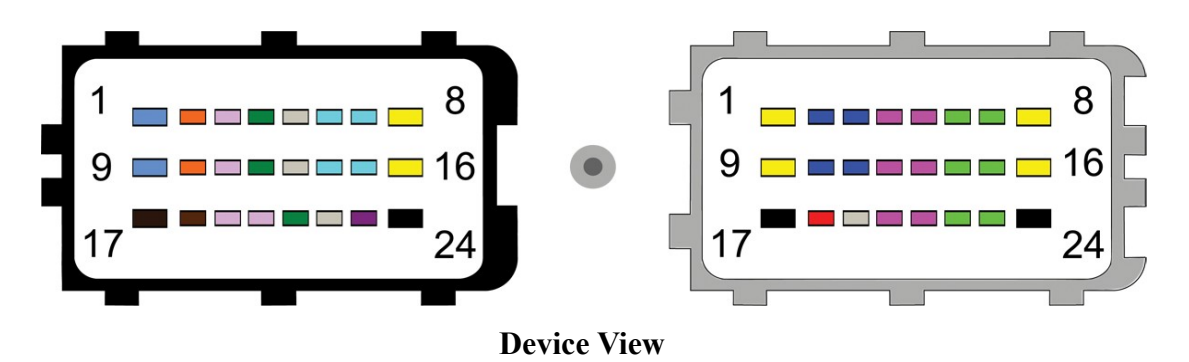

| BLACK |                    |    | GRAY                       |
|-------|--------------------|----|----------------------------|
| 1     | EGT In #1          | 1  | Ignition coil #6           |
| 2     | Knock Sensor In #1 | 2  | Stepper motor #1 winding A |
| 3     | Analog In #2       | 3  | Stepper motor #2 winding A |
| 4     | CLT In             | 4  | AUX 6                      |
| 5     | WBO Vs             | 5  | AUX 3                      |
| 6     | Camsync In #2      | 6  | Injector #4                |
| 7     | Primary trigger In | 7  | Injector #1                |
| 8     | Ignition coil #5   | 8  | Ignition coil #1           |
| 9     | EGT In #2          | 9  | Ignition coil #3           |
| 10    | Knock Sensor In #2 | 10 | Stepper motor #1 winding B |
| 11    | Analog In #3       | 11 | Stepper motor #2 winding B |
| 12    | TPS In             | 12 | AUX 5                      |
| 13    | WBO Ip             | 13 | AUX 2                      |
| 14    | VSS In             | 14 | Injector #5                |
| 15    | Camsync #1         | 15 | Injector #2                |
| 16    | Ignition coil #4   | 16 | Ignition coil #2           |
| 17    | ECU Ground         | 17 | Power Ground               |
| 18    | Sensor Ground      | 18 | Power +12V                 |
| 19    | Analog In #4       | 19 | WBO Heater                 |
| 20    | Analog In #1       | 20 | AUX 4 / Tacho              |
| 21    | IAT In             | 21 | AUX 1                      |
| 22    | WBO Vs/lp          | 22 | Injector #6                |
| 23    | +5V supply         | 23 | Injector #3                |
| 24    | Power Ground       | 24 | Power Ground               |

#### SOFTWARE

#### **Client for Windows**

Communication with ECUMASTER EMU device is performed using USB AA cable, and Microsoft Windows based *Client software*. Client allows to modify all settings (parameters, tables) stored in internal device flash memory as well as gathering real time data from engine sensors. Software is available on CD included in the package. For the latest software please visit <u>www.ecumaster.com</u> web page.

#### Firmware

Firmware is internal EMU software that controls all aspects of device behavior. Due to the fact that device firmware can be upgraded, in future there will be new device functions available. It is required to use latest Client software with new firmware. The Client software is compatible backwards, what means that all previous firmware will work correctly. However the old Client will not work with new firmware (appropriate message will be shown). Firmware is always included with Client software package and can be downloaded from <u>www.ecumaster.com</u>.

#### Software versions

Main software version is the first digit. The subversion is defined by 2 digits after the dot mark. The third digit means that there are only changes in windows client software and there is no firmware update. For example 1.01 means 1st main version with first software and firmware modification, 1.013 means first firmware update and fourth modification of Windows Client.

#### Software installation

Windows installation Client version is included on ECUMASTER CD or can be downloaded from *www.ecumaster.com*. To install insert CD into drive and choose appropriate button or run *EmuSetup\_xxx.exe*. The software is compatible with the Windows XP, Vista and Windows 7 and Windows 8. It might be also required to install USB drivers that are included on ECUMASTER CD. If you have any problems with software installation, please contact our technical support at tech@ecumaster.com.

#### Firmware upgrade

To upgrade firmware please choose option *Upgrade firmware* from *File* menu. After selecting proper firmware version press *Open* button. The upgrade should begin immediately. Do not turn of the device during firmware upgrade! When upgrade is finish turn off the device. The process is finished. All parameters and tables are automatically imported.

If the upgrade process fails, turn off device, turn it back on, and repeat the procedure.

#### **ATTENTION !**

In case of firmware upgrade failure the project should be saved on a disc before updating!

#### **ATTENTION !**

Firmware upgrade should not be performed if there are problems with the communication between the device and PC computer and if car or laptop batteries are not fully charged!

#### ATTENTION .

Before you perform firmware upgrade, please disconnect injectors and ignition coils !

#### **First connection**

During first connection to the EMU device, there will appear a window with the device name.

By default there will be device unique serial number which can be changed for any name. Based on this name there will be sub-directory created in directory *My documents / EMU*. In this sub-directory, the configuration for the given EMU, projects and logs will be saved.

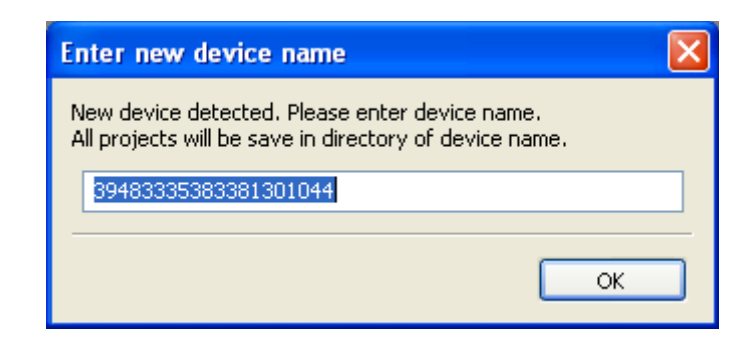

File extensions:

| File description  | File extension |
|-------------------|----------------|
| Project file      | *.emu          |
| Data log file     | *.emulog       |
| Scope file        | *.emuscope     |
| Layout files      | *.emulayout    |
| Per device layout | desktops.xml   |

For each device q*uicksave* subdirectory is created where working copies of calibration is stored when the user press F2 button (*Makes maps permanent*).

## User interface

The picture below shows Windows client after first launch.

| master Engine Management Unit Client                                                                                                    | _ 8 × |
|----------------------------------------------------------------------------------------------------|-------|
| dt Desktops Tools Window Help                                                                                                    |       |
|                                                                                                    |       |
| Control Control   Oracle statut Control   Oracle statut Control   Orac                                                                                                    |       |
| IS: STATE: TRUST: CANBUS CEL PW:1.100 LC FC ISC ALS KS RAL IDL POI PO2 PO3 PO4                                                                                                    |       |
| here and the second second s | _     |

User interface is divided into 5 areas:

- 1. Menu
- 2. Tree view with device parameters (you can hide / show it with key F9)
- 3. Desktop
- 4. Event log (you can hide / show this area by keys combination SHIFT + F9)
- 5. Status bar

### **Menu**

A menu bar consists of the following functions:

| FILE MENU          |                                                   |  |
|--------------------|---------------------------------------------------|--|
| Open project       | Open previously saved project (*.emu)             |  |
| Save project as    | Save current project (*.emu)                      |  |
| Show full screen   | Toggle full screen mode                           |  |
| Upgrade firmware   | Upgrade internal firmware of EMU device           |  |
| Restore to default | Restore all EMU device parameters to default      |  |
| Make permanent     | Store all parameters inside EMU device data flash |  |
| Exit               | Terminate EMU client software                     |  |

| EDIT MENU      |                                               |  |
|----------------|-----------------------------------------------|--|
| Undo           | Undo last operation                           |  |
| Redo           | Redo the last operation                       |  |
| Show undo list | Show the window with the last operations list |  |
| Toggle panel   | Show / hide the left option panel             |  |
| Toggle log     | Show / hide application log panel             |  |

| MENU DESKTOPS           |                                                   |  |
|-------------------------|---------------------------------------------------|--|
| Restore desktops        | Restore saved desktops from disk                  |  |
| Store desktops          | Store current desktops to disk                    |  |
| Open desktops template  | Open and load previously stored desktops layout   |  |
| Save desktops template  | Store to disc desktops layout                     |  |
| Switch to desktop 1-7   | Switch between desktops                           |  |
| Next desktop            | Switch to the next desktop                        |  |
| Previous desktop        | Switch to the previous desktop                    |  |
| Switch option / windows | Switch between option panel and workspace windows |  |

| MENU TOOLS            |                                                         |
|-----------------------|---------------------------------------------------------|
| Show assigned outputs | Show window with all EMU outputs and assigned functions |
| Customize keys        | Show window with keys customization                     |

| MENU WINDOWS      |                                         |
|-------------------|-----------------------------------------|
| Next              | Select next window in the workspace     |
| Previous          | Select previous window in the workspace |
| Close all windows | Close all windows on current desktop    |

| MENU HELP    |                                                                 |
|--------------|-----------------------------------------------------------------|
| Contributors | Show contributors list window                                   |
| Help         | Show help window                                                |
|              | Information about software version. When the EMU device is      |
| About        | connected the information about device serial number and device |
|              | region is also displayed                                        |

In the menu *Tools, you can find the* very useful tool "Output assignment" which shows the assignment of all EMU outputs to the corresponding functions and pins.

| Output Fur   Aux 1 (5A, G21) Not   Aux 2 (5A, G13) Not   Aux 3 (5A, G5) Out | action<br>: assigned<br>: assigned<br>tputs/PWM #1/Output<br>: assigned                                          |
|-----------------------------------------------------------------------------|----------------------------------------------------------------------------------------------------|
| Aux 1 (5A, G21) Not   Aux 2 (5A, G13) Not   Aux 3 (5A, G5) Out              | : assigned<br>: assigned<br>tputs/PWM #1/Output<br>: assigned                                                    |
| Aux 2 (5A, G13) Not<br>Aux 3 (5A, G5) Out                                   | tassigned<br>tputs/PWM #1/Output<br>tassigned                                                                    |
| Aux 3 (5A, G5) Out                                                          | tputs/PWM #1/Output<br>assigned                                                                                  |
|                                                                             | assigned                                                                                                    |
| Aux 4 (5A, G20) Not                                                         | and the second second second second second second second second second second second second second second second |
| Aux 5 (5A, G12) Not                                                         | t assigned                                                                                                    |
| Aux 6 (5A, G4) Not                                                          | assigned                                                                                                    |
| Injector 1 (5A, G7) Inje                                                    | ector                                                                                                    |
| Injector 2 (5A, G15) Inje                                                   | ector                                                                                                    |
| Injector 3 (5A, G23) Inje                                                   | ector                                                                                                    |
| Injector 4 (5A, G6) Inje                                                    | ector                                                                                                    |
| Injector 5 (5A, G14) Not                                                    | assigned                                                                                                    |
| Injector 6 (5A, G22) Not                                                    | assigned                                                                                                    |
| Stepper 1A (1A, G2) Idle                                                    | Parameters/Idle valve type                                                                                       |
| Stepper 1B (1A, G10) Idle                                                   | Parameters/Idle valve type                                                                                       |
| Stepper 2A (1A, G3) Idle                                                    | Parameters/Idle valve type                                                                                       |
| Stepper 2B (1A, G11) Idle                                                   | Parameters/Idle valve type                                                                                       |
|                                                                             |                                                                                                    |

Unused outputs are marked yellow and used are marked green. In the case multiple functions use the one output the color is red.

Other useful tool is the "Customize keys" that allows user to change default keys assignment. To assign new keys combination, select function, press Assign button and then press the keys.

| Customize keys |             |     | ×      |
|----------------|-------------|-----|--------|
|                |             |     |        |
| Function       | Increase va | lue |        |
| Shortcut       | +           |     |        |
|                |             |     |        |
|                |             |     |        |
| Assign         |             | OK  | Cancel |
|                |             |     |        |

#### Tree view parameter list

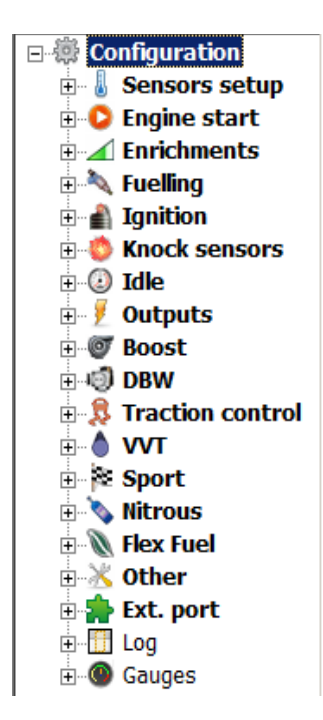

On the left there is a list of all available EMU functions grouped in functional blocks. Depending on firmware version there could be different set of functions. By expanding functional group user can access parameters and tables.

Category *Sensors setup* contains all options required for calibrating engine sensors as well as fail safe values.

Engine start category groups all function and tables used during engine cranking. Enrichments group is responsible for all mixture enrichments, and categories Fueling and Ignition respectively for fuel dose and ignition angle. Category Knock Sensor contains functions required for knock sensor configuration, category Idle is responsible for controlling engine's idle speed. To configure AUX outputs (eg. Fuel pump, coolant fan, PWM outputs) category Outputs needs to be used. Category Boost controls boost pressure, Sport contains functions used in motorsport,

*Nitrous* is responsible for nitrous oxide systems. For logging data and visual representation of EMU parameters categories *Log i Gauges* should be used.

#### **Desktops**

There are ten (10) desktops in the Windows Client. On each desktop user can place tables, parameters blocks, gauges, etc. Desktop layouts are assigned to the specific EMU device and are stored on disk when the windows client is closed. To make navigation between *Desktops* easier keyboard shortcuts could be used (CTRL+1 – CTRL+7). There is also possibility to store/load the current layout into file using *Save / Open desktop template*.

To change deskotop name press the right mouse button on the desktop tabs and choose *Rename active desktop* from popup menu.

#### DESCRIPTION OF BASIC CONTROLS

The Client of EMU device consists of several basic controls, that facilitate the proper configuration of the device. We can divide it into particular types:

| ICONS DESCRIPTION |                                |
|-------------------|--------------------------------|
| ICON              | DESCRIPTION                    |
| 4                 | Wizard (creator)               |
|                   | Paramblock (parameter's block) |
| <b>—</b>          | Table 2D                       |
|                   | Table 3D                       |
|                   | Visual log (parameters' log)   |
| ~^                | Graph log (graphical log)      |
| ۷                 | Gauge                          |
| $\sim$            | Road dyno                      |
| AA                | Scope                          |

#### **Wizard**

This tool allows you a quick selection of the saved, pre-specified, configuration of the given sensor. An example of a wizard for an intake air temperature sensor is as follows:

| Predefined sensors      | User defined |
|-------------------------|--------------|
| Temperature point 0 [C] | -40          |
| Sensor R 0 [ohm]        | 45312        |
| Temperature point 1 [C] | 0            |
| Sensor R 1 [ohm]        | 5896         |
| Temperature point 2 [C] | 100          |
| Sensor R 2 [ohm]        | 186          |

The first cell in the right column is always in the form of a drop-down list. It allows to select the right characteristics from the sensors or other devices defined by the manufacturer, such as: thermistors, NTC, injectors, or – by the option "**User defined**" – open a blank column to fill in the values for other sensors not defined in the program. Options for specific wizards will be discussed in appropriate sections of the manual.

#### Paramblock (parameters' block)

It is a table, in which there are included particular options connected with the configuration of EMU functions. Because of this, it is possible to set all parameters required for the configuration of the given function.

| Sensors setup - VSS and gearbox × |             |
|-----------------------------------|-------------|
|                                   |             |
| VSS and gearbox                   |             |
| Gear detection type               | Calculated  |
| Sensor type                       | VR Sensor   |
| Trigger edge                      | Falling     |
| Freq. divider                     | Divide by 1 |
| Enable pullup                     |             |
| Speed ratio                       | 1           |
| Gear 1 ratio                      | 1           |
| Gear 2 ratio                      | 1           |
| Gear 3 ratio                      | 1           |
| Gear 4 ratio                      | 1           |
| Gear 5 ratio                      | 1           |
| Gear 6 ratio                      | 1           |
| Ratio tolerance                   | 5 %         |
| Gear sensor input                 | None        |
| CAN ID                            | 301         |
| CAN ID byte idx                   | 0           |

*Paramblock* always has two columns, while the number of lines may vary from the example indicated above, depending on the configured device function. In cells of the left column there are descriptions of particular options, while in the right column there are its values. After clicking on the cell in the right column we get a chance to modify its content – this can either be a selection from the list, "on-off" option or simply a place to enter the value.

On the toolbar of this window there are 3 icons described below:

| ICONS DESCRIPTION |                                                                     |
|-------------------|---------------------------------------------------------------------|
| ICON              | DESCRIPTION                                                         |
| D                 | Open the file with the configuration of the given parameters' block |
|                   | Save the file with the configuration of the given parameters' block |
|                   | Restore default values of the given parameters' block               |
| 0                 | Help window                                                         |

Saving particular parameters' blocks is useful during the exchange of configuration with other users or to create the base of settings (e.g., configuration of various ignition systems).

#### Table 2D

2D tables are used for representing 2 dimensional non-linear functions in an easy to use graphical form. The values corresponding to the graph are located in the table below it. Any of the cell values may be modified. The values from the upper row correspond to the vertical axis on the graph, and values in the lower row correspond to the horizontal axis (bins). In order to change a cell value, highlight the cell to be modified and then enter the desired value. You can also change the value of cells using the + and - keys. To make a smaller alteration press the ALT key, and to make a larger alteration press SHIFT.

To interpolate between table cells, use the context menu (right click on the table area). In the case of 2D tables only Horizontal interpolation is available. Arithmetic operators may be used on the selected cells by entering value followed by an arithmetic operator. For example to add a value of 5 to the selected cells, you should enter **5+**. To scale down all the selected cells by 50%, you should enter **0.5**\*.

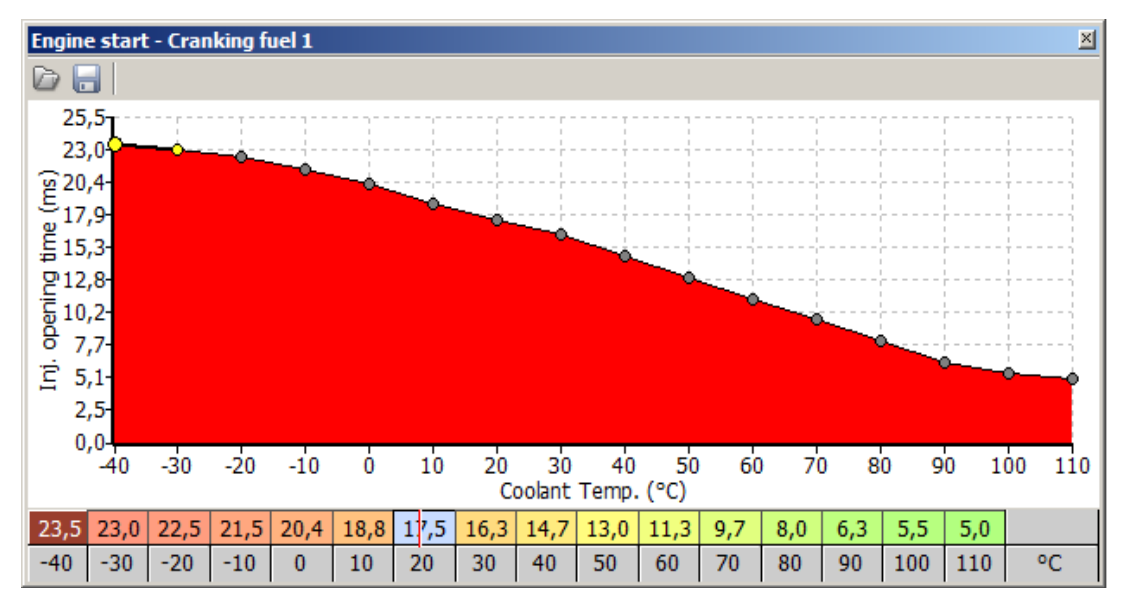

To save or load a 2D table, use the appropriate disk icon on the toolbar. To load a table from an existing project, change the file extension mask to \*.emu in the open dialogue window.

| ICONS DESCRIPTION |                                 |
|-------------------|---------------------------------|
| ICON              | DESCRIPTION                     |
| D                 | Open current 2D table from disc |
| _                 | Save current 2D table to disc   |
| 0                 | Help window                     |

| DEFAULT KEYBOARD SHORT-CUTS |                                                    |
|-----------------------------|----------------------------------------------------|
| SHORT-CUT                   | DESCRIPTION                                        |
| =                           | Increase cell value                                |
| SHIFT =                     | Coarse increase cell value                         |
| ALT =                       | Fine increase cell value                           |
| -                           | Decrease cell value                                |
| SHIFT -                     | Coarse decrease cell value                         |
| ALT -                       | Fine decrease cell value                           |
| CTRL + C                    | Copy selected cells                                |
| CTRL + V                    | Paste copied cells                                 |
| CTRL + H                    | Interpolation between selected cells               |
| CTRL + ARROWS               | Copy cell value to the cell indicated by arrow key |
| CTRL + Z                    | Undo last operation                                |
| CTRL + Y                    | Redo last operation                                |
| CTRL + A                    | Select all table cells                             |

#### Table 3D

*Tables 3D* are used for representing three dimensional non-linear functions in an easy to use graphical form. Each 3D table is comprised of numerical values that define a variable (such as ignition timing) as it corresponds to values on two axes (such as load and RPM). There is a wizard available for axis setup (right click on axis description).

#### WARNING !

Some of the axis definitions are common for several tables (eg. load, RPM). When axis definitions are modified in one table, the axis definition will change for other tables as well.

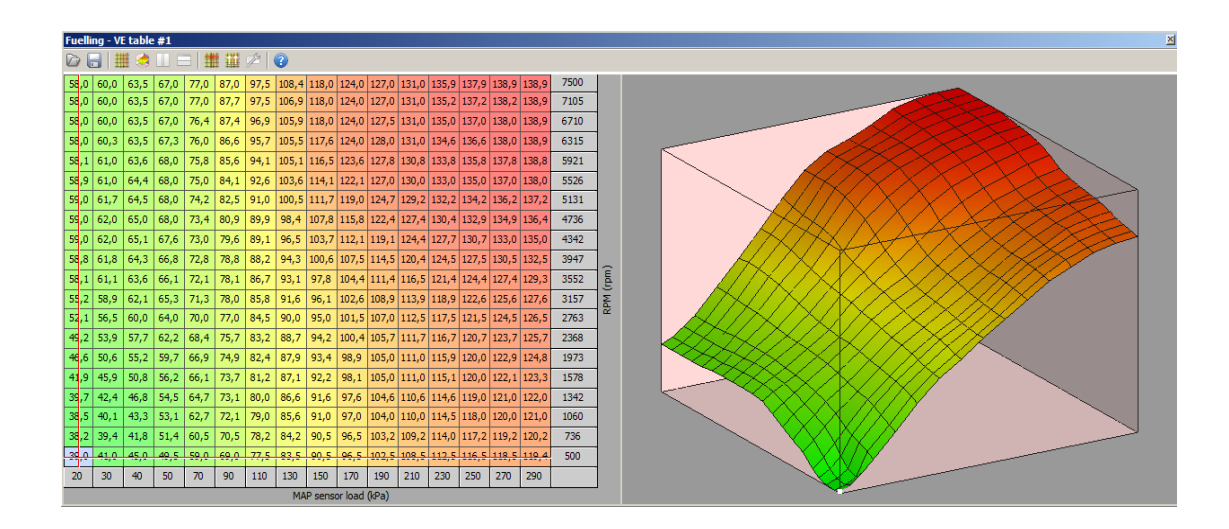

To interpolate between table cells use the context menu (right click on the table area). There are 3 interpolations available: horizontal, vertical and diagonal. Arithmetic operators may be used on the selected cells by entering value followed by an arithmetic operator. For example to add a value of 5 to the selected cells, you should enter **5+**. To scale down all the selected cells by 50%, you should enter **0.5\***.

To save or load a 3D table, use the appropriate disk icon on the toolbar. To load a table from an existing project, change the file extension mask to \*.emu in the open dialogue window.

| ICONS DESCRIPTION |                                                             |
|-------------------|-------------------------------------------------------------|
| ICON              | DESCRIPTION                                                 |
|                   | Save current 3D table to disc                               |
|                   | Open current 3D table from disc                             |
|                   | Change view to table view                                   |
|                   | Change view to 3D graph view                                |
|                   | Change view to both table and 3D graph horizontally divided |

| *   | Track with the cursor current table position                              |
|-----|---------------------------------------------------------------------------|
|     | This options automatically increases cell values above the current        |
| *** | RPM (cells are marked with white checker) if their value is lower than    |
|     | the value of the modified cell. This option is useful for creating the VE |
|     | table                                                                     |
|     | Change view to both table and 3D graph vertically divided                 |
| 1   | Tables configuration                                                      |
| 0   | Context help window                                                       |

| DES                   | CRIPTION OF 3D TABLES CONFIGURATION1                                  |
|-----------------------|-----------------------------------------------------------------------|
| PARAMETER             | DESCRIPTION                                                           |
| Color scheme          | Color scheme of 3D table and graph                                    |
| Load on Y axis        | This option defines the load axis direction in VE, AFR and IGN tables |
| Display square tables | Make rectangle tables more square by increasing cells height          |

|                | DESCRIPTION                                        |
|----------------|----------------------------------------------------|
| SHORT-CUT      | DESCRIPTION                                        |
| =              | Increase cell value                                |
| SHIFT =        | Coarse increase cell value                         |
| ALT =          | Fine increase cell value                           |
| -              | Decrease cell value                                |
| SHIFT -        | Coarse decrease cell value                         |
| ALT -          | Fine decrease cell value                           |
| CTRL + C       | Copy selected cells                                |
| CTRL + V       | Paste copied cells                                 |
| CTRL + H       | Interpolation between selected cells               |
| CTRL + ARROWS  | Copy cell value to the cell indicated by arrow key |
| CTRL + Z       | Undo last operation                                |
| CTRL + Y       | Redo last operation                                |
| SHIFT + ARROWS | Select area                                        |
| CTRL + A       | Select all table cells                             |
| F              | Toggle cursor tracking                             |
| D              | Toggle auto-modification of cells above RPM        |

#### X axis bins wizard

| Load max value 290<br>Interpolation type Linear interpolation | Load min value     | 20                   |
|---------------------------------------------------------------|--------------------|----------------------|
| Interpolation type Linear interpolation                       | Load may value     | 290                  |
|                                                               | Interpolation type | Linear interpolation |
|                                                               | interpolation type |                      |
|                                                               |                    |                      |

This wizard is used for automatic generation of set points for the load axis (X).

| PARAMETER          | DESCRIPTION                                                              |
|--------------------|--------------------------------------------------------------------------|
| Load min value     | Minimal value for axis X                                                 |
| Load max value     | Maximal value for axis X                                                 |
|                    | The way of dividing set points on axis X between the minimal and maximal |
|                    | value. We have 3 options to choose from:                                 |
| Interpolation type | Linear interpolation – linear interpolation between values               |
|                    | Exponential interpolation 1 – exponential interpolation, version 1       |
|                    | Exponential interpolation 2 – exponential interpolation, version 2       |

#### **RPM bins wizard**

|                    | <u></u>              |
|--------------------|----------------------|
| RPM min value      | 750                  |
| RPM max value      | 7500                 |
| Interpolation type | Linear interpolation |

Wizard of RPM values for scale Y acts identically as wizard for axis X.

#### Visual log

Using the parameters' log we can real-time track the selected parameters of the engine's work. Parameters are grouped according to the function, what facilitates tracking of the device's functions (e.g. *Idle control*)

| Log group Basic |       | ×    |
|-----------------|-------|------|
| Name            | Value | Unit |
| RPM             | 0     | RPM  |
| MAP             | 0     | kPa  |
| BARO            | 0     | kPa  |
| TPS             | 0     | %    |
| IAT             | 0     | °C   |
| CLT             | 0     | °C   |
| Battery voltage | 0     | V    |
| EGT #1          | 0     | °C   |
| EGT #2          | 0     | °C   |
| Oil pressure    | 0     | Bar  |
| Oil temperature | 0     | °C   |
| Fuel pressure   | 0     | Bar  |
| EMU State       | 0     |      |
| EMU Reset       | 0     |      |
| Tables set      | 0     |      |

#### Gauges

It is an informative tool, used to control particular parameters' values in the real time. Apart from the analogue display with a needle on the scale at the 270 degree angle, the indicator also shows the precise value in the digital form. Examples are presented in the picture below:

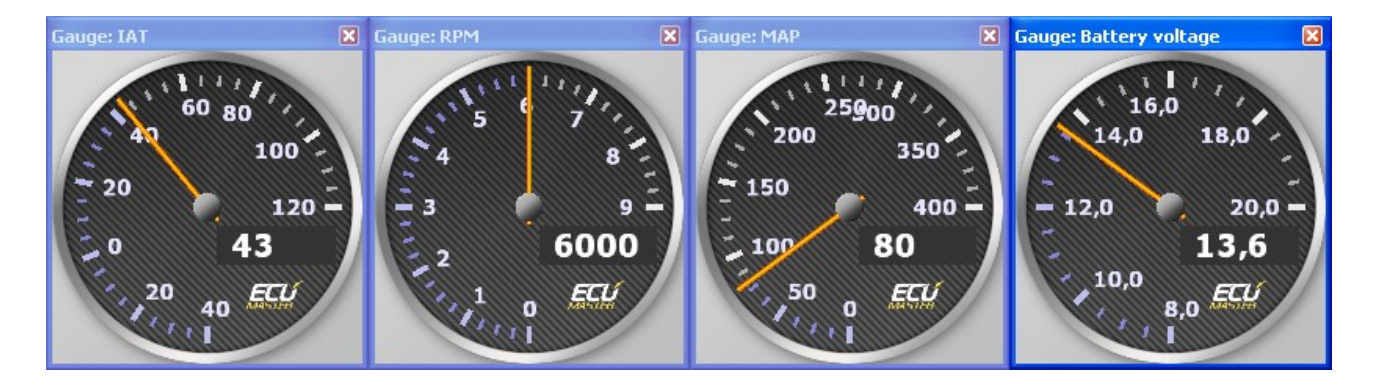

Pressing right mouse button on the gauge area display a menu to allow fast resize the gauge to one of the three predefined sizes.

#### Graph log

*Graph log* is a tool to analyse any aspects of engine work and ECUMASTER EMU device state. Data is shown as a graph in function of time. The detailed information about channel log value can be obtained by indicating interesting point on the graph. This tool is a key to create engine calibration as well as for troubleshooting. It allows to display 8 channels at once, however all available channels are gathered in the background. The list of the all channels could be found at the end of this manual.

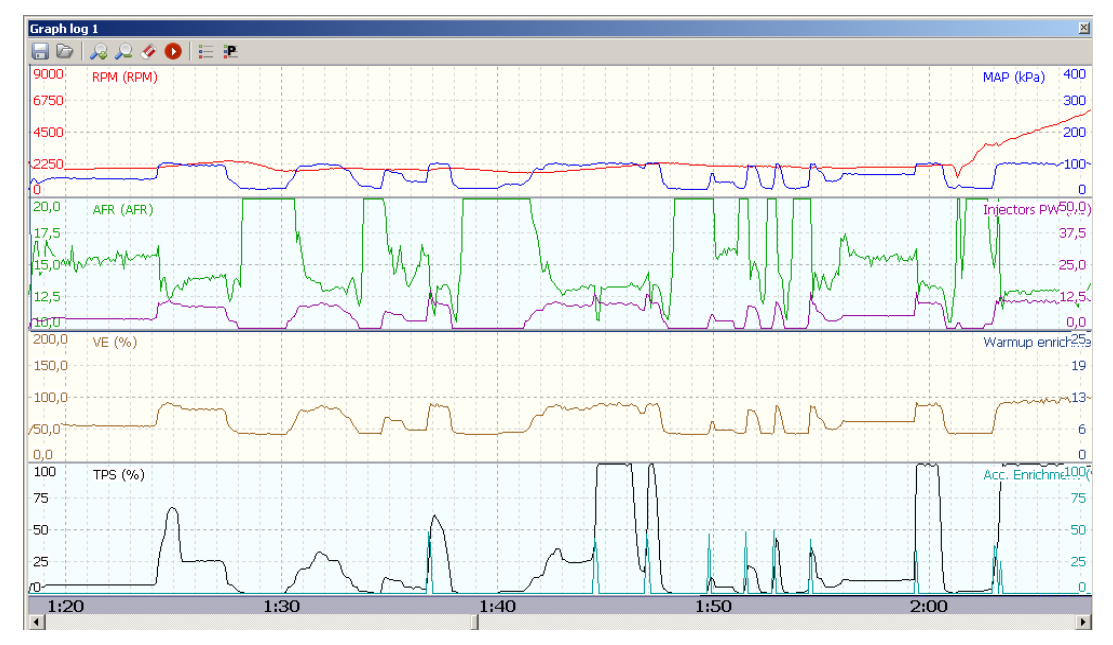

On the toolbar of this window there are seven icons described below.

|                     | TOOLBAR ICONS DESCRIPTION                                               |
|---------------------|-------------------------------------------------------------------------|
| ICON                | DESCRIPTION                                                             |
| D                   | Open log file from disk (*.emulog)                                      |
| _                   | Save log data to file (*.emulog)                                        |
| <b>a</b>            | Export of visible log channels to csv file (Excel, Open Office Calc) to |
|                     | make custom data analyzys                                               |
| $\sim$              | Zoom in the graph log area                                              |
|                     | Zoom out the graph log area                                             |
| Ý                   | Clear the log                                                           |
| O/O                 | Pause / resume graph log refresh                                        |
|                     | The list of visible log channels                                        |
| <b>P</b>            | The list of predefined log channels groups                              |
| •                   | Display help window                                                     |
|                     | Information about current log time indicated by cursor (C) or           |
| S= 14:15.0 L= 11.0s | information about selection start (S) and selection length (L) in       |
|                     | seconds                                                                 |

| DESCR               | IPTION OF DEFAULT KEYBOARD SHORT CUTS              |
|---------------------|----------------------------------------------------|
| SHORT CUT           | DESCRIPTION                                        |
| SPACE               | Pause / resume graph log refresh                   |
| ARROWS LEFT/RIGHT   | Fine movement (left / right) of the graph log      |
| SHIFT + ARROWS      | Fast movement (left / right) of the graph log      |
| LEFT/RIGHT          |                                                    |
| PAGE UP / PAGE DOWN | Very fast movement (left / right) of the graph log |
| НОМЕ                | Go to the beginning of the log                     |
| END                 | Go to the end of the log                           |
| Q                   | Zoom in the graph log area                         |
| Α                   | Zoom out the graph log area                        |

#### **Scope**

ECUMASTER EMU has built in scope tool that allows measurement of signals present at *primary trigger, CAM#1 and CAM#2* inputs. By using this tool it is possible to determine the trigger pattern for crankshaft and camshafts trigger wheels, to check if the polarity of the signal is correct and to save the trace for further analysis or for our technical support for troubleshooting.

For correct reading the signal, *primary trigger* input is required. To activate scope functionality, the option 'enable scope' need to be checked in Primary trigger configuration window. The scope tool is available in log/Scope options.

To take scope trace, during engine operation (cranking or running) the blue arrow should be pressed (or *CTRL+SPACE* short-cut). Additional data is shown for selected region for analysis purpose.

|     | SELECETD AREA DATA DESCRIPTION            |
|-----|-------------------------------------------|
| t   | Current scope trace time                  |
| ts  | The time of selection start               |
| te  | The time of selection end                 |
| dt  | Selection length (te - ts)                |
| RPM | Theoretical engine RPM for selected area  |
| NE  | Number of trigger edges for selected area |

|          | ICONS DESCRIPTION                          |
|----------|--------------------------------------------|
| ICON     | DESCRIPTION                                |
| D        | Open scope trace file from disk (*.emuscp) |
| _        | Save scope trace to disk (*.emuscp)        |
| <u></u>  | Zoom in the scope trace                    |
| $\sim$   | Zoom out the the scope trace               |
| <u>↓</u> | Download scope trace from device           |
| ()       | Context help window                        |

|              | DEFAULT KEYBOARD SHORT-CUTS      |
|--------------|----------------------------------|
| SHORT-CUT    | DESCRIPTION                      |
| Q            | Zoom in the scope trace          |
| Α            | Zoom out the the scope trace     |
| CTRL + SPACE | Download scope trace from device |

# Status bar

Status bar shows the most important parameters of EMU device to allow easy trace of them.

| DESCRIPTION OF STATUS BAR |                                                                      |
|---------------------------|----------------------------------------------------------------------|
| Connection status         | DISCONNECTED - there is no communication with EMU device             |
|                           | CONNECTED - communication with EMU device established                |
| Ignition status           | Information about synchronization of ignition system                 |
|                           | NO SYNC – no synchronization                                         |
|                           | SYNCHRONISING – trying to synchronize                                |
|                           | SYNCHRONISED – ignition system synchronized                          |
| STATE                     | Current state of the EMU device                                      |
|                           | INACTIVE - there are no calculations connected to fuelling and       |
|                           | ignition system                                                      |
|                           | CRANKING - in this state fuel dose is taken directly from Cranking   |
|                           | fuel table, and ignition angle is defined by Cranking ignition angle |
|                           | parameter                                                            |
|                           | AFTERSTART - the engine is running, Afterstart enrichment is present |
|                           | <b>RUNNING</b> - the engine is running normally                      |
| TBL SET                   | Information about current tables set                                 |
| CAN BUS                   | Current state of CAN BUS module                                      |
|                           | BUS OK - CAN BUS module works correctly                              |
|                           | MODULE DISCONNECTED - CAN BUS module is not connected to             |
|                           | extension port                                                       |
|                           | BUS ERROR - CAN BUS error (inappropriate speed, wrong                |
|                           | connection, termination problems)                                    |
| CEL                       | Information about "check engine light"                               |
| FW VER                    | Firmware version of connected EMU device                             |
| LC                        | Launch control strategy active                                       |
| FC                        | Fuel cut                                                             |
| SC                        | Spark cut                                                            |
| ALS                       | ALS strategy active                                                  |
| KS                        | Knocking occurs                                                      |
| RAL                       | Rolling antilag strategy active                                      |
| IDL                       | Idle control strategy active                                         |
| PO1-PO4                   | Parametric outputs state                                             |

#### CONNECTING THE EMU DEVICE

When connecting the EMU device, special ATTENTION should be paid to the connection of device's grounds and their wiring in the car's installation. Wrong connections can create loops, so called *Ground loops*. Bad ground connections can cause many problems, such as noisy readings from analogue sensors or problems with trigger errors. EMU device has several kinds of grounds. Device's grounds (pin B17) is a ground used to power the device, *analogue ground* (pin B18) is the ground point for analogue sensors, and *power grounds* (B24, G17 i G24) are used to supply power outputs and ignition outputs. The perfect situation is when the device's ground and *power ground* are connected to one ground point on the block / engine's head and are lead through separate wires. Power grounds in case of using active coils should be connected using wires with the 1,5 – 2mm diameter. +12V power supply should be connected through the 3A fuse.

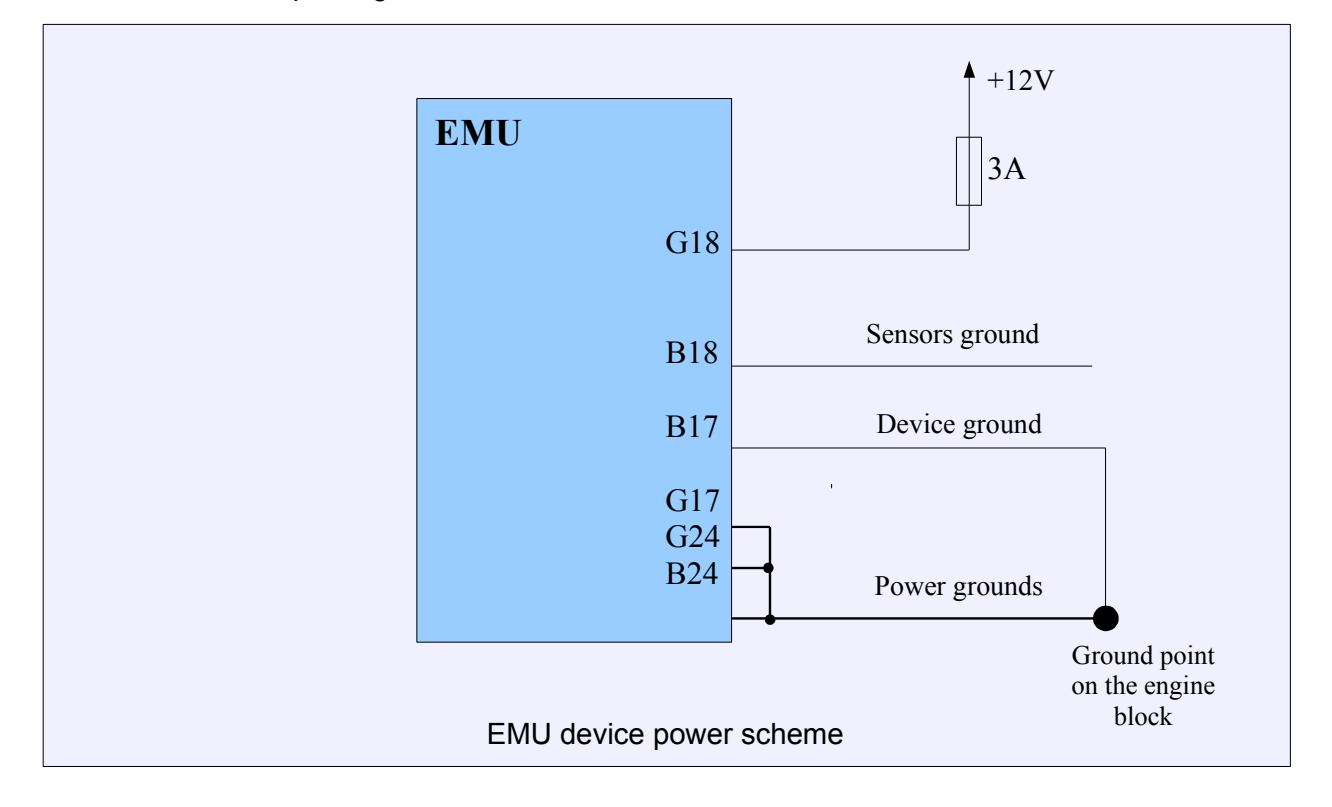

Below there is example of grounds' connections to the device.

#### **IMPORTANT !**

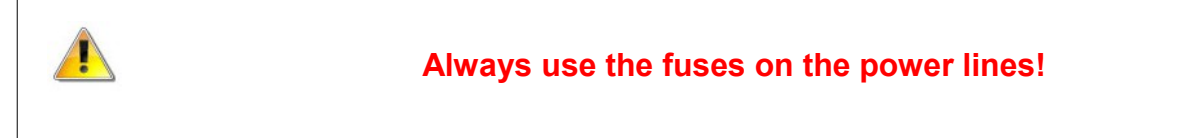

#### **INPUTS AND OUTPUTS**

#### **Ignition outputs**

Ignition outputs can be used to control passive coils as well as active coils (with ignition module). The coil type is defined by the parameter Ignition outputs / *Coil type*. In the case of using passive coils the EMU enclosure acts like a heat sink. The passive coils also require high current and proper wire size must be used (>1mm<sup>2</sup>).

#### Injectors / AUX outputs

*Injectors and AUX* outputs are *Low side* type (switch to ground). Fuel injectors can be controlled only by injector outputs. Other functions can use both *Injectors* and *AUX* outputs. All of the outputs are rated for 5A and have over temperature protection. It is allowable to connect up to 4 high impedance (*Z*) injectors to one output. In the case of controlling solenoids with PWM signal (like VVTi or Idle solenoid) it is required to use a flyback diode.

#### WARNING !

Disconnecting the grounds during device operation may lead to device damage!

#### **Stepper motor outputs**

Stepper motor outputs are used to control unipolar and bipolar stepper motors (for idle control). It could be also used as generic output to control relays / solenoids with a current draw less than 1A. Stepper motor outputs are 2 state output (ground / +12v) and have built-in flyback diodes. Due to this fact it is very important to assure that devices (relays, solenoids, etc.) connected via stepper motor outputs will not be powered if the ignition is off. Otherwise the EMU device will be powered via the embedded flyback circuit.

#### **Frequency inputs**

Trigger inputs and VSS input are considered as a frequency inputs. All of them can work with VR as well as Hall sensors. *Primary trigger input* in the case of VR sensors acts like an adaptive one which significantly increases the immunity to noise. For all frequency inputs, it is possible to activate a built in 2Kohm pull-up resistors to +5V.

#### **Analog inputs**

EMU device has two kinds of analog inputs. The first type is fixed for given sensors like IAT, CLT and TPS. The second type is universal one. It could be used to connect any sensor in the voltage range from 0-5v or as switch inputs for activating different strategies like ALS, Launch control, etc. The CLT and IAT inputs have built in 2.2Kohm pull-ups to +5V.

#### **User switches**

To activate some functions like *Launch control, table switch, Flat Shift* or other, it is required to connect a switch. There are several options to do it.

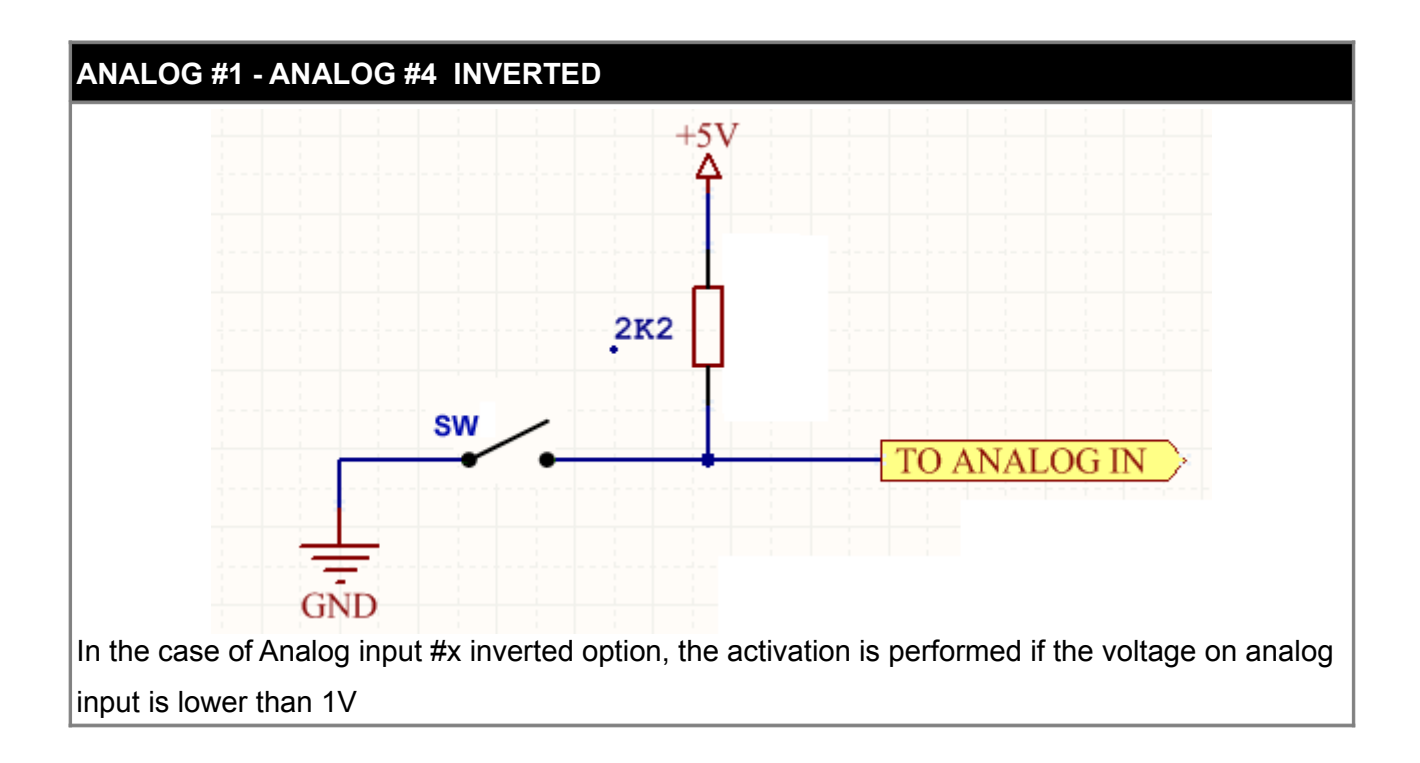

# 

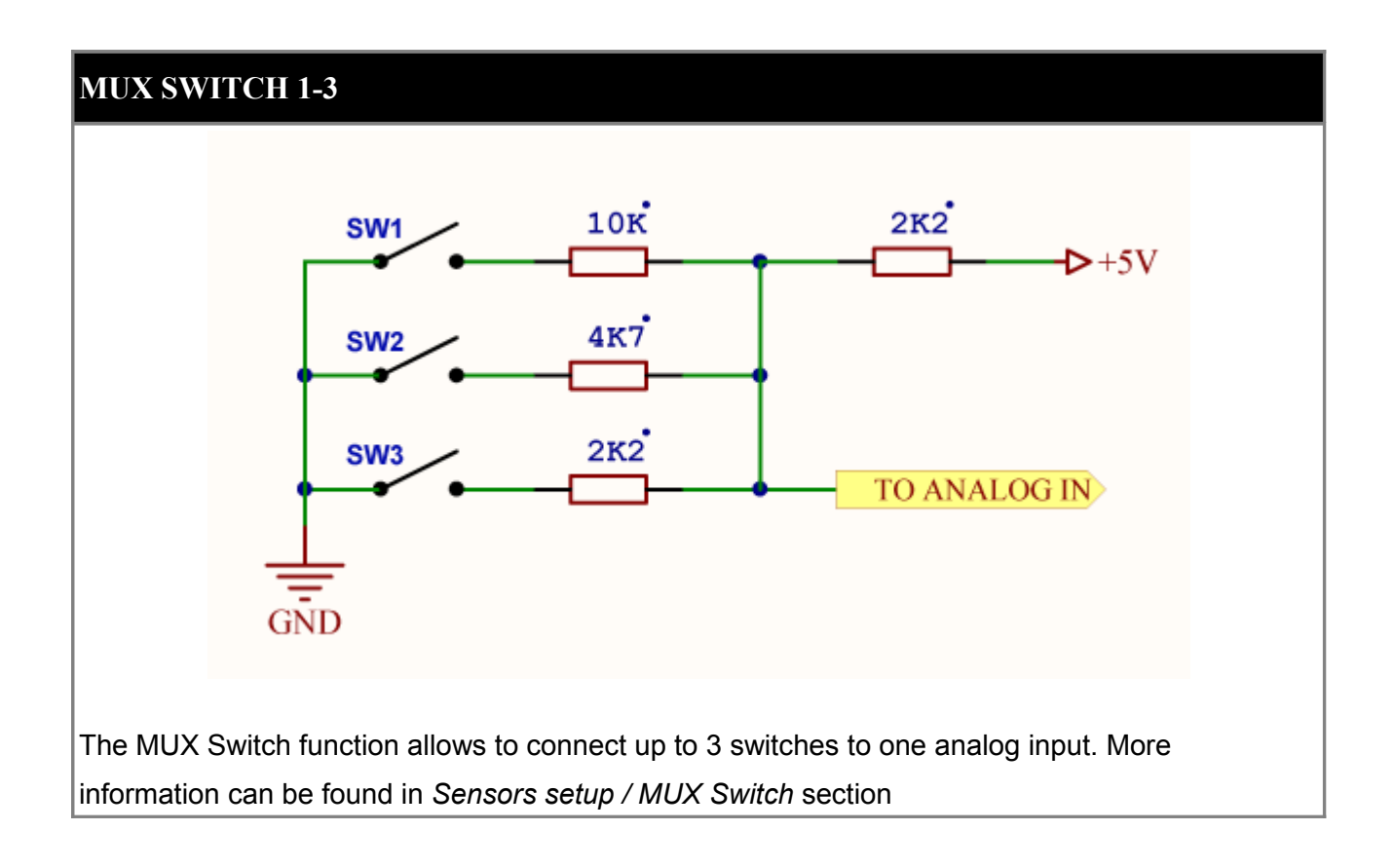

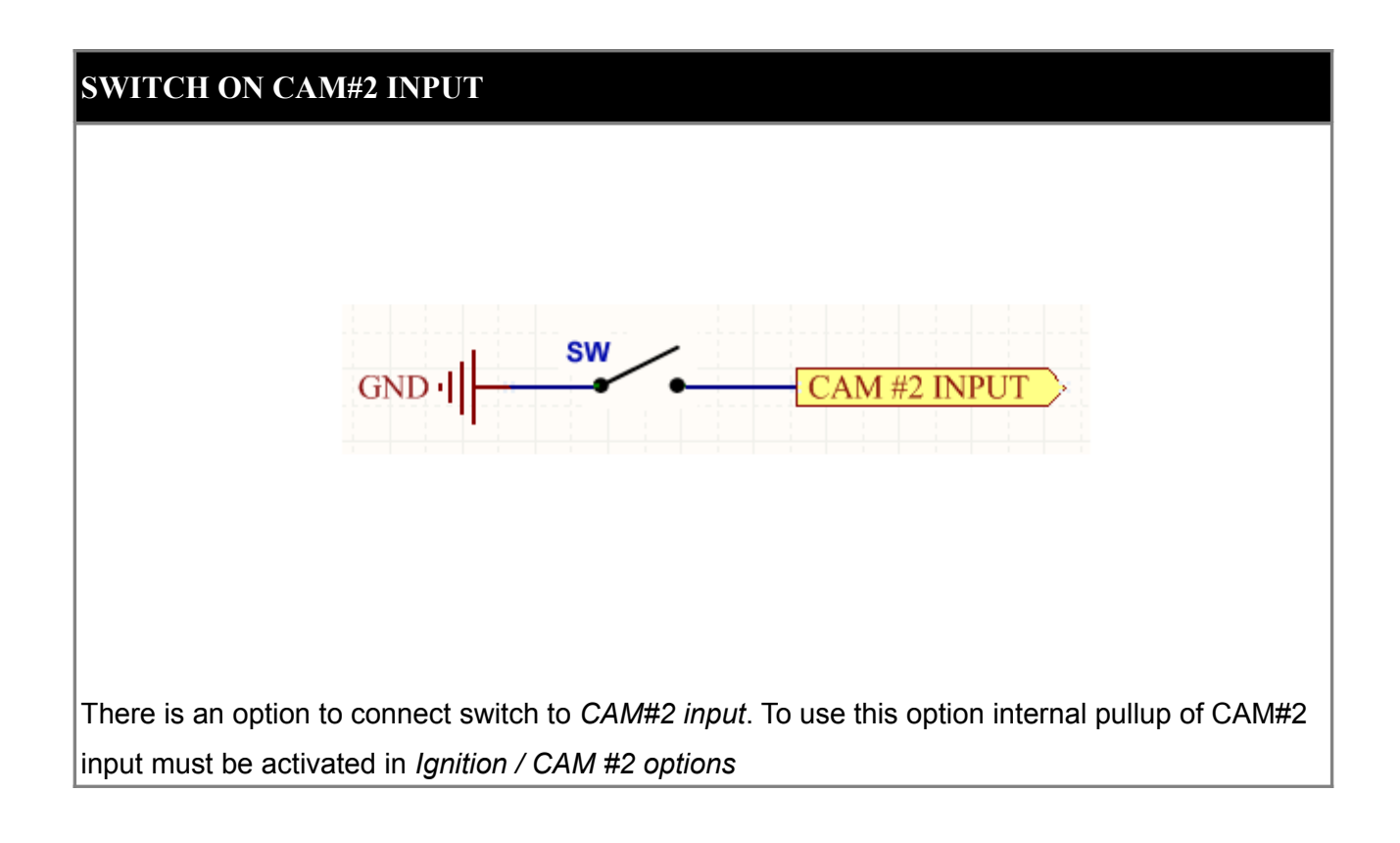

#### SENSORS

In case of sensors used in cars' electric installations, we are dealing with several types:

- resistance sensors,
- voltage sensors,
- magneto-inductive sensors,
- optical sensors / Hall's,

Resistance sensors are used to measure temperatures (e.g. temperature of cooling liquid) or the position of a throttle (TPS sensors). Voltage sensors are characterised by the fact that the value they measure is expressed in voltage. Such sensors include the sensor of absolute pressure in the intake manifold or the knock sensor.

The key sensors, from the point of view of engine's management work, are sensors of crankshaft's positions and/or of camshaft, thanks to which it is possible to read the speed of the engine and to control the ignition angle and injection.

The most popular sensor of this type is the variable reluctant (VR) sensor. It works on the principle of inducing the electromotive force in the winding of sensor's coil wound on a permanent magnet, under the influence of ferromagnetic movement of the impulse wheel. The induced voltage is proportional to the sensor's distance from the impulse wheel and its rotational speed.

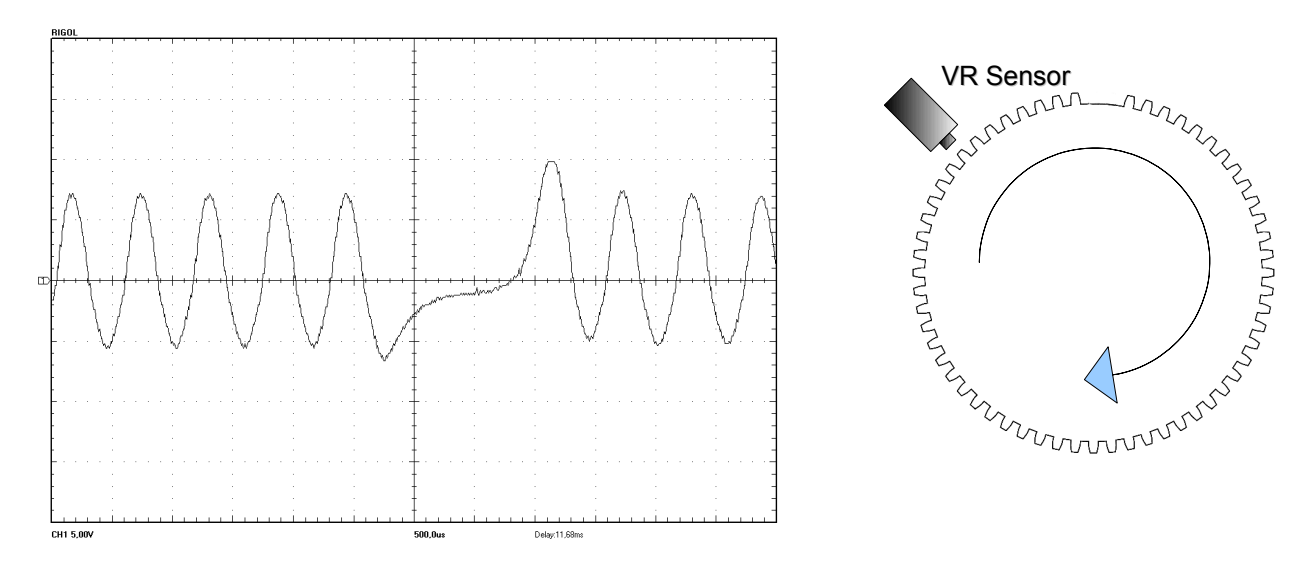

Scope trace of VR sensor output using trigger wheel 60-2
What is characteristic for this sensor is the fact that it has polarity, which is crucial when connecting it to EMU. Inversely connecting it will prevent the synchronization of ignition. Signal from such sensor, especially with low speeds, where its amplitude reaches several hundred millivolts, is very sensitive to interference. For this reason it must always be connected with a shielded cable. It should also be emphasized that the screen connected to the mass can be only on one side of the cable.

A different kind of sensor of engine speed is a sensor using the so-called Hall's phenomenon. In contrast to the variable reluctant sensor, it requires powering. In most such cases, sensors have "open collector" outputs and require using the *pullup* resistor (in case of EMU computer, *pullup* 2K2 resistor is activated with the proper output configuration).

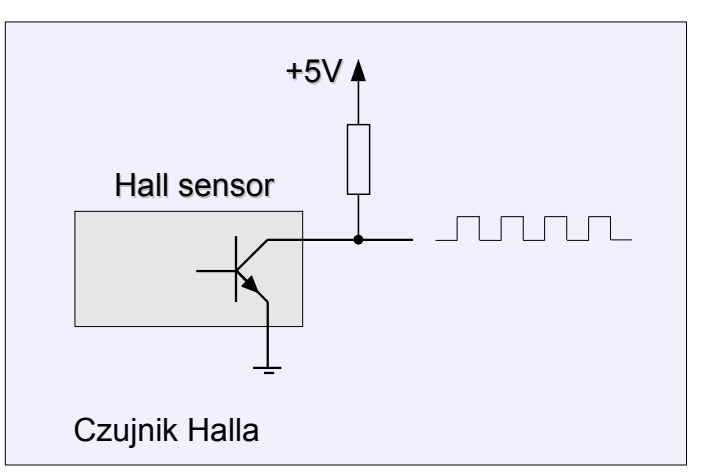

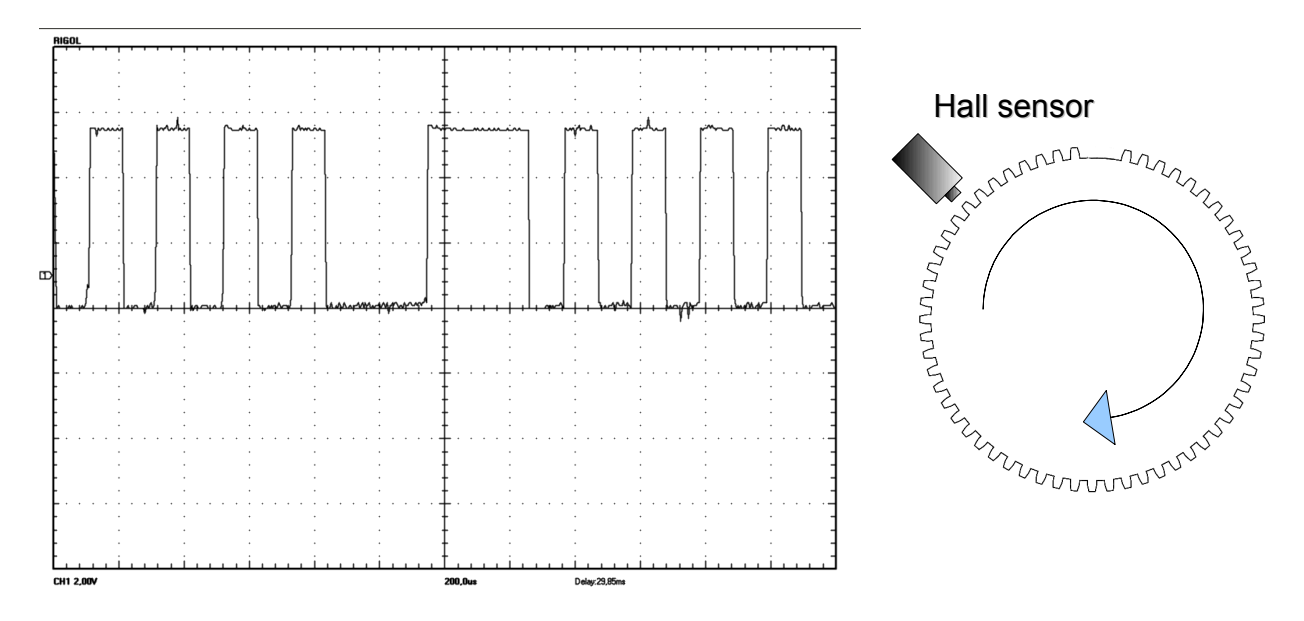

Scope trace of Hall sensor output using trigger wheel 60-2

Hall's sensors require powering (5-12V), but they are much more resistant to interference than magneto-inductive sensors. In practice, we also use shielded cables to minimise chances of interference of the signal from the sensor.

In case of signals waveform from Hall sensors, we are also dealing with the term of so-called signal edge (*signal edge*). We can distinguish two edges: rising (*rising*, when the voltage's value grows) and falling (*falling*, when the voltage's value falls).

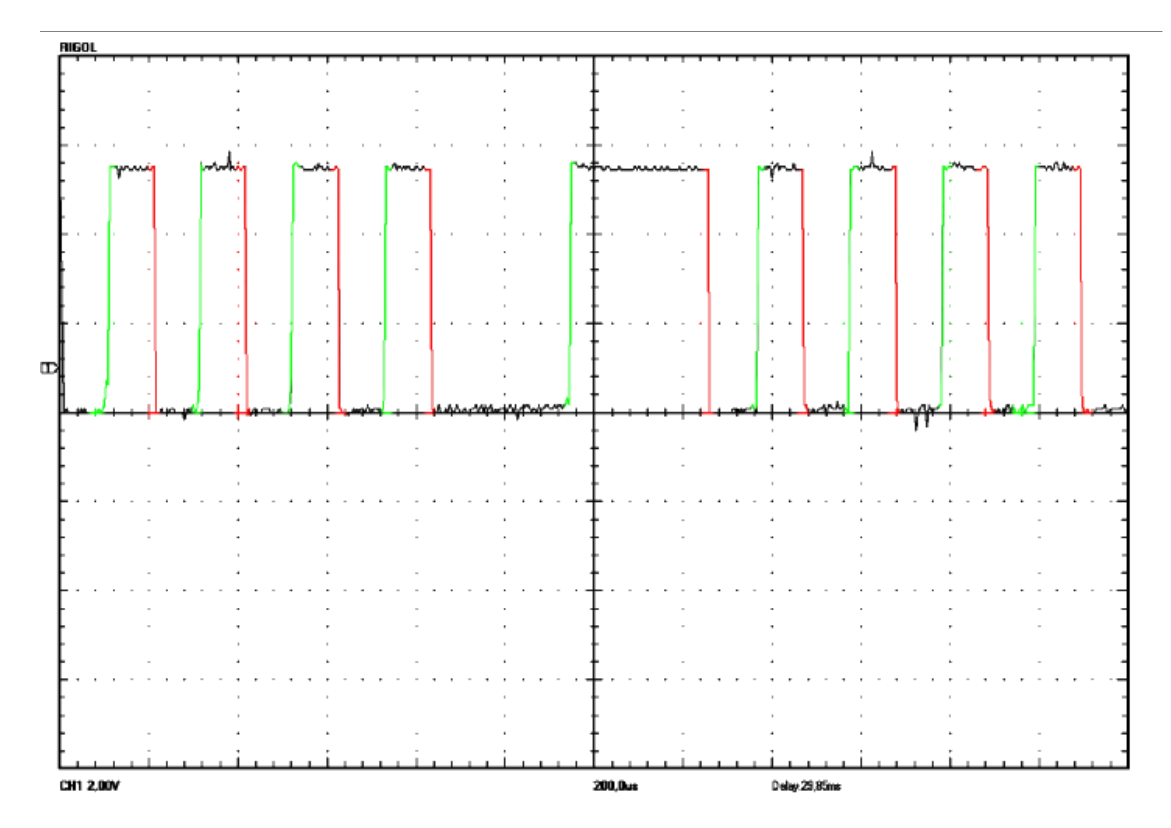

In the picture above the falling edges *are marked* with red colour, and the rising edges with green colour.

## SENSORS CALIBRATION

Calibration of analogue sensors is done from the Sensors Setup level.

#### Coolant temperature sensor (CLT) and intake air temperature (IAT) sensors

IAT and CLT sensors are in most cases the NTC thermistors. NTC thermistor is a nonlinear resistor, whose resistance depends strongly on temperature of the resistance material. As its names indicates (*Negative Temperature Coefficient*) thermistor has a negative temperature coefficient, so its resistance decreases when temperature grows.

These sensors are connected to the EMU device in the following way:

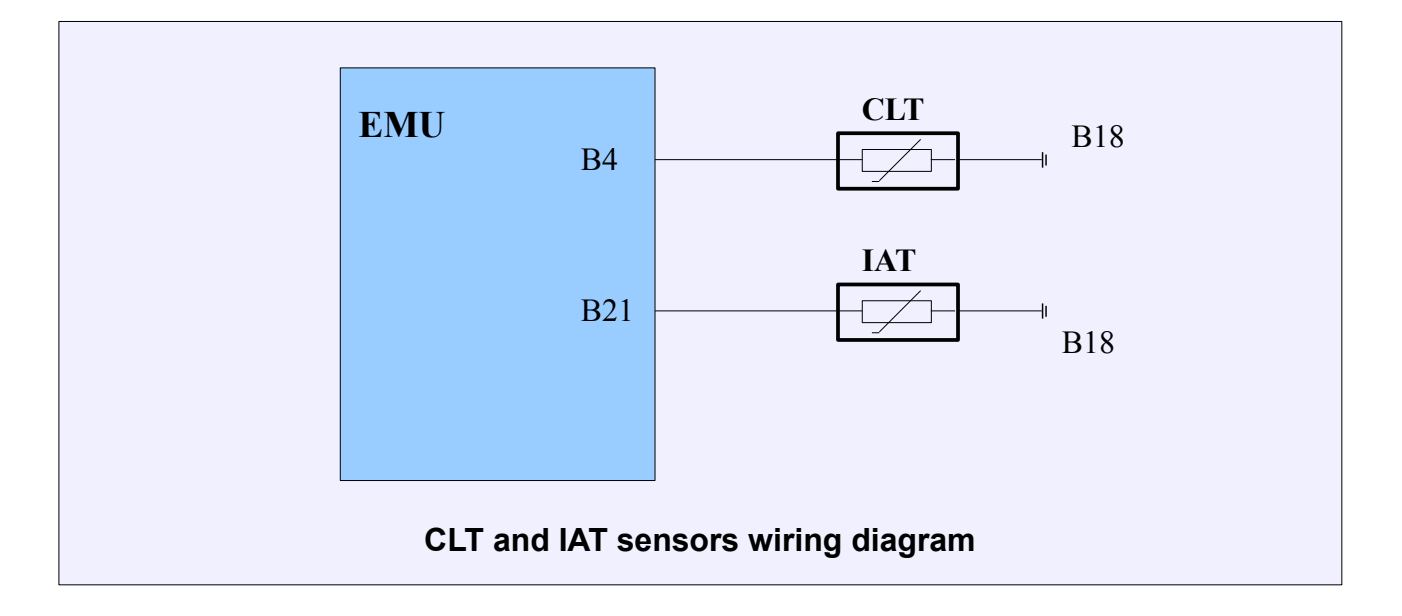

IAT and CLT sensor calibration takes place by using 2D tables, respectively, *IAT Calibration* and *CLT Calibration*. This table defines the divider's voltage created by the sensor and built in the EMU pull-up resistor corresponding to the given temperature. In order to facilitate the sensor calibration, you should use the wizard.

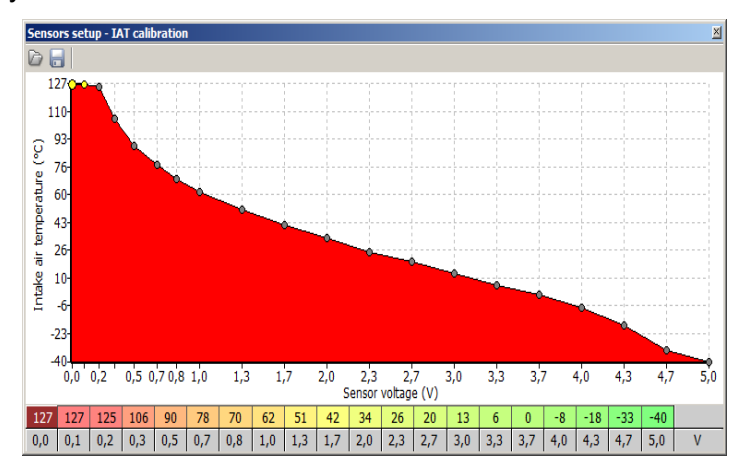

Using the wizard we can use the predefined sensor, create its or characteristic. providing the sensor resistance for 3 known temperatures. The highest difference of temperatures is recommended in the wizard (these data can be found in the car's service book or can be collected with ohmmeter in 3 different temperatures)

| CLT sensor wizard       | ×                        |
|-------------------------|--------------------------|
|                         |                          |
| Predefined sensors      | Bosch NTC M12 0280130026 |
| Temperature point 0 [C] | -40                      |
| Sensor R 0 [ohm]        | 45313                    |
| Temperature point 1 [C] | 0                        |
| Sensor R 1 [ohm]        | 5896                     |
| Temperature point 2 [C] | 100                      |
| Sensor R 2 [ohm]        | 187                      |
|                         |                          |
|                         |                          |
|                         | OK Cancel                |
|                         |                          |

**Predefined sensors** – names of predefined sensors. In case of choosing the "User defined" sensor it is possible to add temperature values and resistance of own sensor.

After selecting the sensor, you should press the OK button, what will create the calibration table.

#### WARNING !

To permanently save a change in the device's FLASH memory, you should select *Make Maps Permanent* option (shortcut key F2).

## CLT, IAT input

*CLT, IAT input* configuration window is used to define which inputs are used to read *Intake Air Temperature* (IAT) and *Coolant Temperature* (CLT) sensors values. By default IAT and CLT sensors should be connected to dedicated inputs (B21 and B4) which are equipped with internal 2.2K pull-up resistors connected to +5V.

When temperature sensors are shared with stock ECU, it is possible to connect them to general purpose analog inputs to eliminate pull-up resistors influence on temperature reading.

IAT sensor is essential for fuel calculation strategy. It's reading is used to calculate air density and therefore air mass entering the cylinder.

CLT sensor is used to determine engine temperature and all fuel and ignition corrections related to it. Also idle control is dependent on this sensor.

IAT and CLT calibration are defined in IAT sensor calibration and CLT sensor calibration 2D tables. To create sensor calibrations, *CLT Wizard* and *IAT Wizard* can be used.

| PARAMETER        | DESCRIPTION                                                       |
|------------------|-------------------------------------------------------------------|
| CLT Input sensor | Use default input -CLT sensor connected to dedicated input (B4)   |
|                  | Analog input -CLT sensor connected to analog input                |
| IAT Input sensor | Use default input - IAT sensor connected to dedicated input (B21) |
|                  | Analog input - IAT sensor connected to analog input               |

## **MAP sensor** (*manifold absolute pressure sensor*)

Pressure sensors are used to measure pressure in the engine's intake manifold (MAP sensor) and atmospheric pressure (baro sensor). MAP sensor fulfils the following functions:

1. In algorithm *Speed Density* determines the engine's load and is the basic parameter while calculating the fuel's dose and the angle of ignition's timing.

2. In case of boost control in the feedback loop, the pressure's value in the intake collector is the basic information for the algorithm.

3. Fuel cut, when the pressure value is very low or exceeds the maximum value (overboost fuel cut).

4. BARO sensor is used to calibrate the fuel dose in case of algorithm Alpha-N

MAP sensor pressure should be taken from the intake manifold from the place closest to the throttle, so that its value most closely matches the average pressure value in the intake manifold. Pressure hoses should be as short as possible, with hard walls. In case of individual throttle bodies, pressure from each runner should be connected to the collecting can and only then to the MAP sensor. EMU device has an in-built pressure sensor with a measuring range of 400kPa, and a built-in barometric pressure sensor. It is possible to use the external MAP sensor connected to one of the analogue inputs.

Using the configuration of the MAP sensor we can decide whether to use the built-in sensor (*Use built in map*) or the external one. In case of using the external sensor we should choose the analogue input, to which we connect (*Analogue input*) and we enter its measuring scope 0 (*MAP range and MAP offset*).

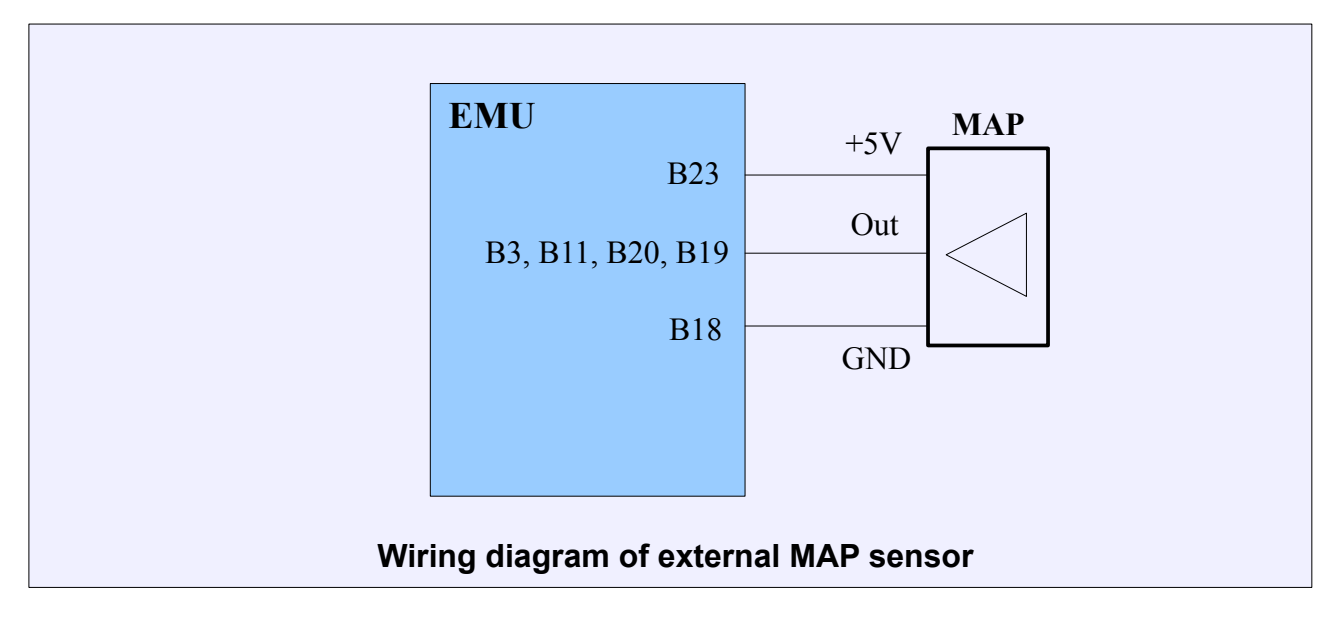

| PARAMETER             | DESCRIPTION                                                                |
|-----------------------|----------------------------------------------------------------------------|
| Use built in MAP      | When checked, internal MAP sensor is used                                  |
| Built in MAP offset   | Offset used to precisely calibrate internal MAP sensor readings            |
|                       | Measurement range of external map sensor in kPa of absolute                |
|                       | pressure                                                                   |
| MAP Offset            | Offset used to precisely calibrate external MAP sensor readings            |
| Analog input          | Analog input used to read voltage from external MAP sensor                 |
| Built in BARO offset  | Offset used to precisely calibrate BARO sensor readings                    |
| Enable digital filter | When checked, activates MAP sensor signal digital filter                   |
|                       | Power of MAP sensor digital filter. Higher filter power gives more         |
| Digital filter power  | "smoothing" to the signal, but with higher filter power comes longer       |
|                       | signal delay from MAP sensor. Value set here is used only when             |
|                       | Digital filter mode is set to Mode 0.                                      |
|                       | <b>Mode 0</b> is used to keep compatibility with software 1.066 and lower. |
| Disital filter made   | Modes 1 - 3 are used to select low-pass filter cutoff frequency. Cutoff    |
| Digital filter mode   | frequency decreases with mode number. When mode 1-3 is selected,           |
|                       | filter power can be set in MAP Filter power table                          |

## TPS (Throttle position sensor)

Throttle position sensor is, next to the MAP sensor, the key sensor allowing to define the engine's load in algorithm Alpha-N, to calculate the coefficient of enriching the mixture with the acceleration and controlling engine idle. Calibration of this sensor is limited to the determination of 2 limit positions of the boundary locations of acceleration pedal. Voltage from TPS can be checked in *Log* / *Analog Inputs / TPS Voltage*.

| PARAMETER              | DESCRIPTION                                                          |
|------------------------|----------------------------------------------------------------------|
| TPS min voltage        | TPS voltage for fully closed throttle                                |
| TPS max voltage        | TPS voltage for fully opened throttle                                |
| TPS value under min    | TPS value assumed when TPS voltage is below <b>TPS Min Voltage</b>   |
| voltage                | The value assumed when the voltage is below The wint. Voltage        |
| TPS value over max     | TPS value assumed when TPS voltage is above <b>TPS Max.</b>          |
| voltage                | <i>Voltage.</i> Can be used as a failsafe.                           |
| dTDC undete interval   | Time constant used to calculate TPS Rate (dTPS) value. It is used to |
| u i Po upuale interval | regulate TPS Rate sensitivity.                                       |

TPS sensor should be connected as follows:

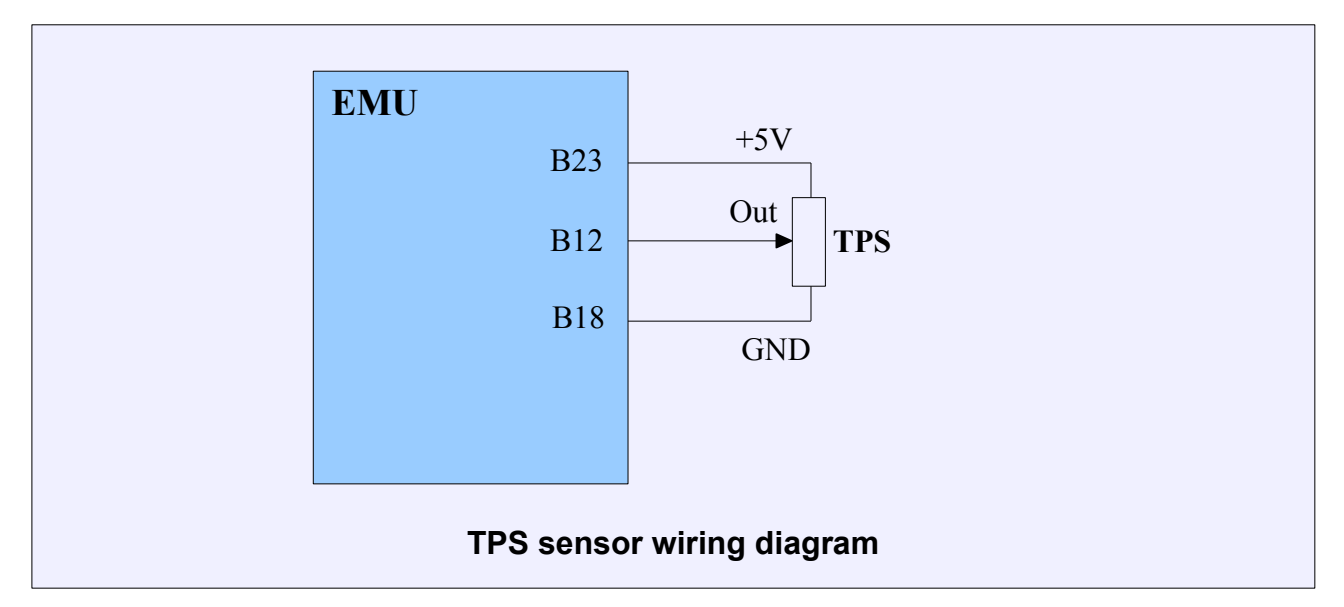

## Oxygen sensor (lambda sensor)

Lambda sensor allows the determination of the composition of fuel-air mixture. EMU device supports both narrowband and wideband sensors (Bosch LSU 4.2) The selection of the sensor is done in the set of parameters *Oxygen Sensor (Sensor Type)*. In case of narrowband sensor, no further configuration is required. In case of LSU 4.2 probe, you should choose the fuel type (AFR value depends on it), and set the *Rcal* value (this is the value of sensor's calibration resistor and it can be measured with ohmmeter (ranges from 30-300 ohms) between pins of 2 and 6 of LSU 4.2 sensor connector).

## WARNING !

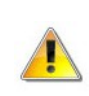

Incorrect Rcal value will cause false readings of the lambda sensor!

| PARAMETR    | OPIS                                                                        |
|-------------|-----------------------------------------------------------------------------|
| Sensor type | Narrow band - Both 1 and 4 wire sensor can be used. This type of            |
|             | sensor operates only near stoichiometric mixture (Lambda = 1)               |
|             | Wide band - For this type of sensor, Bosch LSU 4.2 must be used.            |
|             | Accurate <i>Rcal</i> value should be entered for correct measuring results. |
|             | Rcal resistance can be measured on terminals 2 and 6 of wide band           |
|             | sensor. Correct Rcal value should be in 30-300 ohm range.                   |
|             | External controller - Should be selected when external sensor               |

|                                                                                                    | controller is used and linear signal is connected to EMU.                                                                                                    |
|----------------------------------------------------------------------------------------------------|----------------------------------------------------------------------------------------------------|
|                                                                                                    | Oxygen sensor measures Lambda value of mixture. To obtain                                                                                                    |
| ruei type                                                                                                    | adequate AFR measurement, correct fuel type must be selected here.                                                                                                    |
| Heater kP                                                                                                    | Sensor heater PID controller kP coefficient. Preset value should not                                                                                                    |
|                                                                                                    | be changed                                                                                                    |
|                                                                                                    | Sensor heater PID controller kl coefficient. Preset value should not be                                                                                                    |
|                                                                                                    | changed                                                                                                    |
| Heater kD                                                                                                    | Sensor heater PID controller kD coefficient. Preset value should not                                                                                                    |
|                                                                                                    | be changed                                                                                                    |
| Heater integral limit                                                                                                    | Sensor heater PID controller integral windup limit. Preset value should                                                                                                    |
| neater integral innit                                                                                                    | not be changed.                                                                                                    |
| Pump kP                                                                                                    | Sensor pump cell PID controller kP coefficient. Preset value should                                                                                                    |
|                                                                                                    | not be changed.                                                                                                    |
| Pump kl                                                                                                    | Sensor pump cell PID controller kl coefficient. Preset value should not                                                                                                    |
|                                                                                                    | be changed.                                                                                                    |
| Pump kD                                                                                                    | Sensor pump cell PID controller kD coefficient. Preset value should                                                                                                    |
| Ритр ко                                                                                                    | not be changed.                                                                                                    |
|                                                                                                    | -                                                                                                    |
| Pump integral limit                                                                                                    | Sensor pump cell PID controller integral windup limit. Preset value                                                                                                    |
| Pump integral limit                                                                                                    | Sensor pump cell PID controller integral windup limit. Preset value should not be changed.                                                                                                    |
| Pump integral limit                                                                                                    | Sensor pump cell PID controller integral windup limit. Preset value<br>should not be changed.Calibrating resistor value. Rcal resistance can be measured on                                                                                                    |
| Pump integral limit<br>RCal                                                                                                | Sensor pump cell PID controller integral windup limit. Preset value should not be changed.<br>Calibrating resistor value. <i>Rcal</i> resistance can be measured on terminals 2 and 6 of wide band sensor. Correct <i>Rcal</i> value should be                                                                                                    |
| Pump integral limit<br>RCal                                                                                                | Sensor pump cell PID controller integral windup limit. Preset value should not be changed.<br>Calibrating resistor value. <i>Rcal</i> resistance can be measured on terminals 2 and 6 of wide band sensor. Correct <i>Rcal</i> value should be in 30-300 ohm range and is essential for accurate measuring results.                                                                                                    |
| Pump integral limit<br>RCal                                                                                                | Sensor pump cell PID controller integral windup limit. Preset value should not be changed.<br>Calibrating resistor value. <i>Rcal</i> resistance can be measured on terminals 2 and 6 of wide band sensor. Correct <i>Rcal</i> value should be in 30-300 ohm range and is essential for accurate measuring results.<br>When selected, sensor heater is enabled when EMU is powered,                                                                                                    |
| Pump integral limit<br>RCal                                                                                                | Sensor pump cell PID controller integral windup limit. Preset value<br>should not be changed.<br>Calibrating resistor value. <i>Rcal</i> resistance can be measured on<br>terminals 2 and 6 of wide band sensor. Correct <i>Rcal</i> value should be<br>in 30-300 ohm range and is essential for accurate measuring results.<br>When selected, sensor heater is enabled when EMU is powered,<br>unlike in normal operation mode, when heater is enabled after engine                                                                                                    |
| Pump integral limit<br>RCal                                                                                                | Sensor pump cell PID controller integral windup limit. Preset value<br>should not be changed.<br>Calibrating resistor value. <i>Rcal</i> resistance can be measured on<br>terminals 2 and 6 of wide band sensor. Correct <i>Rcal</i> value should be<br>in 30-300 ohm range and is essential for accurate measuring results.<br>When selected, sensor heater is enabled when EMU is powered,<br>unlike in normal operation mode, when heater is enabled after engine<br>is started. This mode can be used to measure mixture ratio during                                                                                                    |
| Pump integral limit<br>RCal<br>Enable when no RPM                                                                          | Sensor pump cell PID controller integral windup limit. Preset value<br>should not be changed.<br>Calibrating resistor value. <i>Rcal</i> resistance can be measured on<br>terminals 2 and 6 of wide band sensor. Correct <i>Rcal</i> value should be<br>in 30-300 ohm range and is essential for accurate measuring results.<br>When selected, sensor heater is enabled when EMU is powered,<br>unlike in normal operation mode, when heater is enabled after engine<br>is started. This mode can be used to measure mixture ratio during<br>engine startup.                                                                                                    |
| Pump integral limit<br>RCal<br>Enable when no RPM                                                                          | Sensor pump cell PID controller integral windup limit. Preset value<br>should not be changed.<br>Calibrating resistor value. <i>Rcal</i> resistance can be measured on<br>terminals 2 and 6 of wide band sensor. Correct <i>Rcal</i> value should be<br>in 30-300 ohm range and is essential for accurate measuring results.<br>When selected, sensor heater is enabled when EMU is powered,<br>unlike in normal operation mode, when heater is enabled after engine<br>is started. This mode can be used to measure mixture ratio during<br>engine startup.<br>If heater is enabled when condensation is still present in exhaust                                                                                                    |
| Pump integral limit<br>RCal<br>Enable when no RPM                                                                          | Sensor pump cell PID controller integral windup limit. Preset value<br>should not be changed.<br>Calibrating resistor value. <i>Rcal</i> resistance can be measured on<br>terminals 2 and 6 of wide band sensor. Correct <i>Rcal</i> value should be<br>in 30-300 ohm range and is essential for accurate measuring results.<br>When selected, sensor heater is enabled when EMU is powered,<br>unlike in normal operation mode, when heater is enabled after engine<br>is started. This mode can be used to measure mixture ratio during<br>engine startup.<br>If heater is enabled when condensation is still present in exhaust<br>system, sensor could be damaged, so for normal use, it is advised to                                                                                                    |
| Pump integral limit<br>RCal<br>Enable when no RPM                                                                          | Sensor pump cell PID controller integral windup limit. Preset value<br>should not be changed.<br>Calibrating resistor value. <i>Rcal</i> resistance can be measured on<br>terminals 2 and 6 of wide band sensor. Correct <i>Rcal</i> value should be<br>in 30-300 ohm range and is essential for accurate measuring results.<br>When selected, sensor heater is enabled when EMU is powered,<br>unlike in normal operation mode, when heater is enabled after engine<br>is started. This mode can be used to measure mixture ratio during<br>engine startup.<br>If heater is enabled when condensation is still present in exhaust<br>system, sensor could be damaged, so for normal use, it is advised to<br>disable this option.                                                                                                    |
| Pump integral limit<br>RCal<br>Enable when no RPM<br>AFR at 0V                                                             | Sensor pump cell PID controller integral windup limit. Preset value<br>should not be changed.<br>Calibrating resistor value. <i>Rcal</i> resistance can be measured on<br>terminals 2 and 6 of wide band sensor. Correct <i>Rcal</i> value should be<br>in 30-300 ohm range and is essential for accurate measuring results.<br>When selected, sensor heater is enabled when EMU is powered,<br>unlike in normal operation mode, when heater is enabled after engine<br>is started. This mode can be used to measure mixture ratio during<br>engine startup.<br>If heater is enabled when condensation is still present in exhaust<br>system, sensor could be damaged, so for normal use, it is advised to<br>disable this option.<br>In case of external sensor controller, defines AFR value at 0Vvoltage.                                                                                                    |
| Pump integral limit<br>RCal<br>Enable when no RPM<br>AFR at 0V<br>AFR at 5V                                                | Sensor pump cell PID controller integral windup limit. Preset value<br>should not be changed.<br>Calibrating resistor value. <i>Rcal</i> resistance can be measured on<br>terminals 2 and 6 of wide band sensor. Correct <i>Rcal</i> value should be<br>in 30-300 ohm range and is essential for accurate measuring results.<br>When selected, sensor heater is enabled when EMU is powered,<br>unlike in normal operation mode, when heater is enabled after engine<br>is started. This mode can be used to measure mixture ratio during<br>engine startup.<br>If heater is enabled when condensation is still present in exhaust<br>system, sensor could be damaged, so for normal use, it is advised to<br>disable this option.<br>In case of external sensor controller, defines AFR value at 0Vvoltage.<br>In case of external sensor controller, defines AFR value at 5Vvoltage.                                                                                                    |
| Pump integral limit   RCal   Enable when no RPM   AFR at 0V   AFR at 5V   Ext. controller input                            | Sensor pump cell PID controller integral windup limit. Preset value<br>should not be changed.<br>Calibrating resistor value. <i>Rcal</i> resistance can be measured on<br>terminals 2 and 6 of wide band sensor. Correct <i>Rcal</i> value should be<br>in 30-300 ohm range and is essential for accurate measuring results.<br>When selected, sensor heater is enabled when EMU is powered,<br>unlike in normal operation mode, when heater is enabled after engine<br>is started. This mode can be used to measure mixture ratio during<br>engine startup.<br>If heater is enabled when condensation is still present in exhaust<br>system, sensor could be damaged, so for normal use, it is advised to<br>disable this option.<br>In case of external sensor controller, defines AFR value at 0Vvoltage.<br>In case of external sensor controller, defines AFR value at 5Vvoltage.                                                                                                    |
| Pump integral limit<br>RCal<br>Enable when no RPM<br>AFR at 0V<br>AFR at 5V<br>Ext. controller input<br>Use WBO heater for | Sensor pump cell PID controller integral windup limit. Preset value<br>should not be changed.<br>Calibrating resistor value. <i>Rcal</i> resistance can be measured on<br>terminals 2 and 6 of wide band sensor. Correct <i>Rcal</i> value should be<br>in 30-300 ohm range and is essential for accurate measuring results.<br>When selected, sensor heater is enabled when EMU is powered,<br>unlike in normal operation mode, when heater is enabled after engine<br>is started. This mode can be used to measure mixture ratio during<br>engine startup.<br>If heater is enabled when condensation is still present in exhaust<br>system, sensor could be damaged, so for normal use, it is advised to<br>disable this option.<br>In case of external sensor controller, defines AFR value at 0Vvoltage.<br>In case of external sensor controller, defines AFR value at 5Vvoltage.<br>Analog input used to connect external sensor controller.<br>In case of narrow band sensor, option enables heater output to drive |

In the case of LSU 4.2 probe, you should apply the following guidelines:

- the probe must be installed in a place, where exhaust gas temperature (EGT) does not exceed 750 degrees Celsius.

- in turbo cars we install oxygen sensor in down-pipe,

- the sensor should be installed in a position close to vertical,

- you should always use original connectors,

- the connectors must be clean and dry. You must not use means like contact spray or other anticorrosion means,

- you must not drive without a connected sensor into the EMU device, as it will cause a significant shortening of probe's life,

- EMU requires calibration (*Rcal* parameter) when being connected to the new probe.

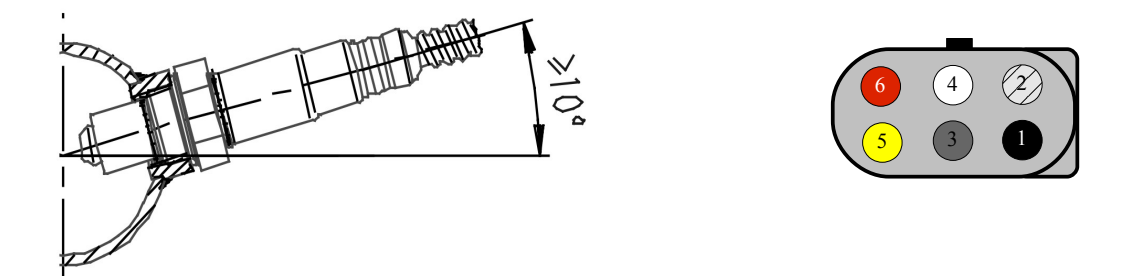

Installation of the lambda probe in the exhaust system. Pionout of the LSU 4.2 connector

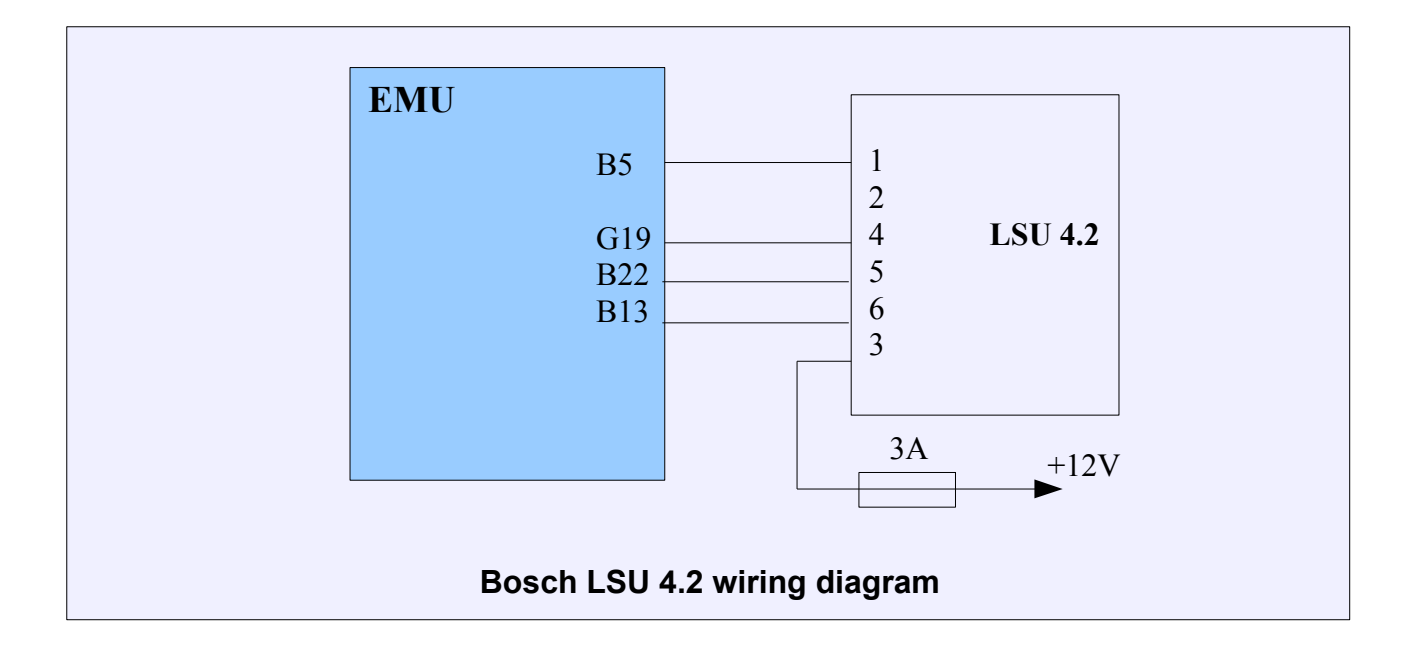

It is also possible to connect narrow band oxygen sensor:

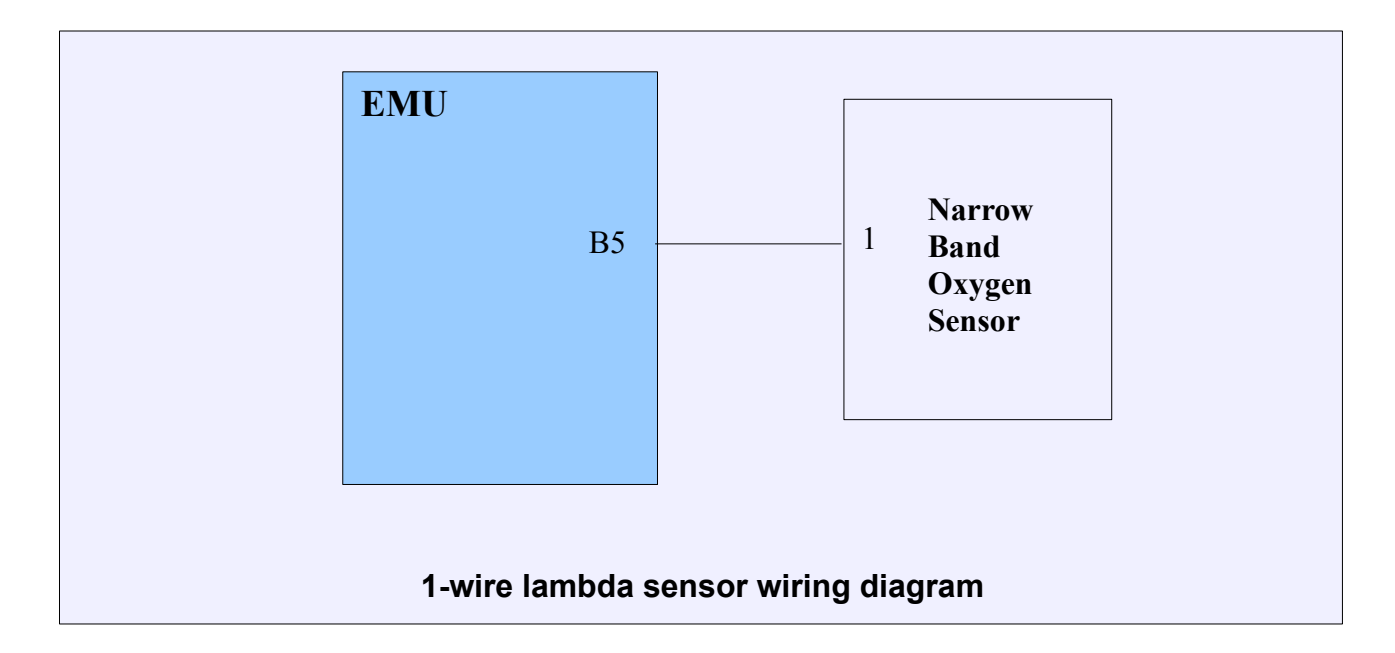

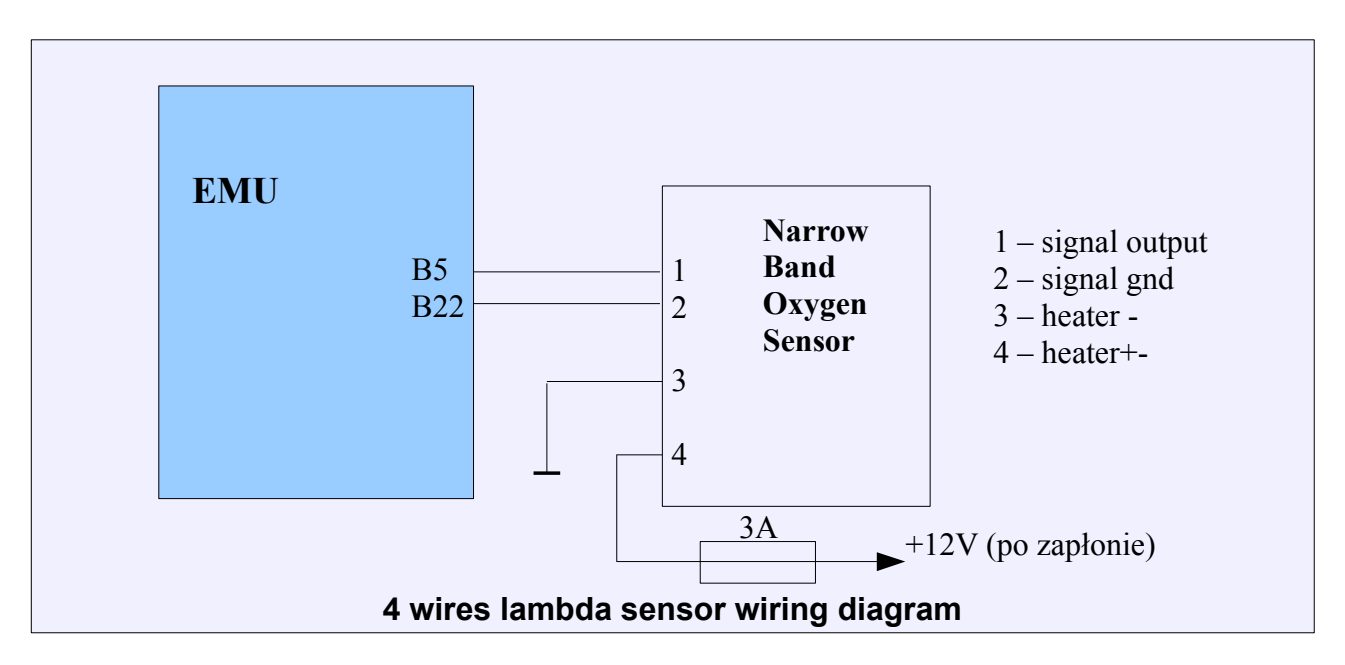

In the case of using 1 wire oxygen sensor the voltage read by EMU for stoichiometric mixture is 2.95V, for the 4 wire sensor it is 0.45V.

## VSS and gearbox

Vehicle's speed sensor is usually placed in the gearbox. It is used by factory systems, e.g., speedometer or the system supporting the steering wheel (e.g., electrical support system). Vehicle's speed can be also read from ABS sensors.

Ecumaster EMU device uses the VSS reading to regulate the boost pressure towards the vehicle's speed, controlling idle or the recognition of the currently selected gear.

To configure the VSS sensor, you should open the set of parameters VSS and gearbox.

| PARAMETER           | DESCRIPTION                                                           |
|---------------------|-----------------------------------------------------------------------|
|                     | Calculated - current gear is determined on the basis of Vehicle Speed |
|                     | / Engine RPM ratio. Calculated ratios can be read from(VSS and        |
|                     | gears/ Gear ratio). For detection to work properly, ratios must be    |
|                     | entered in fields <i>Gear x ratio</i>                                 |
| Gear detection type | Gearbox sensor - current gear is determined by measuring voltage      |
|                     | from sensor located in gearbox. Sensor calibration can be found in    |
|                     | Gear sensor calibration table                                         |
|                     | CAN BUS - gear information is read from Can Bus signal                |
| Sansor type         | Type of sensor used to detect vehicle speed. VR or Hall sensor can    |
|                     | be selected                                                           |
| Trigger edge        | Edge of sensor signal used to calculate vehicle speed                 |
| Freq divider        | Speed sensor signal frequency divider is used in case of high         |
|                     | frequency signal                                                      |
| Enable pullup       | Activates 2k ohm pull-up resistor from signal input and +5V           |
| Speed ratio         | Frequency multiplier used to calculate km/h speed from VSS signal     |
|                     | frequency                                                             |
| Gear X ratio        | Vehicle Speed / Engine RPM ratio for gear X. For calibration, value   |
|                     | can be checked in VSS and gears/ Gear ratio log.                      |
| Ratio tolerance     | Maximum allowed gear ratio deviation for gear to be determined        |
| Gear sensor input   | Analog input used to connect gearbox gear sensor                      |
| CAN ID              | Can Bus frame ID containing information about current gear            |
| CAN ID byte idx     | Number of byte in frame that contains information about current gear  |

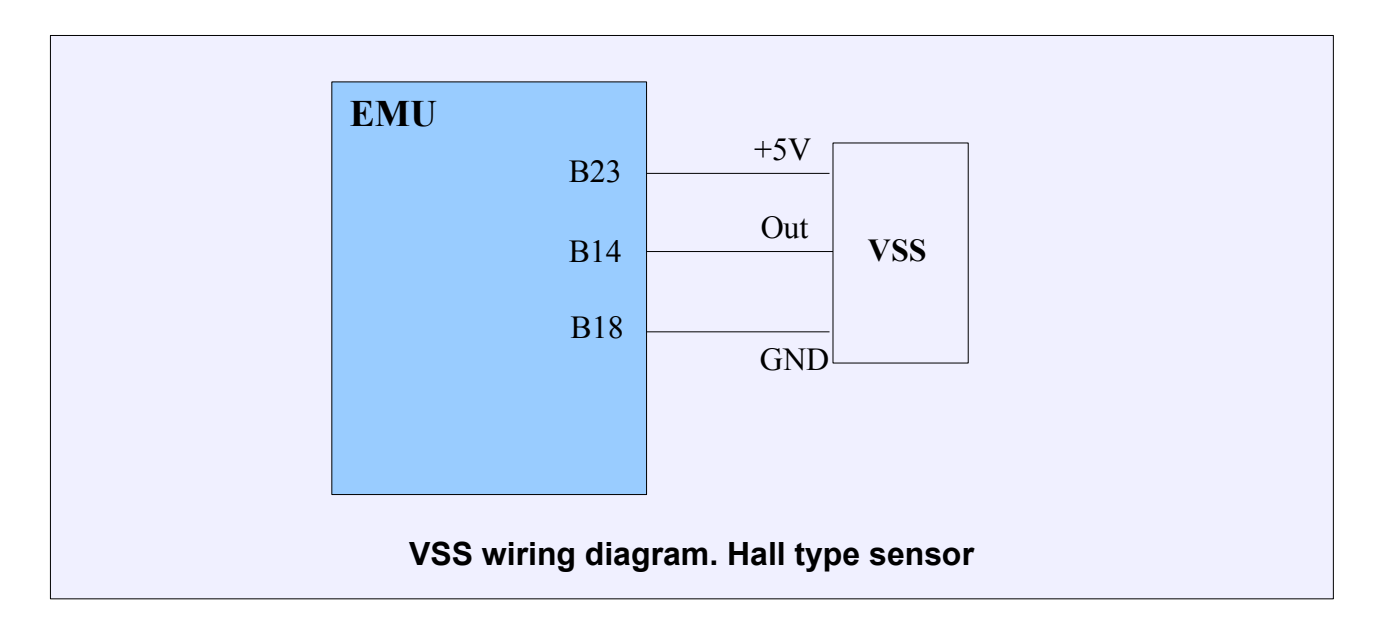

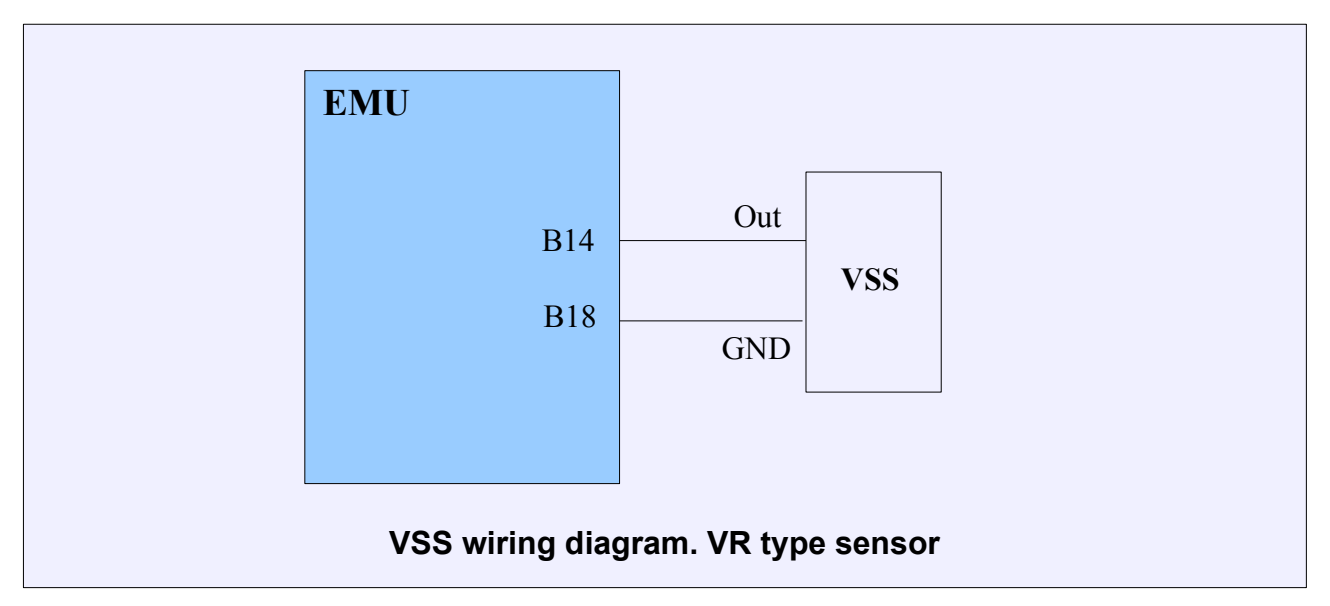

## EGT sensors

1

EMU device can use the K type thermocouple to measure the exhaust temperature. Sensor should be installed as close to head's exhaust channels as possible.

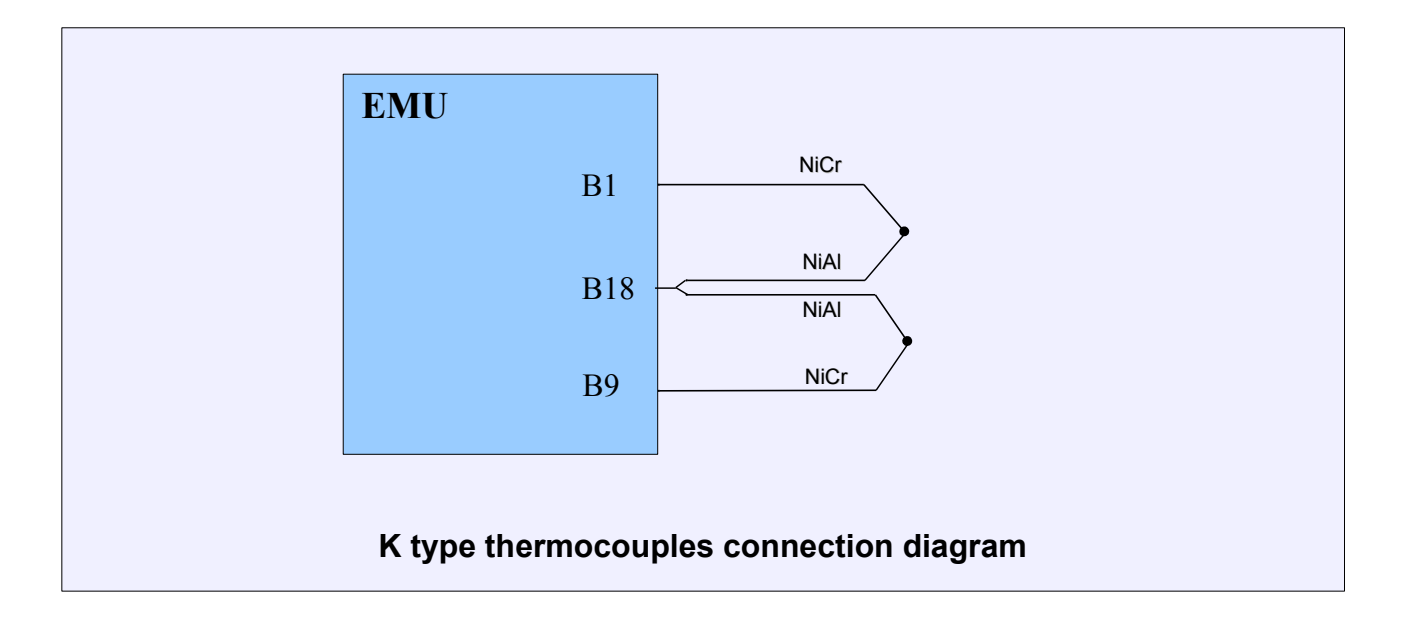

## **ATTENTION!**

To maintain the accuracy of a thermocouple measurement system, K type thermocouple compensation cable is required to extend from the thermocouple sensor to the EMU device.

### Failsafe

In case of failure of essential engine's sensors, EMU device is equipped with a protection, enabling fail-safe operation of the engine under certain conditions. Smooth operation of the engine and its power will be significantly decreased, however this allows to keep the vehicle's mobility, which allows you to reach the service point. In case of failure of any sensors IAT, CLT or MAP, EMU device will automatically take on values determined by the user for the damaged sensor. These values can be adjusted in the parameter set *Failsafe*.

| PARAMETER     | DESCRIPTION                                             |
|---------------|---------------------------------------------------------|
| MAP fail safe | Fail safe value for Manifold Air Pressure (MAP) sensor  |
| CLT fail safe | Fail safe value for Coolant Temperature (CLT) sensor    |
| IAT fail safe | Fail safe value for Intake Air Temperature (IAT) sensor |

## FPRD failsafe

*Fuel Pressure Rail Delta Failsafe* function allows to limit engine RPM and indicate failure with *Check Engine light* when *Fuel Pressure Delta* (difference of *Fuel Pressure* and *Manifold Air Pressure*) exceeds defined values. *Fuel pressure sensor* needs to be connected and calibrated for this function to work properly (*Sensors setup/Extra sensors*).

To enable *Check Engine Light* indication, *Report fuel pressure failure* option must be checked in *Other/Check engine* parameters.

| PARAMETER         | DESCRIPTION                                                                   |
|-------------------|-------------------------------------------------------------------------------|
| Enable failsafe   | Activates FPRD failsafe function                                              |
| Minimum FPR Delta | Minimum FPR delta interpreted as correct                                      |
| Maximum FPR Delta | Maximum FPR delta interpreted as correct                                      |
| Delay             | Minimum time period with abnormal fuel pressure required to activate failsafe |
| Enable rev. limit | Enables RPM restriction in case of abnormal fuel pressure                     |
| Rev. limit        | RPM limit for fuel cut, enabled when abnormal fuel pressure is detected       |

### Extra sensors

*Extra sensors* configuration window allows you to select which inputs additional sensors are connected to. Example sensors that have special functions in EMU software are *Oil pressure*, *Oil temperature*, *Fuel pressure* and *Fuel level sensors*.

| PARAMETER               | DESCRIPTION                                                           |
|-------------------------|-----------------------------------------------------------------------|
| Oil pressure input      | Analog input used to read oil pressure sensor value. Sensor           |
|                         | calibration can be found in Sensors setup / Oil press. cal. table     |
| Oil temperature sensor  | Analog input used to read oil temperature sensor value. Sensor        |
| input                   | calibration can be found in Sensors setup / Oil temp. cal. table      |
| Fuel pressure sensor    | Analog input used to read fuel pressure sensor value. Sensor          |
| input                   | calibration can be found in Sensors setup / Fuel press. cal. table    |
| Fuel level sensor input | Analog input used to read fuel level sensor value. Sensor calibration |
|                         | can be found in Sensors setup / Fuel level cal. table                 |

#### Analog Inputs

EMU device has 4 analog inputs, which can be used as inputs activating functions of the device, such as, e.g., launch control, or to log in signals from additional sensors. There is a possibility to configure sensors, so that voltage from the sensor is presented as physical value, e.g., pressure expressed in bars. To configure sensors connected to analogue inputs you have to use parameters *Analog Inputs*.

| PARAMETER    | DESCRIPTION                                                              |
|--------------|--------------------------------------------------------------------------|
| AIN#X unit   | Unit displayed after calculated value from analog input X                |
| AIN#X ratio  | Ratio of displayed value to input voltage (slope of linear function)     |
| AIN#X offset | Offset added to value multiplied by ratio (intercept of linear function) |
| AIN#X min.   | Minimum allowed value                                                    |
| AIN#X max.   | Maximum allowed value                                                    |

## Displayed value [UNIT] = Input voltage \* RATIO + OFFSET

### **MUX switch**

*MUX switch* function allows the connection of up to 3 switches to one analog input. Switches can activate various functions such as Launch Control, ALS, Pit Limiter and others. Switches connected with mux switch function are visible in software with names Mux switch 1-3. Mux switch state can be checked in Log/Other/Mux switch state. To use this function, switches must be connected according to the following diagram. It's advised to use resistors with 1% tolerance and Sensor ground for grounding.

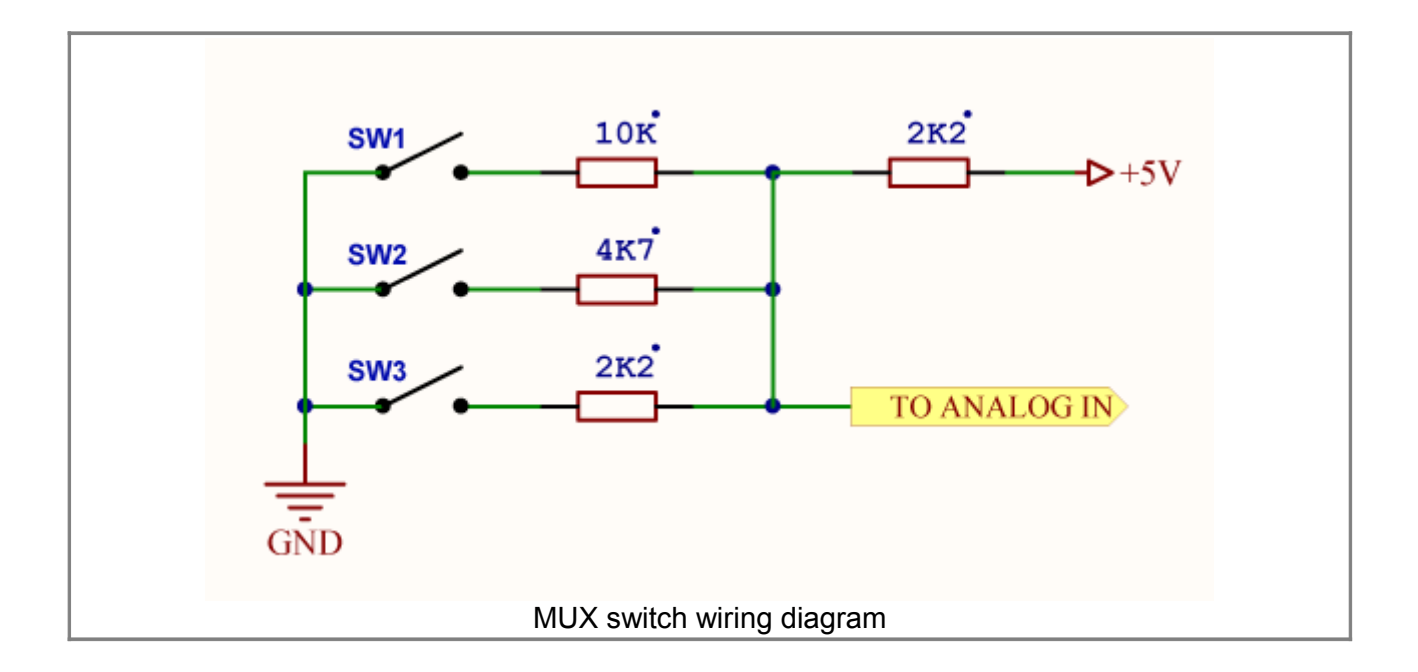

| PARAMETR           | DESCRIPTION                            |
|--------------------|----------------------------------------|
| MUX Switch enabled | Activates MUX switch function          |
| MUX Switch input   | Analog input connected with MUX Switch |

## FUELING PARAMETERS

Configuration of *Fuelling* parameters is responsible for fuel dosing, both for the dose's size and the fuel injection angle. The performing element in case of fuel dosage is the injector. It is the electro valve that allows the precise dosage of the sprayed fuel. Fuel dosage is regulated by the width of electric pulse on the winding of injector coil.

Directly to EMU we can connect high impedance (*Z*) injectors (>= 8 Ohm). Up to 2x Hi-Z injectors can be connected to one *Injector* output. In case of Lo-*Z* injectors (<4 Ohm) we should apply a current limiting resistor (4,7 Ohm 50W) for each injector or additional external *Peak and Hold* controller.

#### ATTENTION !

Connecting Lo-Z injectors directly to EMU device can lead to the damage of the device or injectors.

ATTENTION !

Injectors should be powered by the properly selected fuse. The fuse's value results from the maximal current taken by the given injectors.

Injectors are controlled by switching to the ground and require the connected power grounds (G17, G24, B24)

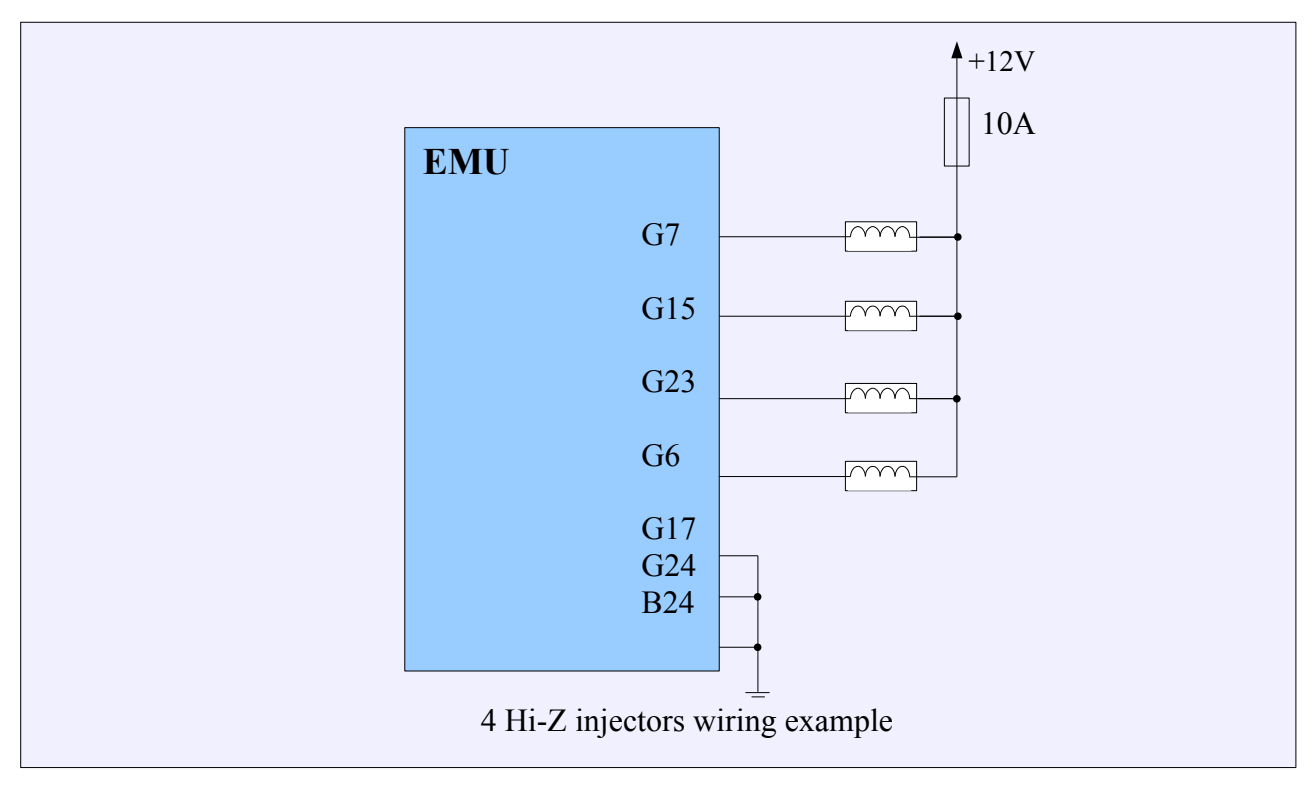

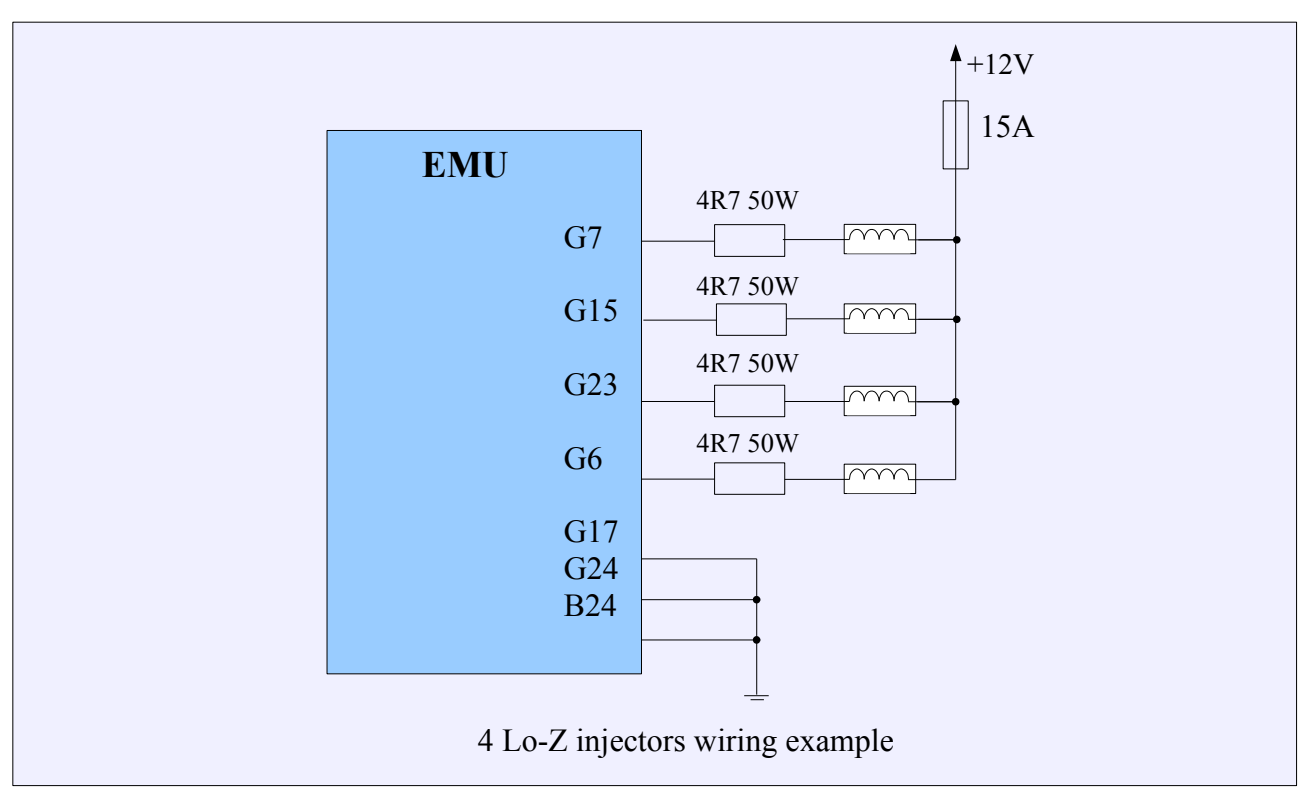

#### **Selecting of injectors**

To determine required injector's flow rate, you should know the engine's BSFC. BSFC (*brake specific fuel consumption*) is the amount of fuel needed to generate 1 horsepower per hour. For naturally aspirated engines this value is about 5,25cm<sup>3</sup>/min, while for turbo engines about 6cm<sup>3</sup>/min. We select injectors' flow rate to achieve the expected power with 80% duty cycle (DC). Fuel injector duty cycle is a term used to describe the length of time each individual fuel injector remains open relative to the amount of time that it is closed and is expressed in %.

Injectors flow rate = (Horsepower \* BSFC) / (number of injectors \* max. DC)

For example, for 4 cylinder naturally aspirated engine with 150KM power

#### Injectors flow Rate = (150 \* 5,25) / (4 \* 0,8) = 246 cm<sup>3</sup>/min

## **General**

*Fuelling general* configuration window is used to set up general fueling strategy and parameters. Values entered here directly influence fuel dose, so it's important to enter values that reflect real engine parameters.

| PARAMETER              | DESCRIPTION                                                                                                    |
|------------------------|----------------------------------------------------------------------------------------------------|
| Engine<br>displacement | Engine displacement in cubic centimeters                                                                                                    |
| Fueling type           | Fueling strategy selection. Fueling strategies are described below.                                                                                                    |
| Enable baro correction | Enables fuel dose correction as a function of barometric pressure. Value of correction is defined with <i>Barometric corr.</i> 2D map. Barometric correction should be used with <i>Alpha-N</i> fueling strategy. |
| Injectors size         | Injector flow in cubic centimeters per minute. If number of injectors is not equal to the number of cylinders, average injector flow per cylinder should be entered here.                                         |

## Speed density

The basic algorithm of calculating the fuel dose can be used for turbo engines as well as for naturally aspirated ones. It can be characterized by the fact that engine's load is defined by the value of absolute pressure in the intake manifold.

In this algorithm the fuel dose is calculated as follows:

## PW = INJ\_CONST \* VE(map,rpm) \* MAP \* AirDensity \* Corrections + AccEnrich + InjOpeningTime

| PW (pulse width) | final time of injector's opening                                   |
|------------------|--------------------------------------------------------------------|
| INJ_CONST        | a constant for the given size of injectors, engine's displacement, |
|                  | pressure 100kPa, temperatures of the intake air 21°C, VE 100%,     |
|                  | time of injectors' opening required to obtain the stoichiometric   |
|                  | mixture (Lambda = 1)                                               |
| VE(map, rpm)     | value of volumetric effectiveness read from the VE table           |
| MAP              | Intake manifold pressure                                           |
| AirDensity       | percentage difference of air density towards air density in        |
|                  | temperature 21°C                                                   |

| Corrections    | fuel dose corrections (discussed in the following pages)            |
|----------------|---------------------------------------------------------------------|
| AccEnrich      | acceleration enrichment                                             |
| InjOpeningTime | the time it takes for an injector to open from the time it has been |
|                | energized until it is fully open (value from the calibration map    |
|                | Injectors cal.)                                                     |

## ALPHA-N

Algorithm used in naturally aspirated engines, where there is no stable vacuum (sport cams, ITB, etc.). It is characterized by the fact that the load is defined by the TPS. It is not suitable nor recommended for turbocharged engines.

## PW = INJ\_CONST \* VE(tps,rpm) \* AirDensity \* Corrections + AccEnrich + InjOpeningTime

| PW (pulse width) | final time of injector's opening                                    |  |
|------------------|---------------------------------------------------------------------|--|
| INJ_CONST        | a constant for the given size of injectors, engine's displacement   |  |
|                  | pressure 100kPa, temperatures of the intake air 21°C, VE 100%,      |  |
|                  | time of injectors' opening required to obtain the stoichiometric    |  |
|                  | mixture (Lambda = 1)                                                |  |
| VE(tps, rpm)     | value of volumetric effectiveness read from the VE table            |  |
| AirDensity       | percentage difference of air density towards air density in         |  |
|                  | temperature 21°C                                                    |  |
| Corrections      | fuel dose corrections (discussed in the following pages)            |  |
| AccEnrich        | acceleration enrichment                                             |  |
| InjOpeningTime   | the time it takes for an injector to open from the time it has been |  |
|                  | energized until it is fully open (value from the calibration map    |  |
|                  | Injectors cal.)                                                     |  |

## ALPHA-N with MAP multiplication

Algorithm combining features of Speed Density and Alpha-N. The load is defined by TPS, while VE value is multiplied by the value of absolute pressure in the intake manifold. It can be used for both naturally aspirated and turbocharged engines.

# PW = INJ\_CONST \* VE(tps,rpm) \* MAP \* AirDensity \* Corrections + AccEnrich + InjOpeningTime

| PW (pulse width) | final time of injector's opening                                    |  |
|------------------|---------------------------------------------------------------------|--|
| INJ_CONST        | a constant for the given size of injectors, engine's displacement,  |  |
|                  | pressure 100kPa, temperatures of the intake air 21°C, VE 100%,      |  |
|                  | time of injectors' opening required to obtain the stoichiometric    |  |
|                  | mixture (Lambda = 1)                                                |  |
| VE(tps, rpm)     | value of volumetric effectiveness read from the VE table            |  |
| MAP              | Intake manifold pressure                                            |  |
| AirDensity       | percentage difference of air density towards air density in         |  |
|                  | temperature 21°C                                                    |  |
| Corrections      | fuel dose corrections (discussed in the following pages)            |  |
| AccEnrich        | acceleration enrichment                                             |  |
| InjOpeningTime   | the time it takes for an injector to open from the time it has been |  |
|                  | energized until it is fully open (value from the calibration map    |  |
|                  | Injectors cal.)                                                     |  |

## **Corrections**

## Corrections = Baro \* Warmup \* ASE \* EGO \* KS \* NITROUS

| Corrections                 | Final percentage value of fuel dose correction                        |
|-----------------------------|-----------------------------------------------------------------------|
| Baro(barometric correction) | Barometric correction used in Alpha-N algorithm                       |
| Warmup(warmup               | value of mixture enrichment in the function of cooling liquid         |
| enrichment)                 | temperature expressed in percentage                                   |
| ASE(Afterstart enrichment)  | Enrichment applied after engine start for given number of engine      |
|                             | cycles                                                                |
| EGO(Exhaust gas oxgen       | correction according to indications of the Lambda probe               |
| sensor correction)          |                                                                       |
| KS(Knock Sensor             | enrichment in the moment of knock occurrence                          |
| Correction)                 |                                                                       |
| NITROUS                     | enrichment of the mixture with the activation of nitrous oxide system |

## **Injectors** phase

*Injectors phase* configuration window connects fuel injection start with *Ignition Events*. Injections starts *N* degrees before Top Dead Centre of cylinder connected with *Ignition Event*, to which the injector is assigned. *N* is a base angle that is equal to *Trigger angle value* from *Primary trigger configuration*.

Number of *Ignition Events* equals number of cylinders in the engine. Every injector opens only one time in engine cycle (720 degrees) except when *Squirt twice per cycle* option is activated, then every injector opens twice per cycle. This option is used for bank fire injection.

| PARAMETER              | DESCRIPTION                                               |
|------------------------|-----------------------------------------------------------|
| Injector X Phase       | Ignition Event to which injector X opening is associated. |
| Squirt twice per cycle | Activates two fuel injections during full engine cycle    |
| Injection offset       | Offset of injection angle from base angle described above |

| Example                                                 | configurations                                                                                                    |                                                                                                    |   |
|---------------------------------------------------------|----------------------------------------------------------------------------------------------------|----------------------------------------------------------------------------------------------------|---|
| Full sequential injection for 1-3-4-2 ignition sequence | Fuelling - Injectors phase                                                                                                    | Ignition event 1<br>Ignition event 4<br>Ignition event 2<br>Ignition event 3<br>Disabled<br>Disabled<br>0      |   |
| Bank fire injection for wasted spark ignition           | Fuelling - Injectors phase<br>injectors phase<br>Injector 1 Phase<br>Injector 2 Phase<br>Injector 3 Phase<br>Injector 4 Phase<br>Injector 5 Phase<br>Injector 6 Phase<br>Squirt twice per cycle<br>Injecton offset | Ignition event 1<br>Ignition event 2<br>Ignition event 2<br>Ignition event 1<br>Disabled<br>Disabled<br>V<br>0 | × |

## **Injectors trim**

*Injectors trim* configuration is used to correct fuel dose for individual injectors. It's useful for precise fuel dose control for each individual cylinder.

#### Fuel cut

*Fuel cut* parameters are responsible for setting up circumstances to occur for *Fuel Cut* to be executed. These can be excessive engine RPM or MAP. Deceleration fuel cut can also be set here.

| PARAMETER                                | DESCRIPTION                                                                  |
|------------------------------------------|------------------------------------------------------------------------------|
| DDM Limit                                | RPM value for fuel cut rev limiter. Used to protect engine from over         |
|                                          | revving                                                                      |
| Fuel cut above                           | Minimum intake manifold air pressure to execute fuel cut. Acts as a          |
| pressure                                 | protection from over boost                                                   |
| Fuel cut under                           | Cuts fuel when throttle is closed and MAP drops below set value. Used to     |
| pressure                                 | improve fuel economy when braking with engine                                |
| Fuel cut TPS limit                       | Maximum TPS value for Fuel cut under pressure to occur                       |
| Fuel cut above RPM                       | Minimum RPM value for Fuel cut under pressure to engage                      |
| Fuel resume below<br>RPM                 | RPM value under which fuel injection is unconditionally resumed              |
| Overrun fuel cut                         | In case of overrun fuel cut, defines rate at which fuel dose is reduced      |
| decay rate                               | with every engine revolution. 100% is full fuel cut in one engine revolution |
| Disable spark during<br>overrun fuel cut | Allows to disable spark executing during overrun fuel cut                    |

## EGO feedback

*EGO feedback* configuration window is used to set up *EGO closed loop correction* operation parameters. Both wideband and narrowband sensors can be used for correction. In case of narrowband sensor, it's only possible control mixture content around stoichiometric *(NBO Ref Target)*. Use of wideband sensor allows controlling mixture to achieve values set in AFR table.

| PARAMETER          | DESCRIPTION                                                                  |
|--------------------|------------------------------------------------------------------------------|
| Enable EGO         | Enables EGO closed loop correction                                           |
| feedback           |                                                                              |
| Rich limit         | Fuel mixture enrichment limit                                                |
| Lean limit         | Fuel mixture leaning limit                                                   |
| NBO change stop    | Used only with narrowband sensor. Defines fuel dose correction step size in  |
| NBO change step    | percent                                                                      |
| NBO chango rato    | Used only with narrowband sensor. Defines correction calculation interval in |
| NBO change rate    | engine revolutions                                                           |
| NBO ref target     | Reference voltage to be held for narrowband sensor correction                |
| Warmup time        | Defines how long the system is inactive after engine start                   |
| TPS limit          | Minimal TPS value for EGO feedback to be active                              |
| Min CLT            | Minimal engine coolant temperature for EGO feedback to be active             |
| Min RPM            | Minimal engine RPM for EGO feedback to be active                             |
| Max RPM            | Maximum engine RPM for EGO feedback to be active                             |
| Min MAP            | Minimal Manifold Air Pressure for EGO feedback to be active                  |
| Max MAP            | Maximum Manifold Air Pressure for EGO feedback to be active                  |
| Fuel Cut delay     | Time in ms for EGO feedback to be reactivated after fuel cut                 |
| EGO kP             | Proportional gain of EGO correction PID controller                           |
| EGO kl             | Integral gain of EGO correction PID controller                               |
| EGO Integral Limit | Limit to prevent PID controller integral windup                              |

## EGT Correction

*EGT correction* is fuel dose correction function used to protect engine from excessively high EGT by enriching air fuel mixture. Per injector correction can be set by selecting EGT sensors associated with particular injector. Value of correction can be set up in EGT Correction 2D table.

| PARAMETER         | DESCRIPTION                                                           |
|-------------------|-----------------------------------------------------------------------|
| Enable correction | Activates EGT fuel dose correction function                           |
| Injector N probe  | EGT sensor signal responsible for fuel dose correction on injector N. |

## Injectors cal.

*Injectors cal.* table is used to calibrate injectors dead time as a function of supply voltage. Injectors take some time, to start delivering fuel, from the beginning of electrical signal. This time is longer for lower supply voltages and it depends on used injector. Also higher fuel pressure can cause longer dead time.

In case of using popular injector types *Injectors Wizard* could be used to set up dead time.

#### **Barometric correction**

Barometric correction table defines fuel dose correction as a function of barometric pressure. It's used with ALPHA-N fueling strategy. To activate barometric correction it is necessary to check Enable Baro Correction in General options.

#### IAT correction

Fuel dose correction table is used to additional correction of fuel dose in a function of Intake Air Temperature. It can be used as extra correction independent of fueling strategy calculated air density correction.

#### **ATTENTION !**

Fuel calculating strategy takes in account changes of air density related to its temperature. IAT correction is additional function used to implement engine cooling strategies.

### **DFPR correction**

*DFPR correction* table is used to set up fuel dose correction related to fuel rail pressure delta. Delta pressure is pressure difference between fuel rail pressure and manifold air pressure. With properly working fuel system this delta pressure should always be constant. DFPR corr. function is useful to correct fuel pressure regulator non-linearities or to protect the engine in case of fuel pump or regulator failure. To use this function it is necessary to have fuel pressure sensor installed and calibrated. Sensors setup / Extra sensors.

Engine protecting fail-safe functions, that will activate with abnormal delta fuel pressure, can be enabled in Sensors setup / Fail safe FPR.

#### EGT correction table

EGT correction table is used to correct fuel dose in function of exhaust gases temperature. In case of using multiple thermocouples it is possible to trim fuel dose per individual cylinder. The thermocouples assignment table could be found in *Fuelling/EGT correction*.

#### VE table 1 and 2

VE table is 3D table of engine volumetric efficiency as a function of engine RPM and load. Volumetric efficiency is ratio of air that is trapped by the cylinder during induction over the swept volume of the cylinder. VE table is the most important table used to tune fuel dose. Different available fueling strategies are described in *Fuelling - General* section. It's important to take in account that fuel dose depends also on many different corrections and enrichments, not only on VE table.

#### AFR table 1 and 2

*AFR Table* defines target AFR for EGO closed loop operation. Two separate AFR tables exist, that could be switched by user or interpolated using signal from *FlexFuel* sensor.

#### **TPS vs MAP correction**

TPS vs MAP corr. is fuel dose correction table as a function of MAP pressure and TPS position.

## **CONFIGURATION OF IGNITION PARAMETERS**

Configuration of ignition parameters is crucial from the point of view of the correct engine work and should be performed with the utmost care.

#### Primary trigger

.

*Primary trigger* options are responsible for configuring the main sensor directing ignition system and base ignition advance. The signal source (sensor) can be located on the crankshaft as well as on the camshaft. After each change of parameters, the ignition angle should be checked with a timing light.

#### ATTENTION !

Proper configuration of the ignition system is essential for safe operation of the engine!

#### ATTENTION !

After each modification to the ignition system parameters it is necessary to check ignition angle advance using a timing light

Depending on the type of the sensor, the scheme of connections looks as follows:

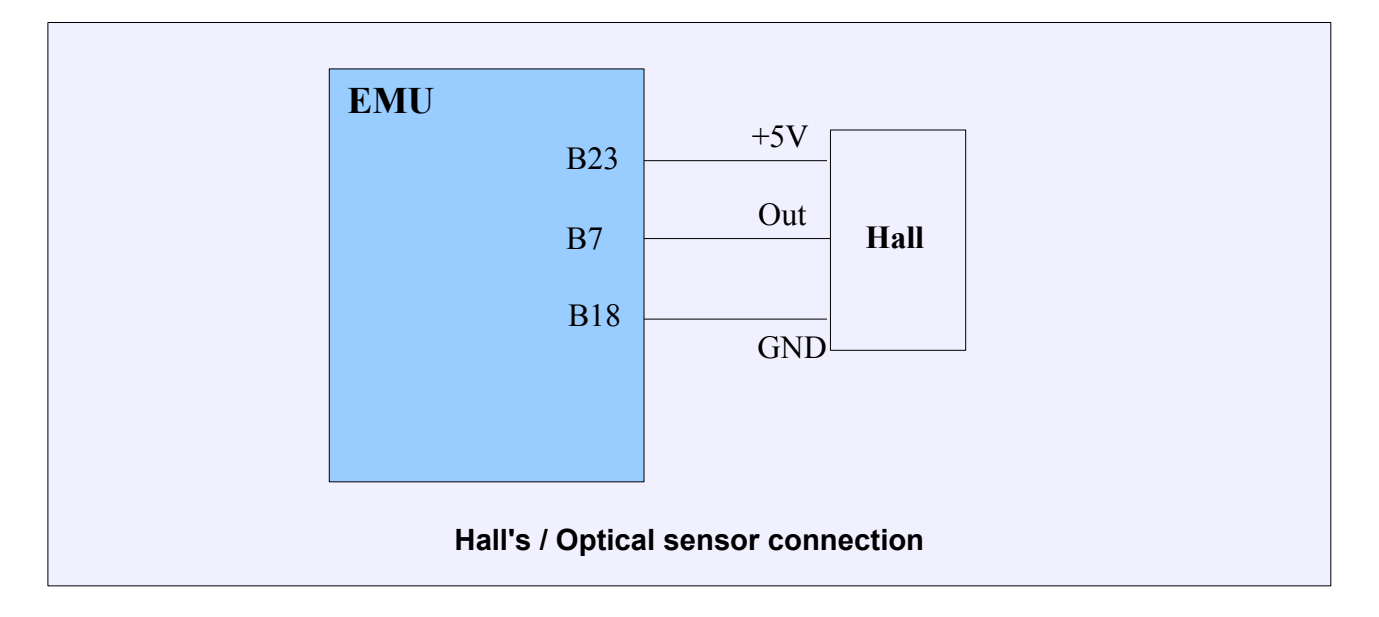

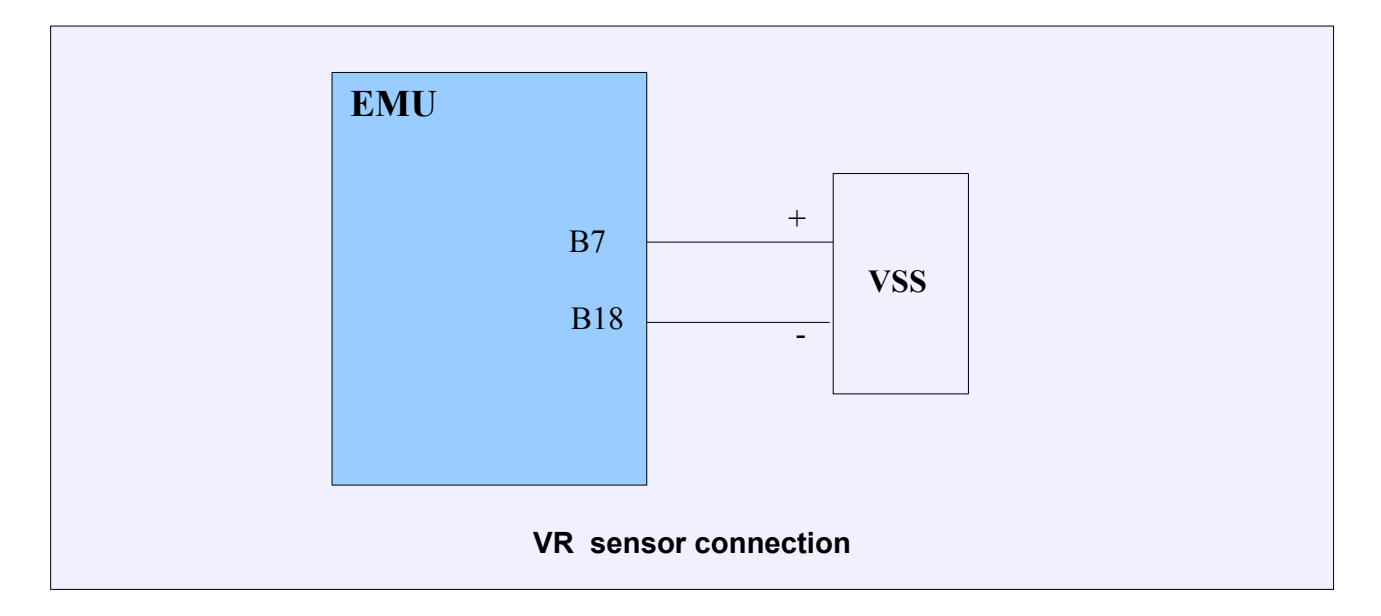

## **ATTENTION !**

1

Ì

In case of VR sensors connecting the sensor with the device must be done with the shielded cable, while the shield must be connected to the ground only at one end!

## ATTENTION !

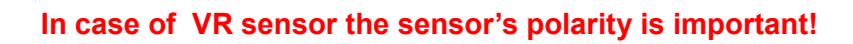

| PARAMETER           | DESCRIPTION                                                                    |
|---------------------|--------------------------------------------------------------------------------|
| Sensor type         | Indicates the type of sensor connected to the Primary trigger input. For       |
|                     | Hall/Optical sensors option Enable pullup is required                          |
| Enable pullup       | Enable 2K pullup to +5V on <i>Primary trigger</i> input. This function is used |
| Enable pullup       | in the case of Hall and Optical sensors that have open collector outputs       |
| Triggor type        | Supported Primary trigger decoders. More information about supported           |
|                     | decoders could be found further                                                |
| Trigger edge        | Trigger edge of input signal used for decoding trigger pattern. More           |
|                     | information about proper trigger selection can be found further                |
| Number of cylinders | Number of engine cylinders. This determines the number of <i>ignition</i>      |
| Number of cylinders | events which are always equal to number of cylinders                           |
|                     | Number of teeth on primary trigger toothed wheel including missing             |
| Num teeth (incl.    | ones. In the case of toothed wheel with additional tooth the additional        |
| missing)            | tooth is excluded. For example for 12+1 wheel, <i>num teeth</i> should be 12.  |
|                     | In the case of some trigger types this value has no effects                    |

| First trigger tooth             | The tooth index that defines first <i>ignition event</i> . Detailed information |
|---------------------------------|---------------------------------------------------------------------------------|
|                                 | about the first trigger tooth and trigger angle configuration can be found      |
|                                 | further                                                                         |
| Trigger angle                   | The angle defines the location of the First trigger tooth in relation to Top    |
|                                 | Dead Center. This number will be a positive value that indicates the            |
|                                 | number of degrees before Top Dead Center.                                       |
|                                 | This value also defines the maximum allowable ignition advance. The             |
|                                 | suggested value is between 50-60 degrees. Detailed information about            |
|                                 | the first trigger tooth and trigger angle configuration can be found            |
|                                 | further                                                                         |
| Cranking gap detection<br>scale | When using trigger decoders with missing tooth (teeth) or an additional         |
|                                 | tooth, during engine starting (Cranking) this parameter influences the          |
|                                 | way the missing (or additional) tooth is detected. This option is useful        |
|                                 | for engines with high compression ratios when the crankshaft angular            |
|                                 | speed is uneven.                                                                |
| Next edge rejection<br>angle    | The distance in crank degrees from the last trigger edge, below which           |
|                                 | any incoming trigger edge will be ignored as noise. This parameter is           |
|                                 | used for noise reduction                                                        |
| Enable scope                    | This function activates the EMU scope function which allows logging of          |
|                                 | signals on the Primary trigger, Secondary trigger and CAM#2 inputs              |
| Ignition angle lock             | This option locks the ignition timing to a fixed value. This is useful for      |
|                                 | checking the base ignition angle and trigger settings using a timing            |
|                                 | light. Be sure to disable ignition lock after verifying timing.                 |
| Lock angle                      | Ignition angle value for ignition angle lock function                           |

## Trigger wheel configuration

.

In the following example, *Trigger Tooth* is defined as 9th tooth, which is located 60 degrees before engines first cylinder Top Dead Center (which is located at 19th tooth). Next ignition event is located on 39th tooth (in 4 stroke engine ignitions are spaced by 180 degrees). The trigger teeth for any ignition event must not overlap with missing teeth on trigger whee!!

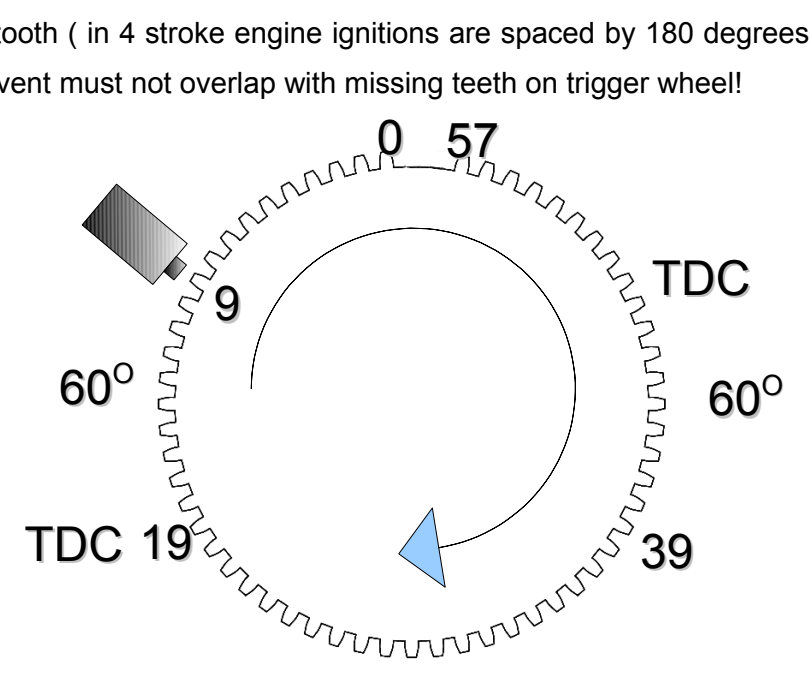

60-2 trigger wheel

#### **ATTENTION !**

After each modification to the ignition system parameters it is necessary to check ignition angle advance using a timing light

## Supported trigger wheels

| PARAMETER           | DESCRIPTION                                                                     |
|---------------------|---------------------------------------------------------------------------------|
|                     | The toothed wheel with missing two teeth. The typical sample of such            |
| Toothed wheel with  | pattern is 60-2 toothed wheel. The tooth number 0 is the first tooth after the  |
| 2 missing teeth     | gap and does not depend on the camshaft synchronization what in this            |
|                     | case determines engine cycle                                                    |
|                     | The toothed wheel with missing tooth. A typical example of this pattern is      |
| Toothed wheel with  | the Ford 36-1 toothed wheel. The tooth number 0 is the first tooth after the    |
| 1 missing tooth     | gap and does not depend on the camshaft synchronization what in this            |
|                     | case determines engine cycle                                                    |
|                     | Toothed wheel with evenly spaced teeth. In the case of multitooth pattern it    |
| Multitooth          | is necessary to use camshaft synchronization to determine tooth number 0.       |
| wunnoon             | Cam sync is only optional when a distributor is used and the number of          |
|                     | teeth on the camshaft are equal to the number of cylinders                      |
| Nissan trigger      | Ignition system that utilizes a CAS trigger wheel with 360 outer slits and 4    |
|                     | or 6 inner slits. This signal is converted to <i>multitooth</i> 60              |
|                     | Toothed wheel with evenly spaced teeth and one additional tooth used for        |
| Toothed wheel with  | synchronization. The tooth number 0 is the first tooth after the additional     |
| additional tooth    | one and does not depend on the camshaft synchronization what in this            |
|                     | case determines engine cycle                                                    |
|                     | Ignition system specific to J35A8 engine. The signal is converted to            |
| Honda J35A8         | multitooth 24, but the tooth number 0 is determined and does not depend         |
|                     | on the camshaft synchronization what in this case determines engine cycle       |
|                     | Ignition system specific to Rover engines. The signal is converted to           |
| Rover 18-1-18-1     | multitooth 36 but the tooth number 0 is determined and does not depend          |
|                     | on the camshaft synchronization what in this case determines engine cycle       |
| Porsche 132 teeth   | Ignition system specific to Porsche engines. The signal is converted to         |
|                     | multitooth 2 and it is required to synchronize with camshaft sensor             |
| Rover 13-1-2-1-14-  | Ignition system specific to Rover engines. The signal is converted to           |
| 1-3-1 (Lotus Elise) | multitooth 12 but the tooth number 0 is determined and does not depend          |
|                     | on the camshaft synchronisation what in this case determines engine cycle       |
| Subaru 36-2-2-2     | Ignition system specific to Subaru engines. The signal is converted to          |
|                     | multitooth 12 but the tooth number 0 is determined and does not depend          |
|                     | on the camshaft synchronisation what in this case determines engine cycle       |
| Subaru 6 teeth      | Ignition system specific to Subaru engines. The signal is converted to          |
|                     | <i>multitooth</i> 2 but the tooth number 0 is determined and does not depend on |

|                                       | the camshaft synchronisation what in this case determines engine cycle            |
|---------------------------------------|-----------------------------------------------------------------------------------|
| Dodge 18-2-18-2                       | Ignition system specific to Dodgde engines. The signal is converted to            |
|                                       | multitooth 36 but the tooth number 0 is determined and does not depend            |
|                                       | on the camshaft synchronization what in this case determines engine cycle         |
| Audi trigger 135                      | Ignition system specific to Audi engines. It is converted to multitooth 45. It is |
| tooth                                 | required to synchronize with 2nd crank sensor and camshaft sensor                 |
| CAM toothed wheel                     | Toothed wheel with evenly spaced teeth and one additional tooth used for          |
| with additional                       | synchronization located at camshaft. The tooth number 0 is the first tooth        |
| tooth                                 | after the additional one and does not require synchronization                     |
| TFI                                   | FORD TFI ignition system                                                          |
| Renault Clio                          | Ignition system specific to Renault Clio Williams. It requires using              |
| Williams44-2-2                        | distributor                                                                       |
| BMW E30 M3 116                        | Ignition system specific to Porsche engines. The signal is converted to           |
| teeth                                 | multitooth 2 and it is required to synchronize with camshaft sensor               |
|                                       | Ignition system specific to Mitsubishi Colt 1.5CZ engines. The signal is          |
| Mitsubishi Colt                       | converted to multitooth 12 but the tooth number 0 is determined and does          |
| 1.5CZ                                 | not depend on the camshaft synchronization what in this case determines           |
|                                       | engine cycle                                                                      |
| Toothed wheel with<br>3 missing teeth | The toothed wheel with missing two teeth. The tooth number 0 is the first         |
|                                       | tooth after the gap and does not depend on the camshaft synchronization           |
|                                       | what in this case determines engine cycle                                         |

## Trigger edge selection

For proper signal processing, it's important that you select the correct trigger edge for the crankshaft and camshaft position sensors. The EMU is equipped with a Scope tool which is useful to verify that the signal is being decoded correctly.

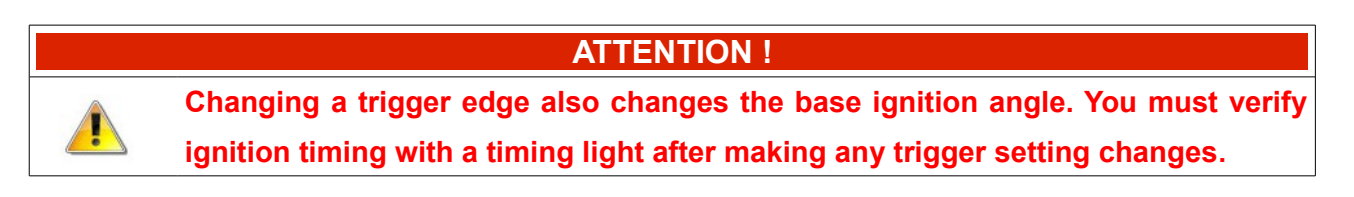

#### Trigger edge selection for trigger wheels with missing teeth

When trigger wheel with missing teeth is used, edge choice can be verified by inspecting the scope results in the region of the missing teeth.

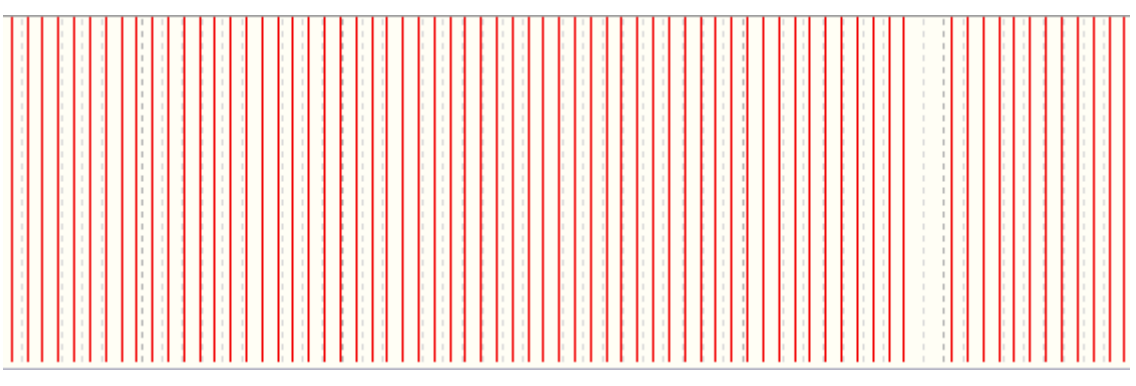

Correct scope for 60-2 trigger wheel

When the edge is selected incorrectly, the gap associated with the missing teeth is smaller than expected by the decoding algorithm.

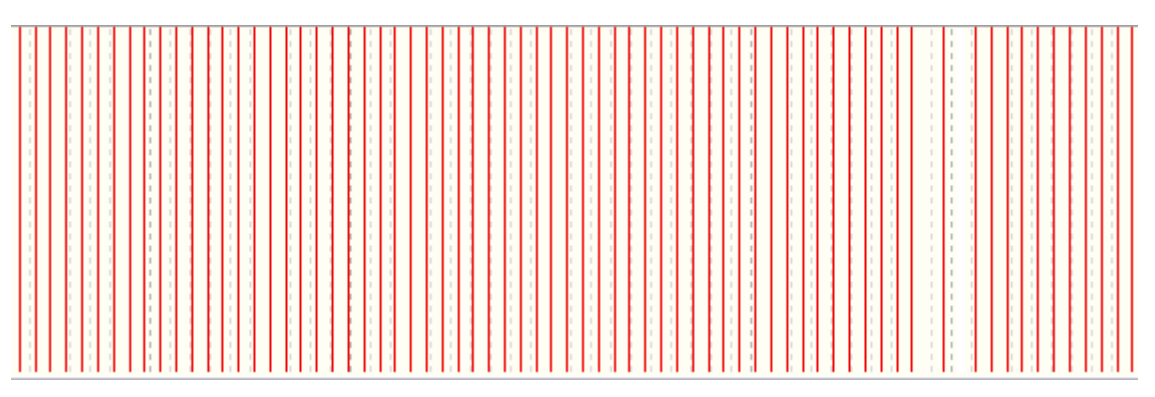

Incorrect scope for 60-2 trigger wheel

#### Edge selection for camshaft trigger wheel signal

Frequently, when a variable valve timing system is present in an engine, incorrect signal edge selection makes proper signal decoding impossible.

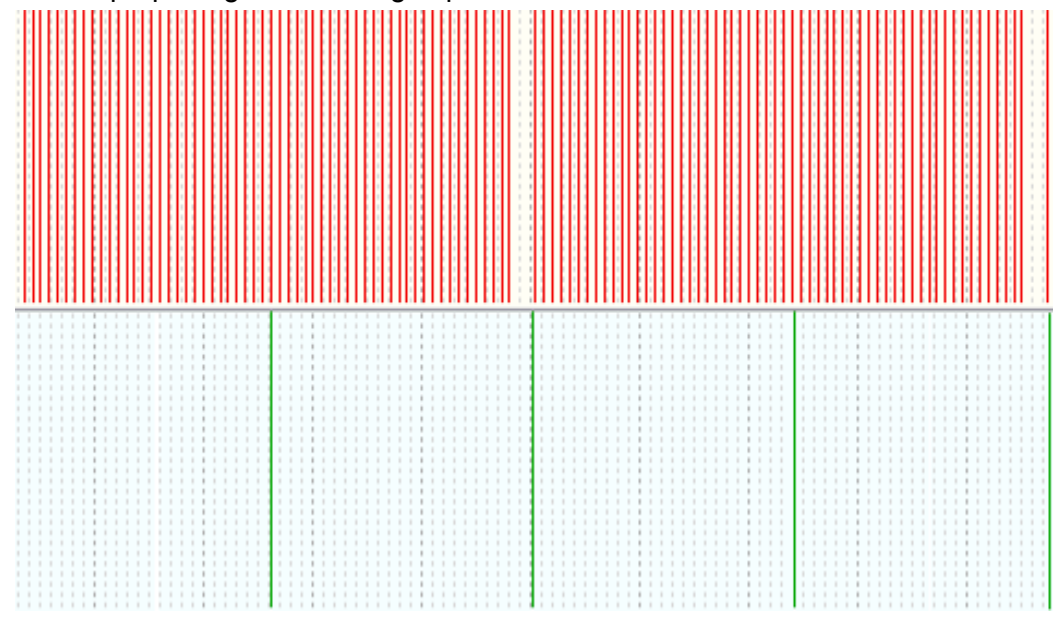

Incorrect scope for camshaft trigger wheel signal

The scope above shows a camshaft trigger wheel signal decoded with equal distances between signal edges (teeth). This configuration prevents clear engine stroke detection. After edge change, the decoded signal is clearly different between engine strokes. This makes possible to use camshaft trigger wheel signal decoder (N+1 in this case )

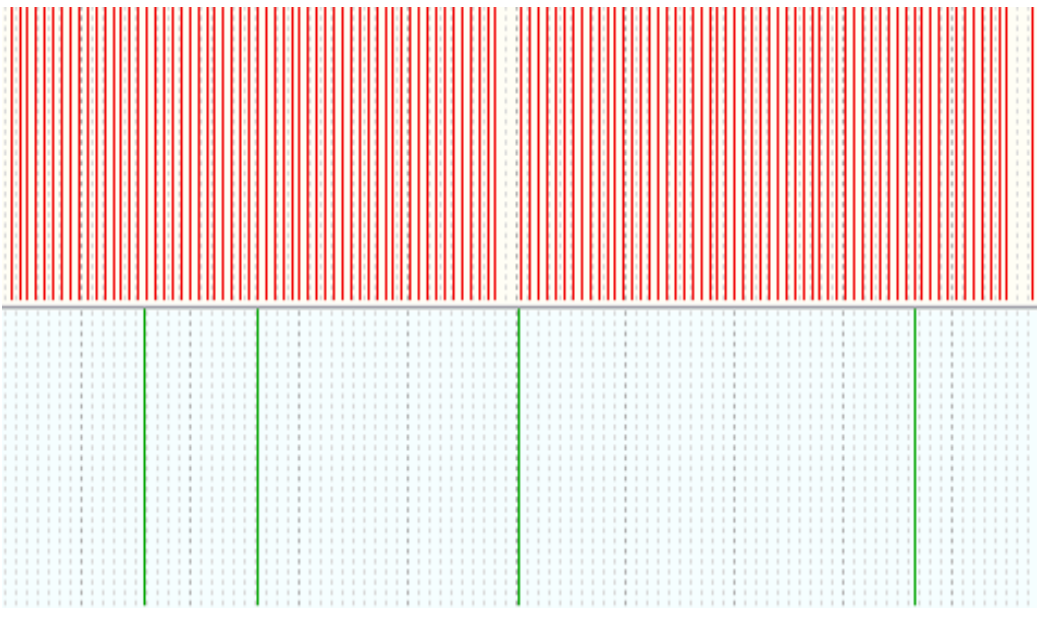

Correct scope for camshaft trigger wheel signal

#### Edge selection for multitooth trigger wheel signal

When a trigger wheel with equal tooth spacing (multitooth) is connected to the Primary Trigger input, and synchronization is based on a camshaft trigger wheel signal, edges should be selected in a manner that gives the maximum distance between Primary Trigger and Secondary Trigger edges. If the distance is too small, the synchronizing trigger tooth can change at higher RPM.

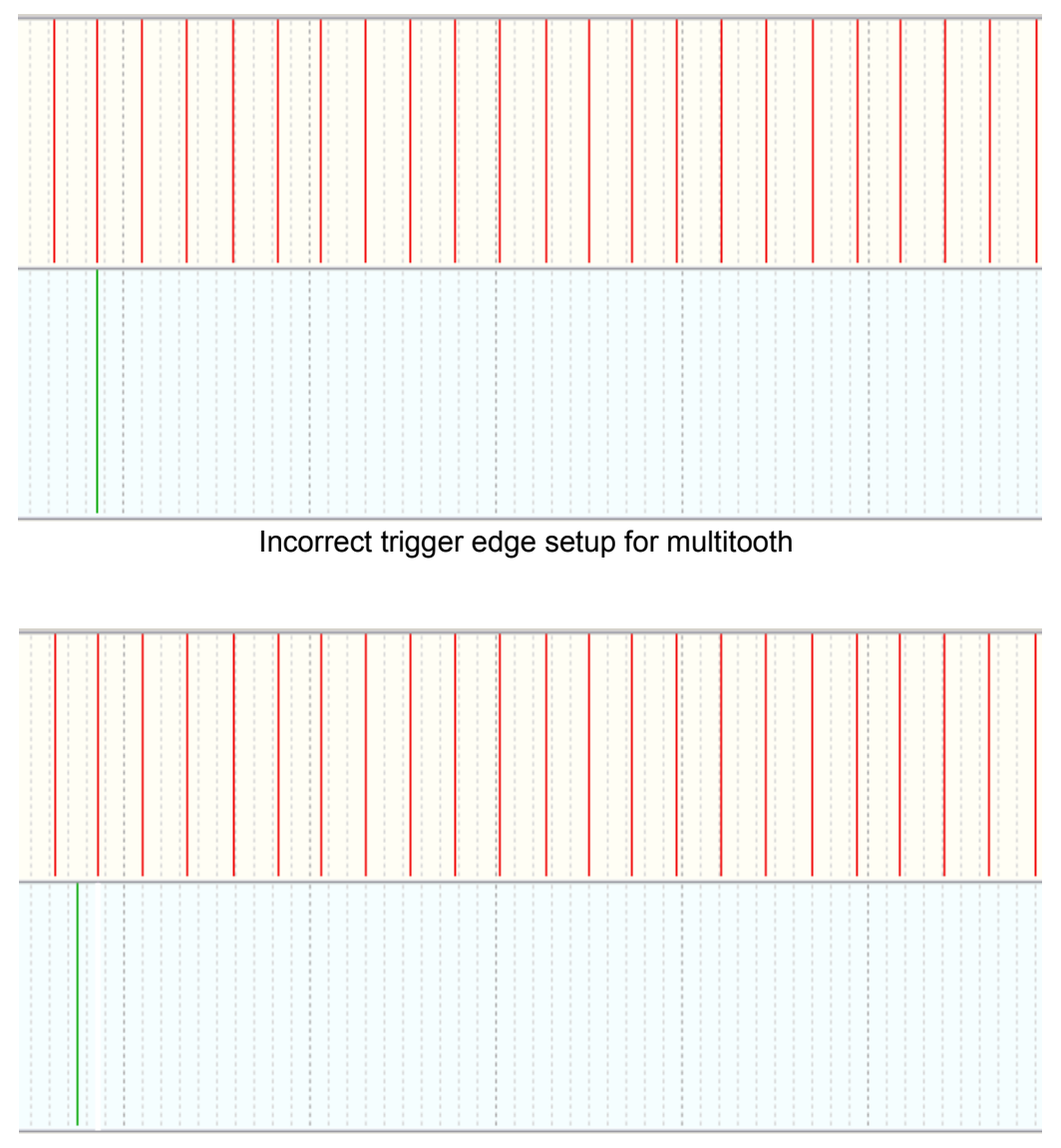

Correct edge setup for multitooth

Proper edge selection can be checked by monitoring Cam sync trigger tooth parameter in log. With a multitooth trigger, this parameter must be constant. Any Cam sync trigger tooth change during engine operation indicates incorrect edge selection or poor trigger wheel signal quality.

## Secondary trigger

Secondary trigger parameters are used to synchronize the crank position to the engine cycle phase. This allows you to use full sequential ignition and injection. Camshaft position sensors are also required for using VVTi/VANOS systems. The EMU device supports several different secondary trigger wheels, and supports VR as well as HALL/Optical sensors.

| PARAMETER              | DESCRIPTION                                                               |
|------------------------|---------------------------------------------------------------------------|
| Sensor type            | Type of the sensor connected to Secondary trigger input. For Hall/Optical |
|                        | sensors option Enable pullup is required                                  |
| Enable pullup          | Enable 2K pullup to +5V on Secondary trigger input. This function is used |
|                        | in the case of use Hall and Optical sensors that have open collector      |
|                        | output                                                                    |
| Trigger type           | Supported Secondary trigger decoders. More information about supported    |
|                        | decoders can be found in next section                                     |
| Trigger edge           | Trigger edge of input signal used for decoding trigger pattern            |
| Disable camsync above  | This option disables cam shaft synchronization above a defined RPM.       |
| RPM                    | This function can be used for noisy sensor signals                        |
| Nissan sync window     | Option available for Nissan trigger decoder. More information can be      |
| width                  | found in next section                                                     |
| Sensitivity switch RPM | This options allows to change input sensitivity from 250mV to 2.5V when   |
|                        | the engine s RPM are higher than defined. It is used for VE sensors and   |
|                        | can increase noise immunity                                               |
| Next edge rejection    | The angular distance in crank degrees from the last trigger edge, below   |
| angle                  | which distance any incoming trigger edge will be ignored as a noise. This |
|                        | is used for noise reduction                                               |
|                        | In the case of User defined trigger decoder, the range of Primary trigger |
| User cam min tooth     | tooth where the cam sync trigger edge appears should be defined. CAM      |
|                        | min tooth defines the beginning of this range                             |
| User cam max tooth     | In the case of User defined trigger decoder, the range of Primary trigger |
|                        | tooth where the cam sync trigger edge appears should be defined. CAM      |
|                        | min tooth defines the end of this range                                   |
| Enable advanced filter | Activation of advanced filter for secondary trigger input                 |
| Trigger tooth          | This parameter defines the Primary trigger tooth where cam sync should    |
|                        | occur, otherwise cam sync is ignored                                      |
| Tooth deviation        | This parameter defines allowable deviation from the trigger tooth. In the |
|                        | case of <i>multitooth</i> primary trigger this value must be 0            |
# Supported trigger wheels

| PARAMETER          | DESCRIPTION                                                                    |
|--------------------|--------------------------------------------------------------------------------|
| Do not use         | Do not completenize with complete position                                     |
| camsync            | Do not synchronize with carrienant position                                    |
|                    | A toothed wheel with the only 1 tooth that synchronize the engine cycle        |
|                    | (cam sync). When using a multitooth primary trigger, the next tooth after      |
| 1 tooth            | camshaft tooth will have index 0. In the case of toothed wheel with            |
|                    | missing / additional tooth the tooth 0 will be always after the gap (or        |
|                    | additional tooth) and camshaft tooth will determine the engine cycle           |
|                    | Decoder specific for Nissan trigger (360 slits CAS disc). Depending on the     |
| Niccon trigger     | number of cylinders, synchronization is performed by detecting one of 4 or     |
| Nissan trigger     | 6 gap with the width defined by number of primary trigger slits. This value is |
|                    | defined by Nissan sync window width and can be 4, 8, 12, 16                    |
|                    | The synchronization (cam sync) occurs in the case the time between 2           |
| N+1                | previous teeth (prevDT) is greater that the time between previous and          |
|                    | current tooth (DT) multiplied by 2. prevDT > DT * 2                            |
| 2JZ VVTI 3 teeth   | Decoder specific to Toyota 2JZ VVTi engine (3 symmetrical teeth)               |
|                    | The synchronization (cam sync) occurs in the case the time between 2           |
| VW R32 4 teeth     | previous teeth (prevDT) is greater that the time between previous and          |
|                    | current tooth (DT) multiplied by 2. prevDT > DT * 2                            |
| Honda J35A8        | Decoder specific to J35A8 engine                                               |
|                    | The synchronization (cam sync) occurs in the case the time between 2           |
| Missing tooth      | previous teeth (prevDT) is less that the time between previous and current     |
|                    | tooth (DT) multiplied by 0,66. prevDT < DT * 0,66                              |
| Subaru 7 teeth     | Decoder specific to Subaru engine                                              |
| EVO / MX-5 2 teeth | Decoder specific to Mitsubishi Lancer EVO and Mazda MX5 1.8BP                  |
| Dodge SRT          | Decoder specific to Dodge SRT engine                                           |
| VW 1.8T<br>N+1 60% | The synchronization (cam sync) occurs in the case the time between 2           |
|                    | previous teeth (prevDT) is less that the time between previous and current     |
|                    | tooth (DT) multiplied by 0,66. prevDT < DT * 0,6                               |
|                    | The synchronization (cam sync) occurs in the case the time between 2           |
|                    | previous teeth (prevDT) is greater that the time between previous and          |
|                    | current tooth (DT) multiplied by 1,6. <b>prevDT &gt; DT * 1,66</b>             |
| Audi trigger       | Decoder specific to Audi trigger                                               |
| 3UZ-fe vvt-i       | Decoder specific to 3UZ-fe vvt-i engine                                        |

| 2 symetrical tooth | Decoder for camshaft trigger wheel with two evenly spaced tooth. It allows |
|--------------------|----------------------------------------------------------------------------|
|                    | to synchronize ignition system for wasted spark mode                       |
|                    | The synchronization (cam sync) occurs in the case the time between 2       |
| 2 missing teeth    | previous teeth (prevDT) is less that the time between previous and current |
|                    | tooth (DT) multiplied by 0,4. prevDT < DT * 0,4                            |
| Mitsubishi         | Decoder specific to Mitsubishi Colt 1.5CZ                                  |
| Colt1.5CZ          |                                                                            |
| User defined       | The tooth inside user defined range causes camshaft synchronization        |

## Examples

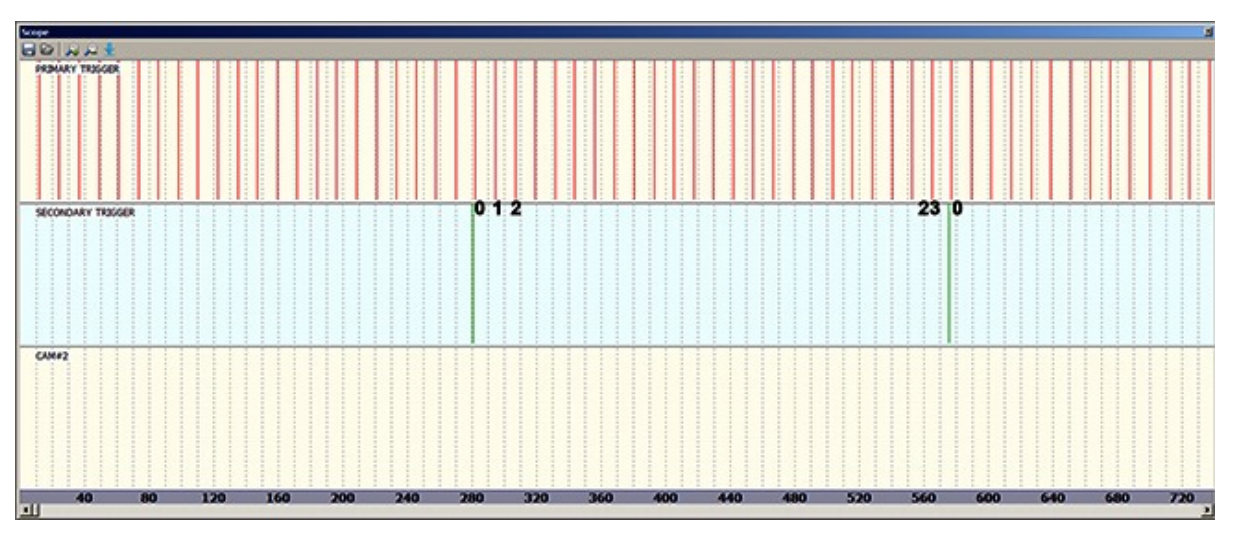

Toothed wheel with 12 evenly spaced teeth located on crankshaft, 1 tooth cam sync

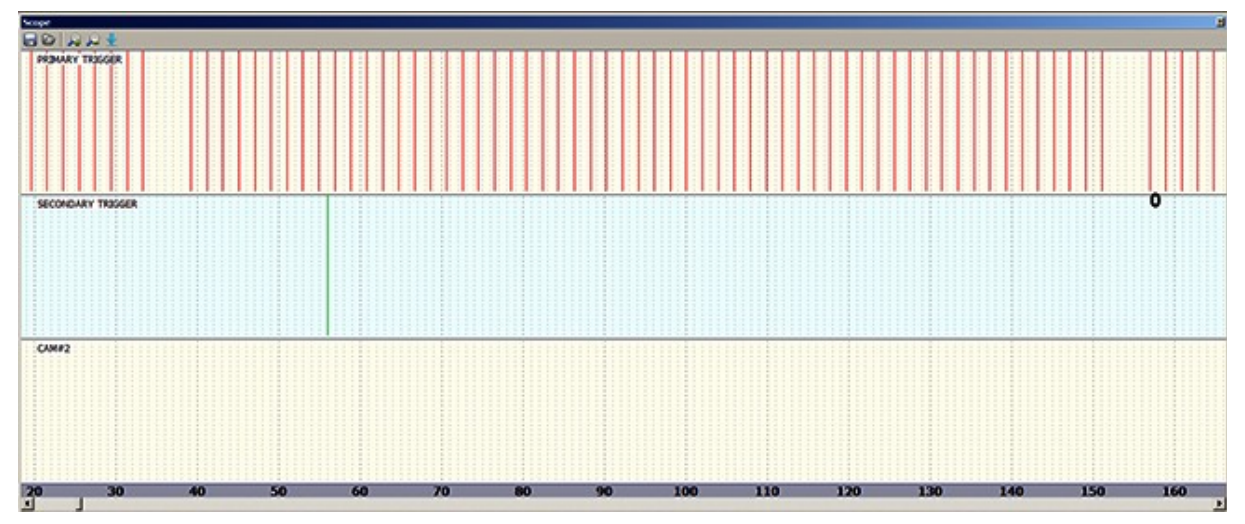

Toothed wheel 60-2 located on crankshaft, 1 tooth cam sync

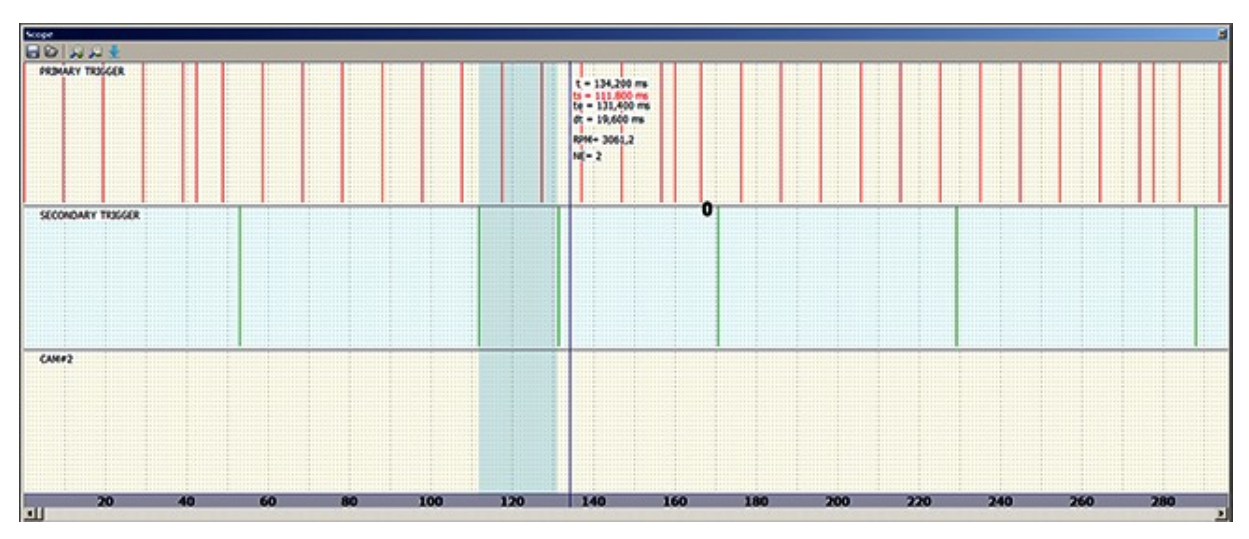

Toothed wheel 12+1located on crankshaft, camsync N+1. N+1 cam docoder. Condition: prevDT > DT \* 2. In this case prevDT=58ms, DT=19,6ms

#### CAM #2

!

*CAM#2 trigger* is required to control variable valve timing on the second camshaft. It is used for calculating cam angle in relation to crank shaft position (it is not used for synchronising engine phase). EMU supports HALL/ Optical and VR sensors.

#### **ATTENTION !**

We suggest that you use Prim Trig Tooth Range CAM#2 decoder. Other decoders are present for backward compatibility.

| PARAMETER     | DESCRIPTION                                                            |
|---------------|------------------------------------------------------------------------|
| Senser ture   | Type of the sensor connected to CAM#2 input. For Hall/Optical sensors  |
| Sensor type   | option <i>Enable pullup</i> is required                                |
| Enable pullup | Enable 2K pullup to +5V on CAM#2 input. This function is used for Hall |
|               | and Optical sensors that have open collector outputs                   |
| Trigger type  | Supported CAM#2 decoders. We suggest using the Prim Trig Tooth         |
|               | Range decoder                                                          |
| Trigger edge  | Trigger edge of input signal used for decoding trigger pattern.        |
|               | The minimal value of tooth range of primary trigger toothed wheel. The |
| Min tooth     | incoming CAM#2 signal edge in this range will be used for calculating  |
|               | camshaft angle                                                         |
| Max tooth     | The maximum value of tooth range of primary trigger toothed wheel. The |
|               | incoming CAM#2 signal edge in this range will be used for calculating  |
|               | camshaft angle                                                         |

On the example below, the correct tooth range for CAM#2 trigger edge marked in purple is from 12 to 24. A wide range allows for the change in camshaft position without the risk of losing correct synchronization. Too wide a range can cause the other CAM#2 edge to be used. On the log it will appear as an abrupt change in camshaft position (*CAM#2 Angle* channel).

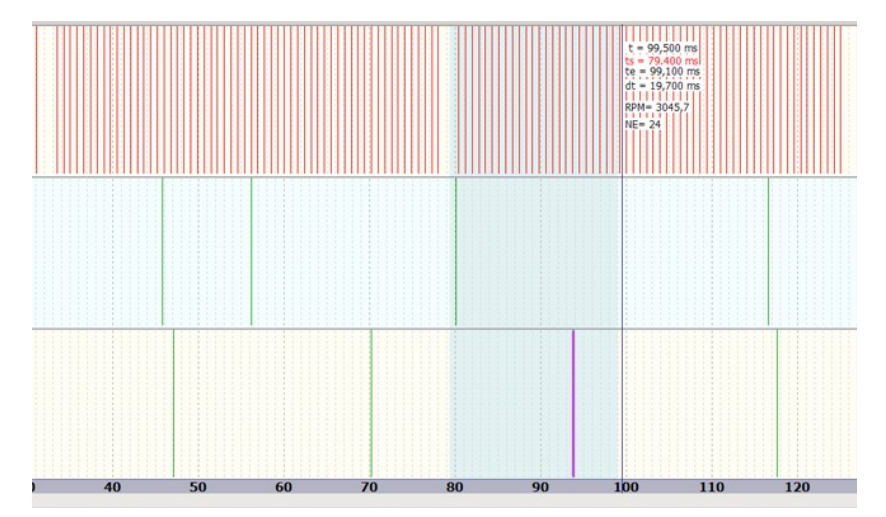

### **Ignition outputs**

1

Ignition output table is responsible for assigning ignition events to ignition outputs.

**ATTENTION !** 

Selecting active coils in the software when using passive coils will lead to damage to the coils or EMU device!

| PARAMETER          | DESCRIPTION                                                               |
|--------------------|---------------------------------------------------------------------------|
| Spark distribution | This parameter defines spark distribution type. The difference between    |
|                    | Distributor and Coils is the method of calculating dwell time             |
| Coils type         | When using passive coils (without ignition amplifier) the option Coils    |
|                    | without amplifier should be used. For active coils (with ignition module) |
|                    | the option Coils with built in amplifier should be used                   |
|                    | The parameter Output offset changes the ignition event to ignition output |
| Output offset      | assignment. This feature is useful in the case when the primary trigger   |
|                    | configuration indicates a cylinder other than number 1                    |
| Ignition event X   | Assignment of ignition events to ignition outputs. The number of ignition |
|                    | events is always equal to the number of cylinders                         |

| gnition - Ignition outputs |                              | 8 |
|----------------------------|------------------------------|---|
| D 🖯 🗆 🖓                    |                              |   |
| Ignition outputs           |                              |   |
| Spark distribution         | Coils                        |   |
| Coils type                 | Coils without amplifier      |   |
| Output offset              | 0                            |   |
| Ignition event 1           | Ignition output 1 (10A, G8)  |   |
| Ignition event 2           | Ignition output 3 (10A, G9)  |   |
| Ignition event 3           | Ignition output 4 (10A, B16) |   |
| Ignition event 4           | Ignition output 2 (10A, G16) | - |
| Ignition event 5           | None                         |   |
| Ignition event 6           | None                         |   |
| Ignition event 7           | None                         |   |
| Ignition event 8           | None                         |   |
| Ignition event 9           | None                         |   |
| Ignition event 10          | None                         |   |
| Ignition event 11          | None                         |   |
| Ignition event 12          | None                         |   |

Ignition outputs configuration for 4 cylinders engine, full sequential ignition, coils without amplifier (passive). The ignition order is **1-3-4-2**.

Coils are connected in the following way: Coil 1 - Ignition output 1

- Coil 2 Ignition output 2
- Coil 3 Ignition output 3
- Coil 4 Ignition output 4

| gnition - Ignition outputs |                                   |
|----------------------------|-----------------------------------|
|                            |                                   |
| Ignition outputs           |                                   |
| Spark distribution         | Coils                             |
| Coils type                 | Coils with built in amplifier 🗸 🗸 |
| Output offset              | 0                                 |
| Ignition event 1           | Ignition output 1 + 2 (G8 + G16)  |
| Ignition event 2           | Ignition output 3 + 4 (G9 + B16)  |
| Ignition event 3           | Ignition output 5 + 6 (B8 + G1)   |
| Ignition event 4           | Ignition output 1 + 2 (G8 + G16)  |
| Ignition event 5           | Ignition output 3 + 4 (G9 + B16)  |
| Ignition event 6           | Ignition output 5 + 6 (B8 + G1)   |
| Ignition event 7           | None                              |
| Ignition event 8           | None                              |
| Ignition event 9           | None                              |
| Ignition event 10          | None                              |
| Ignition event 11          | None                              |
| Ignition event 12          | None                              |

Ignition outputs configuration for 6 cylinders engine, wasted spark ignition, active coils. The ignition order is 1-5-3-6-2-4. Coils are connected in the following way:

- Coil 1 Ignition output 1
- Coil 6 Ignition output 2
- Coil 5 Ignition output 3
- Coil 2 Ignition output 4
- Coil 3 Ignition output 5
- Coil 4 Ignition output 6

| Ignition outputs   |                             |
|--------------------|-----------------------------|
| Spark distribution | Distributor                 |
| Coils type         | Coils without amplifier     |
| Output offset      | 0                           |
| Ignition event 1   | Ignition output 1 (10A, G8) |
| Ignition event 2   | Ignition output 1 (10A, G8) |
| Ignition event 3   | Ignition output 1 (10A, G8) |
| Ignition event 4   | Ignition output 1 (10A, G8) |
| Ignition event 5   | Ignition output 1 (10A, G8) |
| Ignition event 6   | Ignition output 1 (10A, G8) |
| Ignition event 7   | Ignition output 1 (10A, G8) |
| Ignition event 8   | None                        |
| Ignition event 9   | None                        |
| Ignition event 10  | None                        |
| Ignition event 11  | None                        |
| Ignition event 12  | None                        |

Ignition outputs configuration for 8 cylinders engine, one ignition coil with distributor

It is common that settings for primary and secondary triggers define the correct base ignition angle, but the spark at cylinder 1 is not executed during *ignition event #1*. In this case it is possible to use *output offset parameter* to "move" the first ignition event in the *ignition outputs table*.

| Ignition outputs   |                              |   |
|--------------------|------------------------------|---|
| Spark distribution | Coils                        |   |
| Coils type         | Coils without amplifier      |   |
| Output offset      | 0                            |   |
| Ignition event 1   | Ignition output 1 (10A, G8)  |   |
| Ignition event 2   | Ignition output 3 (10A, G9)  |   |
| Ignition event 3   | Ignition output 4 (10A, B16) |   |
| Ignition event 4   | Ignition output 2 (10A, G16) | - |
| Ignition event 5   | None                         |   |
| Ignition event 6   | None                         |   |
| Ignition event 7   | None                         |   |
| Ignition event 8   | None                         |   |
| Ignition event 9   | None                         |   |
| Ignition event 10  | None                         |   |
| Ignition event 11  | None                         |   |
| Ignition event 12  | None                         |   |

In the configuration on the left the ignition order is **1-3-4-2**, for *output offset* equal to 1 the ignition order will be **3-4-2-1**, for *output offset* equal to 2 the firing order will be **4-2-1-3**, and so on.

Example of connecting the ignition coils to the EMU device

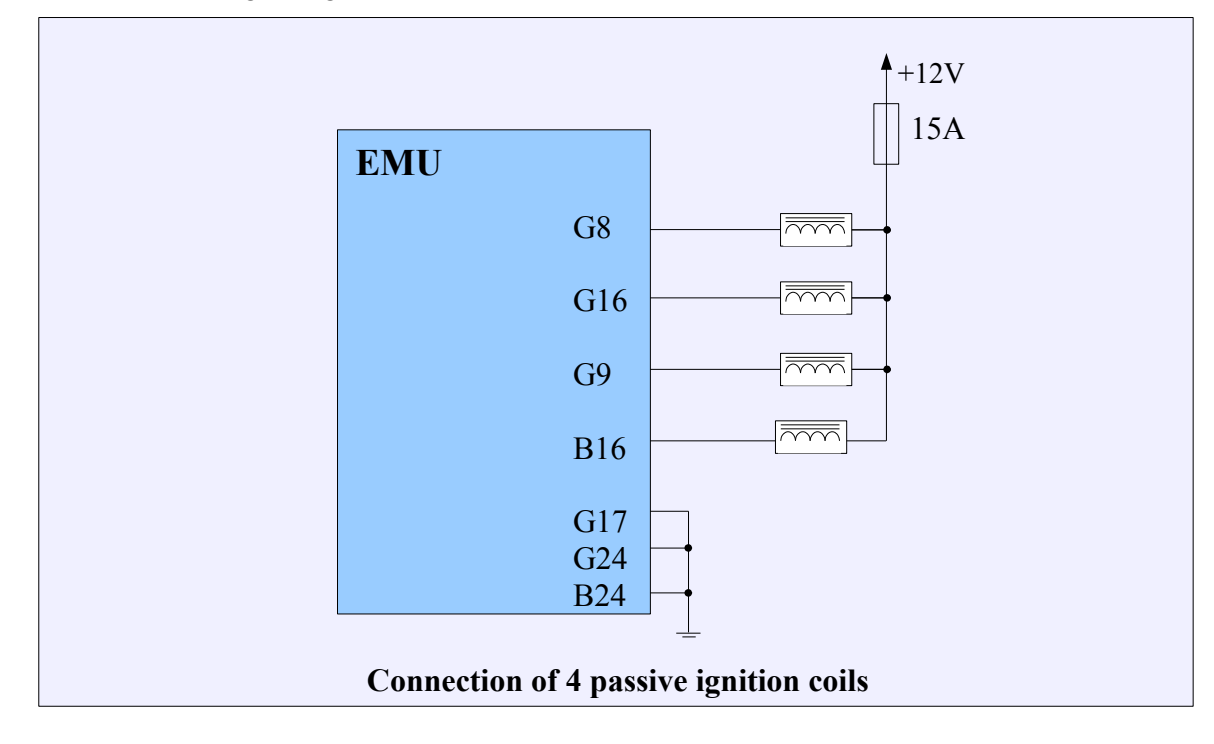

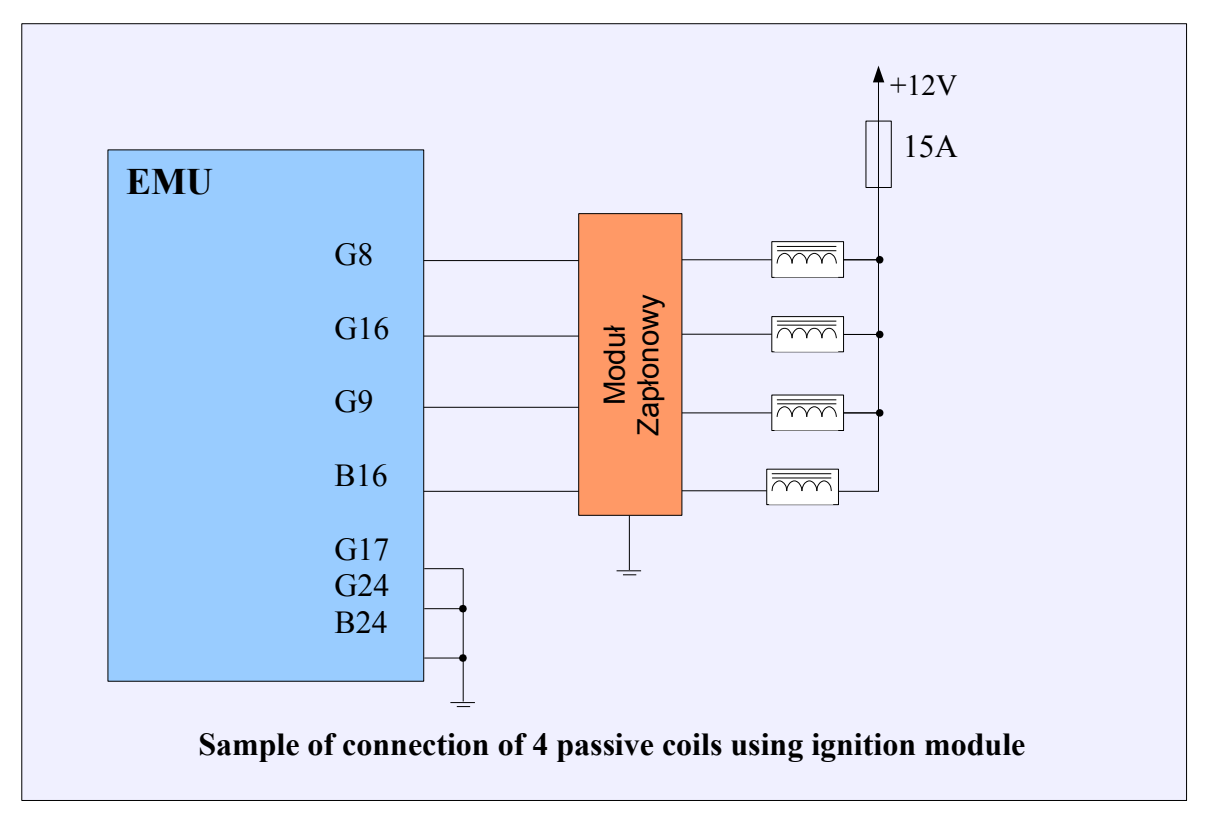

In case of active coils or using ignition modules, there is a chance to connect two coils or module inputs to one ignition output in order to do wasted spark ignition.

## Ignition event trims

*Ignition event trims* table defines ignition angle correction for each ignition event. Using this table you can adjust ignition timing for each cylinder on an individual basis.

## Soft rev limiter

The ignition soft rev limiter offers a smoother method for limiting engine RPM when compared to the fuel cut RPM limiter. In order to function properly, the soft cut ignition limiter RPM must be set below the fuel cut based limiter (Fuelling / Fuel cut).

| PARAMETER               | DESCRIPTION                                                       |
|-------------------------|-------------------------------------------------------------------|
| Enable soft rev limiter | Activates soft rev limiter                                        |
| Rev limit               | Rev limier RPM                                                    |
|                         | The range below rev limit RPM where the spark cut occurs. In this |
| Control range           | range the value of Spark cut percent and Ignition retard are      |
|                         | interpolated (see the picture below the table)                    |

| Spark cut percent | Maximum percentage of cut spark at rev limit RPM. If this value is too small the soft rev limiter will not be able to limit the RPM |
|-------------------|----------------------------------------------------------------------------------------------------|
| Ignition retard   | The ignition angle retard in the <i>Control range</i> area. This parameter can                                                      |
|                   | during RPM limit                                                                                                    |

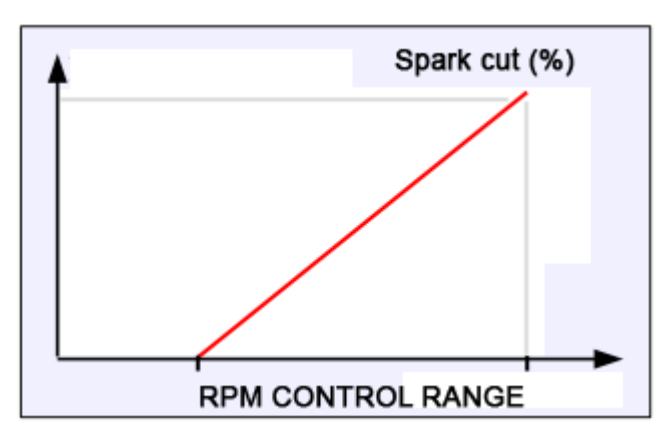

Interpolation of spark cut value in the control range region

#### Coil dwell time

*Coil dwell table* defines how long the ignition coil will be energized as a function of battery voltage. The lower the battery voltage, the longer time is required to energize the coil. Dwell times that are too short will lead to weak spark and misfires. Dwell times that are too long will lead to overheating the coils.

To create the *Coil dwell table* you are advised to use the Coils dwell wizard or use the coil manufacturer datasheet.

#### **Coil dwell correction**

*Coil dwell correction* table is used to correct coil dwell time as a function of RPM. It is common to increase dwell time at low RPM to improve combustion efficiency. Due to the low RPM, coil thermal stress doesn't increase substantially.

### Ignition vs CLT correction

*Igntion vs CLT* table defines ignition angle correction as a function of engine coolant temperature. When active idle control via ignition timing is used, it references the *Idle ign. vs CLT table*.

## Ignition vs IAT correction

Ignition va IAT table defines the correction of ignition angle as a function of intake air temperature.

#### **TPS vs MAP correction**

*TPS vs MAP correction* table defines the ignition angle correction as a function of throttle position and manifold absolute pressure.

## Ignition angle table 1 i 2

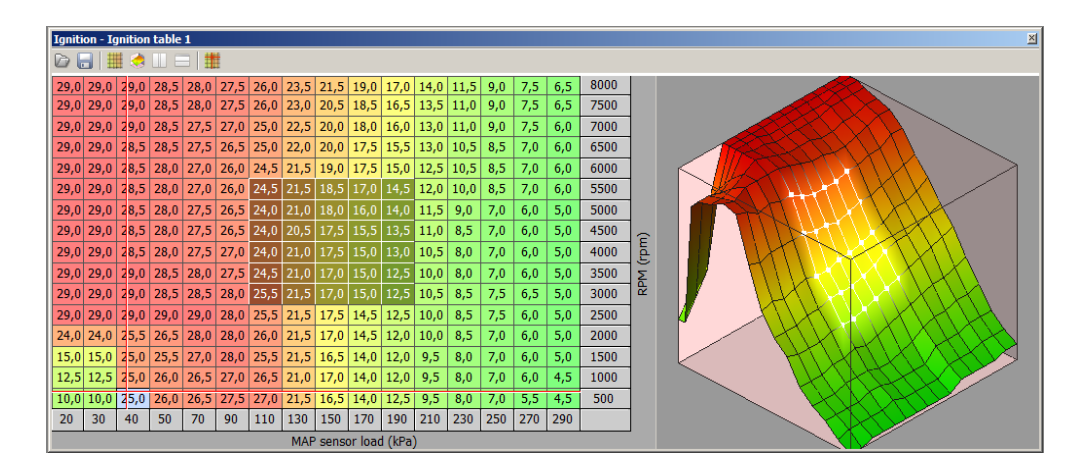

*Ignition angle table* is the main table used for ignition angle advance. The resolution of this table is 0.5 degrees. Positive values indicate a spark angle before TDC, negative values mean the spark angle after TDC.

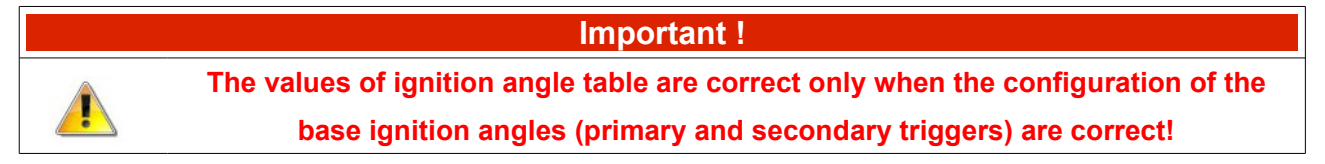

The final ignition angle is calculated in the following way:

Angle = IGN(load,rpm) + CYLCorr(cyl) + IATCorr + CLTCorr + KSCorr + IDLECorr + LCCorr + Nitro(load, rpm) + TPSvsMAP(tps, MAP)

| PARAMETERS    | DESCRIPTION                                                      |
|---------------|------------------------------------------------------------------|
| IGN(load,rpm) | Ignition angle from the Ignition table                           |
| CYLCorr(cyl)  | Per cylinder ignition angle trim from Ignition event trims table |

| IATCorr           | Ignition correction based on intake air temperature defined in Ignition vs IAT table        |
|-------------------|---------------------------------------------------------------------------------------------|
| CLTCorr           | Ignition correction based on intake air temperature defined in <i>Ignition vs CLT</i> table |
| KSCorr            | Ignition angle correction connected to knock action                                         |
| IDLECorr          | Ignition angle correction connected to idle control strategy                                |
| LCCorr            | Ignition angle correction of Launch control strategy                                        |
| Nitro(load,rpm)   | Ignition angle correction based on Nitrous ignition mod. table                              |
| TPSvsMAP(tps,MAP) | Ignition angle correction based on Ignition TPS vs MAP corr. table                          |

## CONFIGURATION OF ENGINE START PARAMETERS

Settings in the parameter group *Engine Start* are used in the start-up phase of the engine.

### Parameters \_\_\_\_\_

The *Engine start parameters* menu defines parameters like ignition angle, injectors configuration and other important parameters related to the engine cranking phase.

The *Cranking fuel table* defines the injector opening time as a function of engine coolant temperature. In addition, the *Fuel TPS scale* table defines the injector opening time correction as a function of throttle position. Using this table, an anti flood strategy can be enabled.

| PARAMETER               | DESCRIPTION                                                             |
|-------------------------|-------------------------------------------------------------------------|
|                         | This parameter enables a single fuel dose when the engine is            |
| Fuchle university of    | cranked, but before synchronization has been achieved. This function    |
| Enable prime pulse      | can improve engine starting. The injector opening time during prime     |
|                         | pulse is defined in <i>Prime pulse</i> table                            |
| Potob all injectors     | When this parameter is checked all injectors squirt together at every   |
| Batch an injectors      | ignition event                                                          |
|                         | If the engine RPM is higher than Cranking threshold value, the EMU      |
| Cranking threshold      | will change state from Cranking to Afterstart and the fuel dose will be |
|                         | calculated based on the VE table                                        |
| Engine stall rev. limit | The engine RPM below which the EMU stops executing ignition and         |
|                         | fuel injection                                                          |
| Cranking ign. angle     | Ignition angle during cranking                                          |
| Use injectors cal.      | This option enables battery correction of injectors opening time from   |
|                         | tables Prime pulse and Cranking fuel. The battery calibration table is  |
|                         | defined in Fueling injectors cal. table                                 |

### Cranking fuel 1 & 2

*Cranking fuel* table is used to define the injectors opening time during engine start up (cranking). This time depends on engine coolant temperature and should be higher for lower engine temperatures. There are two cranking fuel tables that can be switched using Other / Tables Switch functionality or these tables can be interpolated as a function of ethanol content. More information about 2D tables and keyboard shortcuts can be found in 2D Tables section.

#### **ATTENTION !**

Excessive amounts of cranking fuel may lead to engine flooding. Due to this fact it is advised to start with lower values and increase them until the engine starts easily.

#### Fuel TPS scale

*Fuel TPS scale* table is used to scale the injector pulsewidth during engine cranking as a function of throttle position.

#### Prime pulse

*Prime pulse* table is used to define a single fuel injection event when the Primary trigger sensor signal is first recognized. To enable this feature, Enable prime pulse option should be checked in Engine start / parameters.

#### **Time corrections**

*Time corrections* table is used to scale injectors pulse width during engine cranking as a function of cranking time. This feature can be useful to avoid engine flooding if the engine doesn't start immediately after engaging the starter.

### **ENRICHMENTS**

#### Afterstart enrichment

Afterstart enrichment function enables a fuel dose enrichment for a set number of engine cycles after engine start. Values in the table define the initial enrichment rate. With every engine cycle after start this value decreases linearly to zero. Initial enrichment value as a function of engine temperature can be set in *ASE table*.

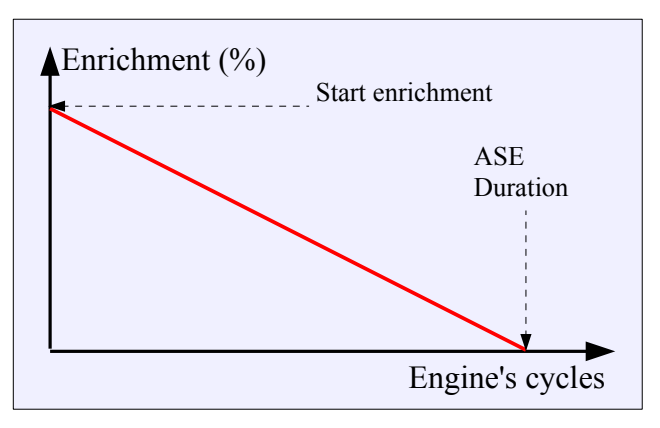

#### Warmup table

*Warmup enrichment* compensates for poor fuel vaporization in low temperatures. Enrichment should be set to 100% (no enrichment) at normal operating temperature. To protect engine from overheating, fuel dose can be enriched in excessively high temperature range. Additional fuel vaporization will help to cool the engine.

#### Acceleration enrichment

During sudden acceleration (fast throttle opening), engine air flow increases rapidly and causes a temporary "lean" condition. To compensate for this, *Acceleration Enrichment* is used. Its calculation is based on throttle opening speed (dTPS), actual throttle angle (TPS), current engine RPM and temperature.

| Acc enrich. = dTPS rate(dTps) * | RPM Factor(rpm) * | TPS Factor(tps) * C | LT Factor(clt) |
|---------------------------------|-------------------|---------------------|----------------|
|---------------------------------|-------------------|---------------------|----------------|

| PARAMETER        | DESCRIPTION                                                                  |
|------------------|------------------------------------------------------------------------------|
| dTPS Threshold   | Minimal dTPS value to apply Acceleration Enrichment. This feature used to    |
|                  | filter out minor changes in TPS value caused by electrical noise.            |
| Sustain rate     | Percentage of enrichment sustained to next engine cycle. A higher value here |
|                  | results in longer lasting enrichment.                                        |
| Enrichment limit | Maximum enrichment value allowable. This value is used to trim enrichment    |
|                  | independently of enrichment calculation.                                     |

The following 2D tables are connected with the function of Acceleration enrichment.

## Acc. DTPS Rate

Defines percentage of enrichment as a function of throttle opening speed (dTPS). The faster the opening speed, the larger the enrichment should be.

### Acc. TPS Factor

Defines how enrichment value will be scaled as a function of throttle opening angle. Enrichment should be scaled down during changes at larger throttle angles (near wide open throttle).

### Acc. RPM Factor

Defines how acceleration fuel enrichment will be scaled as a function of engine RPM. Enrichment should be higher at low engine RPM.

### Acc. CLT Factor

Defines how acceleration fuel enrichment will be scaled as a function of engine RPM. Enrichment should be higher at low engine RPM.

## CONFIGURATION OF OUTPUTS PARAMETERS

## Fuel pump

*Fuel pump* options determine which output is used to control the fuel pump relay and its control parameters.

| PARAMETER            | DESCRIPTION                                                                       |
|----------------------|-----------------------------------------------------------------------------------|
| After start activity | Specifies how long the fuel pump will run after the device is powered             |
|                      | on (time in seconds). This time must be long enough to allow the pump             |
|                      | to build nominal pressure in the fuel line                                        |
| Output               | Device output to which the fuel pump relay is connected                           |
| Invert output        | Invert the output state. Can be used to test the operation of the fuel pump relay |

Relay and 10-20A fuse must be used for proper fuel pump wiring.

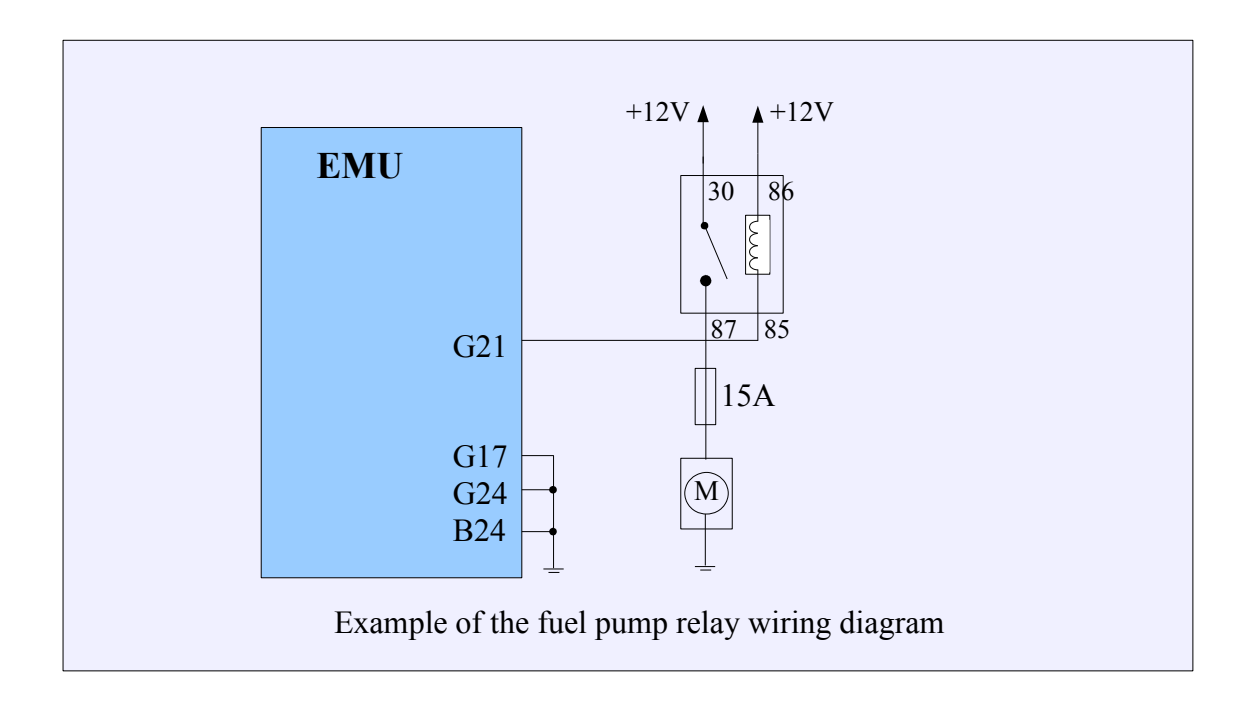

# Coolant fan

*Coolant fan* options determine which output is used to control the radiator fan relay and its control parameters.

| PARAMETER                   | DESCRIPTION                                                                                                    |
|-----------------------------|----------------------------------------------------------------------------------------------------|
| Activation temperature      | Cooling fan turn-on temperature                                                                                                    |
| Hysteresis                  | Hysteresis which defines how many degrees the coolant temperature must fall below the <i>Activation temperature</i> to turn off the cooling fan |
| Output                      | Device output to which the coolant fan relay is connected                                                                                       |
| Invert output               | Reversal of output state. Can be used to test the operation of the coolant fan                                                                  |
| Turn off during<br>cranking | This option allows to turn off coolant fan during cranking                                                                                      |

Relay and appropriate fuse must be used for proper radiator fan wiring.

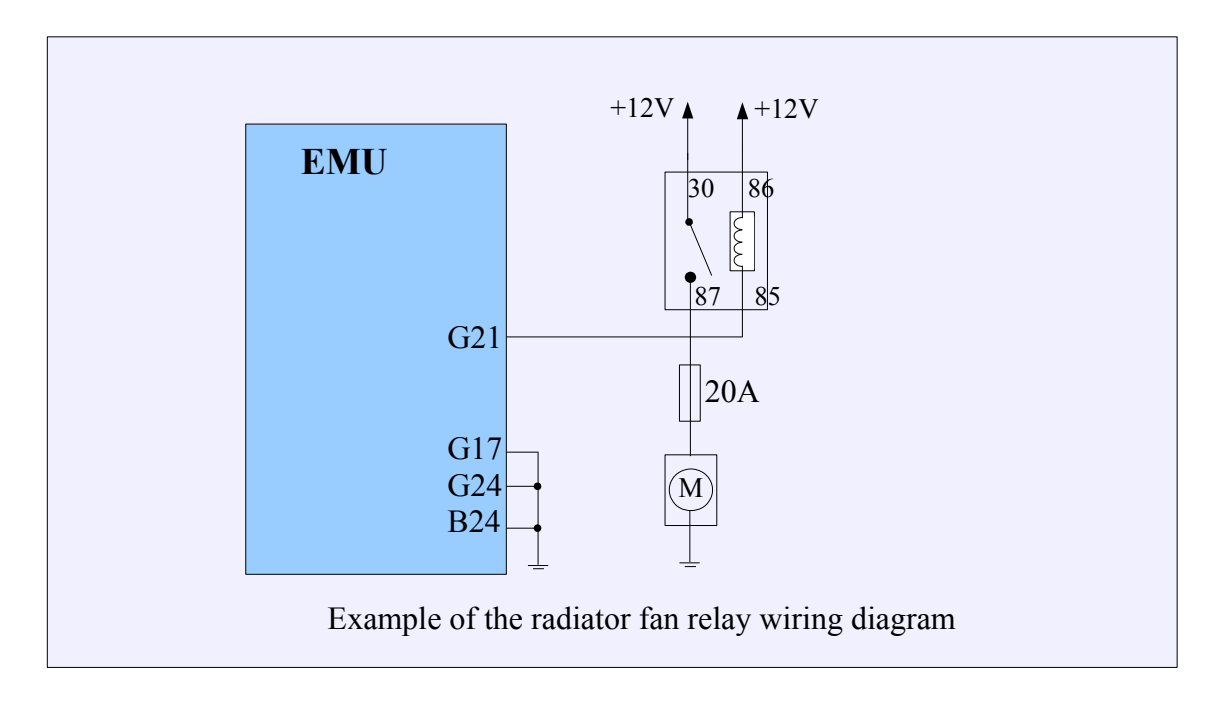

## Tacho output

*Tacho output* function is used to control electronic tachometers. Based on engine speed, the EMU generates a square wave signal with a frequency proportional to the crankshaft speed. The tachometer should be connected to AUX 4 which is equipped with a 10K pullup resistor connected to + 12V. If any other output than AUX 4 is used, an external pullup resistor must be used.

| PARAMETER      | DESCRIPTION                                                       |
|----------------|-------------------------------------------------------------------|
| Output         | Device output to which the tachometer is connected                |
| RPM Multiplier | The value of the output frequency scaling that matches tachometer |
|                | indication to the engine speed                                    |

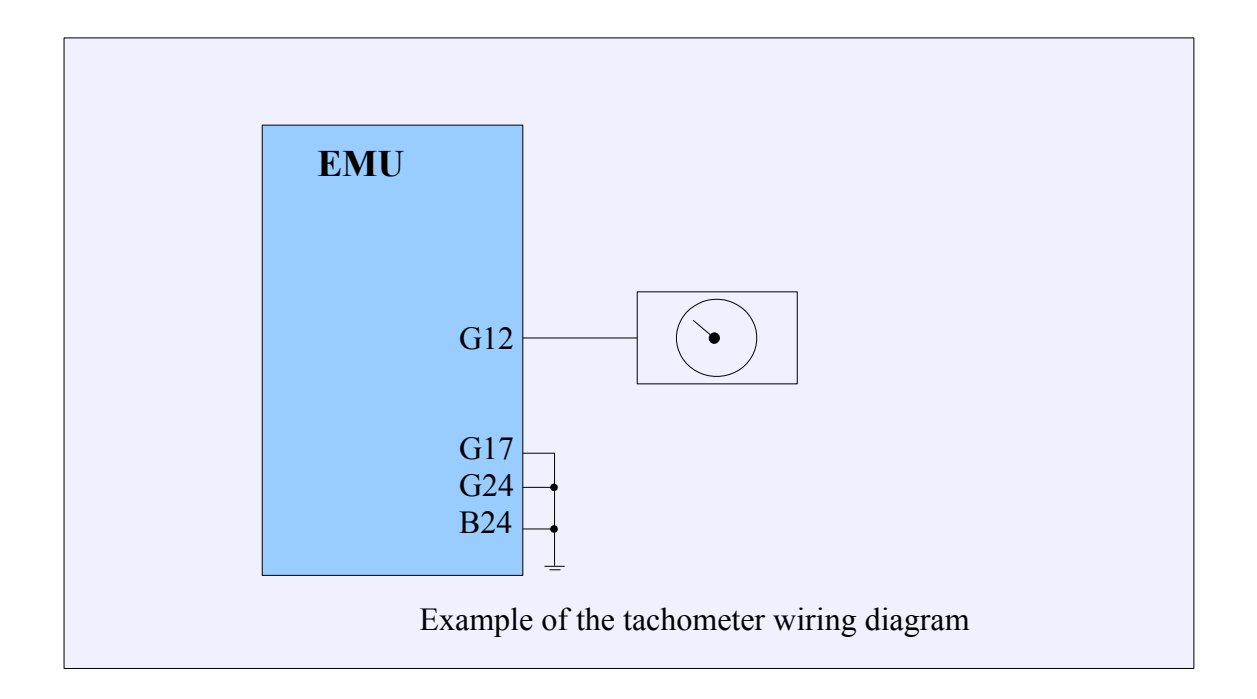

### Speedometer output

*Speedometer Output* function is used to operate an electronic speedometer. On the basis of vehicle speed, it generates a square wave signal with a frequency proportional to the vehicle speed. The speedometer can be connected to one of the outputs for Stepper motor or free INJECTOR / AUX.

| PARAMETER      | DESCRIPTION                                                      |
|----------------|------------------------------------------------------------------|
| Output         | Device output to which the speedometer is connected              |
| VSS Multiplier | The value of the output frequency scaling, which allows to match |
|                | speedometer indication to the vehicle speed                      |

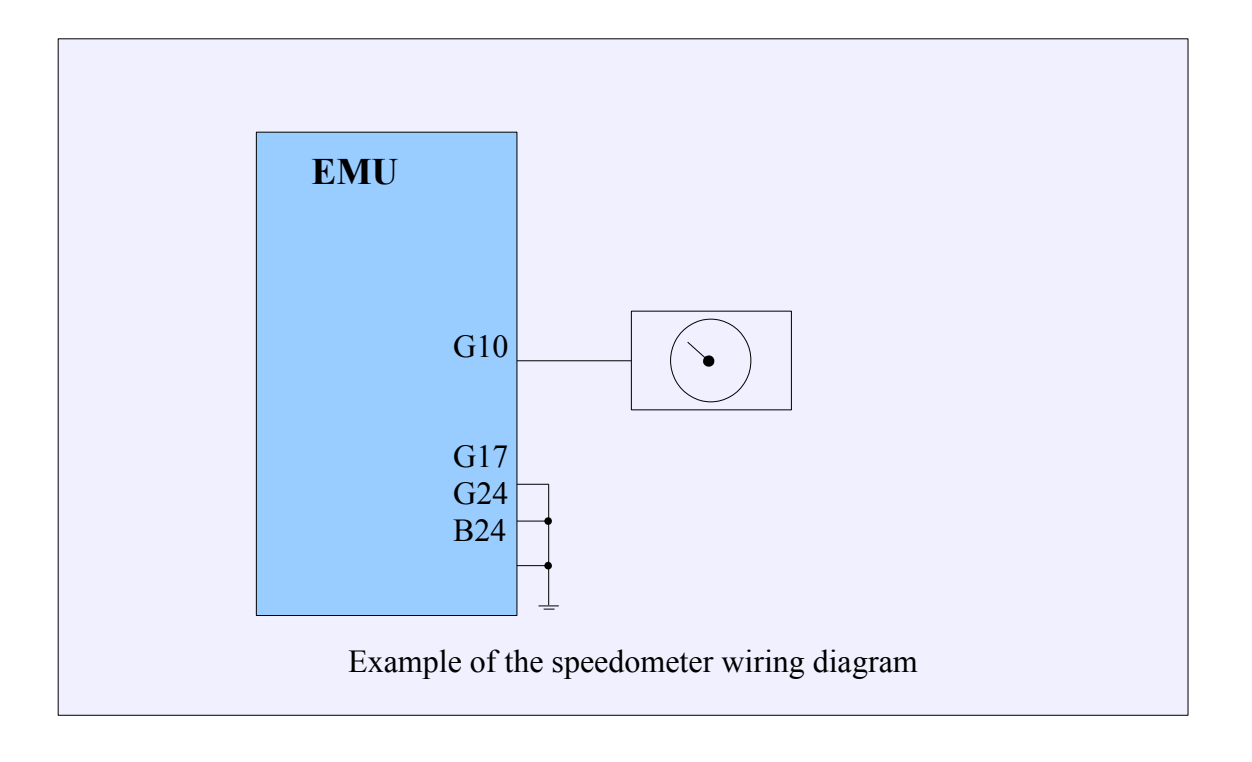

### Main Relay

*Main relay* configuration defines which output is used to connect the main relay. This relay is responsible for switching voltage of +12V to a relay that powers devices such as injectors, ignition coils, solenoids etc.

| PARAMETER         | DESCRIPTION                                                                   |
|-------------------|-------------------------------------------------------------------------------|
| Main relay output | Device output to which the main relay is connected                            |
| Invert output     | Reversal of output state. Can be used to test the operation of the main relay |

### Param. output

*Parametric output* strategy can be used to perform specific functions like alternator control, electric pumps, electric blow off valve, variable intake manifold length etc.

*Parametric Output 1* has 3 conditions that control the state of the output, the other parametric outputs have only 2 conditions. These conditions can be combined with logical operators OR / AND.

| PARAMETER              | DESCRIPTION                                                                                                    |
|------------------------|----------------------------------------------------------------------------------------------------|
| Output                 | Device output to control with the parametric output strategy                                                                               |
| Invert output          | Reversal of output state                                                                                                    |
| Variable #X type       | The first condition variable: RPM, MAP, TPS, IAT, CTL, VSS, analog input voltage Analog In#, Oil pressure, Oil temperature, Fuel pressure. |
|                        | battery voltage                                                                                                    |
|                        | Mathematical operator of the condition to change the state of the                                                                          |
| Variable #X operator   | output: GREATER THAN , LOWER THAN , EQUAL OR GREATER                                                                                       |
|                        | THAN, LOWER THAN OR EQUAL                                                                                                    |
| Variable #X value      | The value on which the output depends (unit depends on the variable                                                                        |
|                        | type)                                                                                                    |
| Variable #X hysteresis | Hysteresis limit value at which it will return to its original state                                                                       |
| Logical operator 1     | Option adds next condition with logical operator "OR" "AND"                                                                                |
| Enable cycling         | Turns cyclic operation                                                                                                    |
| Cycling on time        | The time for which the output will be active                                                                                               |
| Cycling off time       | The time for which the output is not active                                                                                                |
| Cycle once             | Option turn of cycling after one cycle                                                                                                    |

## **PWM #1**

1

The *PWM* #1 output is used to control an external solenoid with a predefined frequency and duty cycle (DC) defined in *3D PWM table*.

| PARAMETER                | DESCRIPTION                                              |
|--------------------------|----------------------------------------------------------|
| Output                   | Device output used for solenoid                          |
| Frequency                | The frequency of the PWM signal                          |
| Disable output if no RPM | This option allows to disable PWM output during cranking |

## **ATTENTION !**

In the case of solenoid valves with high current consumption and high frequency operation, use an external flyback diode.

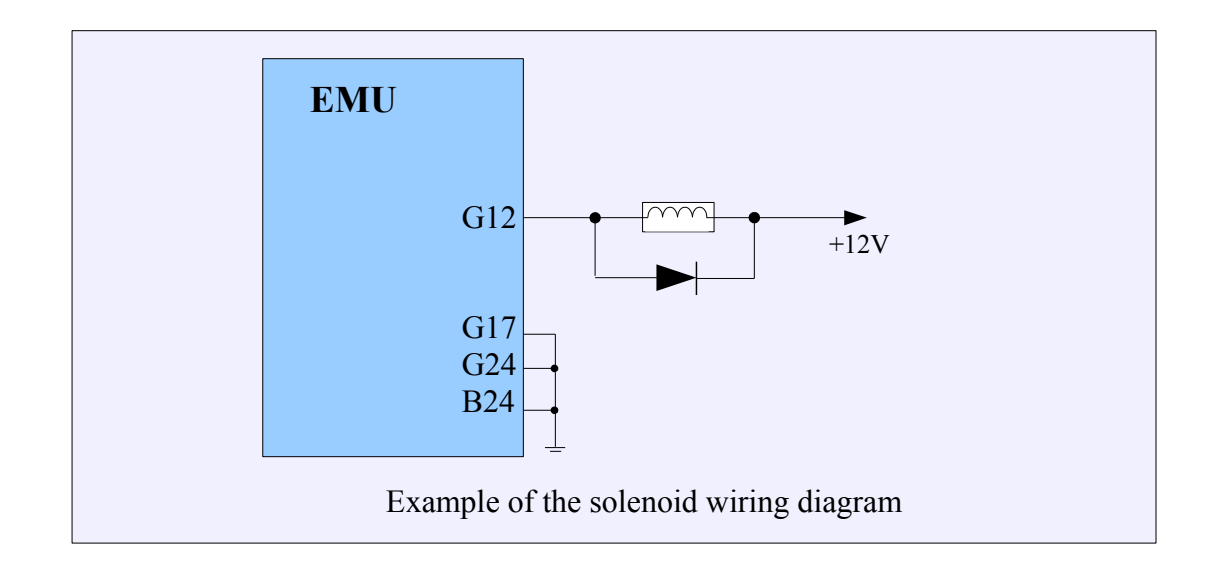

## Honda CLT dash output

*Honda CLT dash* function is used to generate coolant temperature signal from EMU to the electronic indicator on the dashboard of the Honda S2000.

| PARAMETER | DESCRIPTION                            |
|-----------|----------------------------------------|
| Enable    | Enable signal generation               |
| Output    | Output to which indicator is connected |

#### **CLT Freq. output**

The *Clt freq. output* function is used to generate a signal with a frequency dependent on the coolant temperature. Frequency for a given temperature is defined on the *Clt freq. Output* table. This function is used to provide a signal that can be read by some models of instrument clusters.

| PARAMETER | DESCRIPTION                            |
|-----------|----------------------------------------|
| Output    | Output to which indicator is connected |

### **PWM#1 CLT scale**

*PWM#1 CLT scale* table scales the value of duty for *PWM #1* from a table dependent on coolant temperature. This feature allows you to generate a signal for coolant temperature indicator or a water pump controlled by a PWM signal. This table is used by *PWM Output #1* function.

## **CONFIGURATION OF IDLE PARAMETERS**

### Idle parameters

*Idle parameters* are used to configure engine idle control options. A valve that regulates engine air flow during idle is the base device of idle control system. Base map for idle tuning is *Idle Ref table* which defines base opening of idle control device with relation to *engine coolant temperature* (CLT). With lower *Coolant Temperature*, higher air flow is needed to keep engine RPM at required level. Ignition angle modification is an effective method of idle RPM stabilization. It can be implemented with PID controller or with simple table defining angle modification as a function of *RPM Error* (Idle ign. corr). *RPM Error* is a difference between current engine RPM and target RPM defined in *Idle Target RPM*. Information about current idle control state (active or not) and controller parameters can be found in *Log group idle*.

**ON/OFF** – such valve has only two conditions: on and off. It is always a by-pass. Valves of such type occur in old cars and it is a rarely used solution.

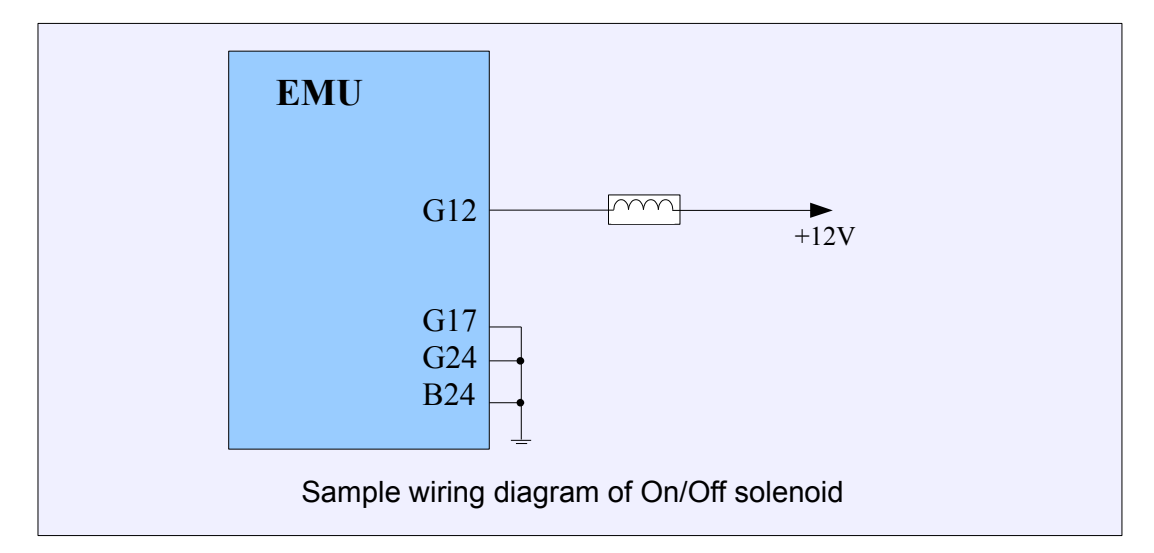

**PWM** – valve with the possibility of the smooth change of opening through the modulation of impulses' width. It is always a by-pass. Usually the increase of the duty cycle causes the increase of the amount of air flowing through the valve. In case of valves controlled by high frequency (e.g., Bosch 0280 140 512) you should use the external flyback diode.

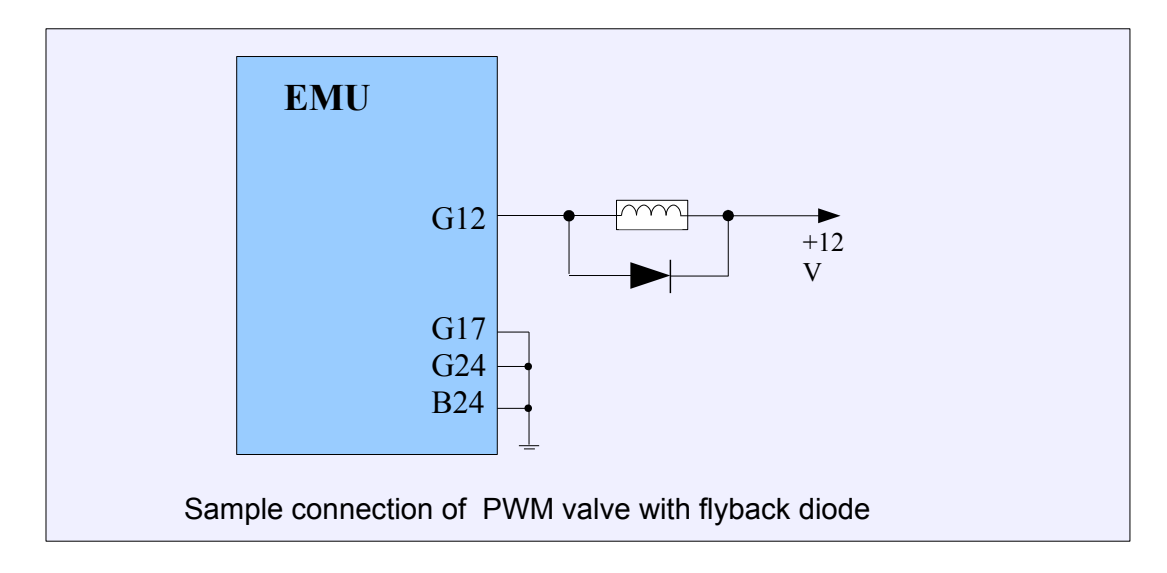

**Stepper motor** – valve, which performing element is the stepper motor. It only requires the power supply during the change of the stepper motor position.

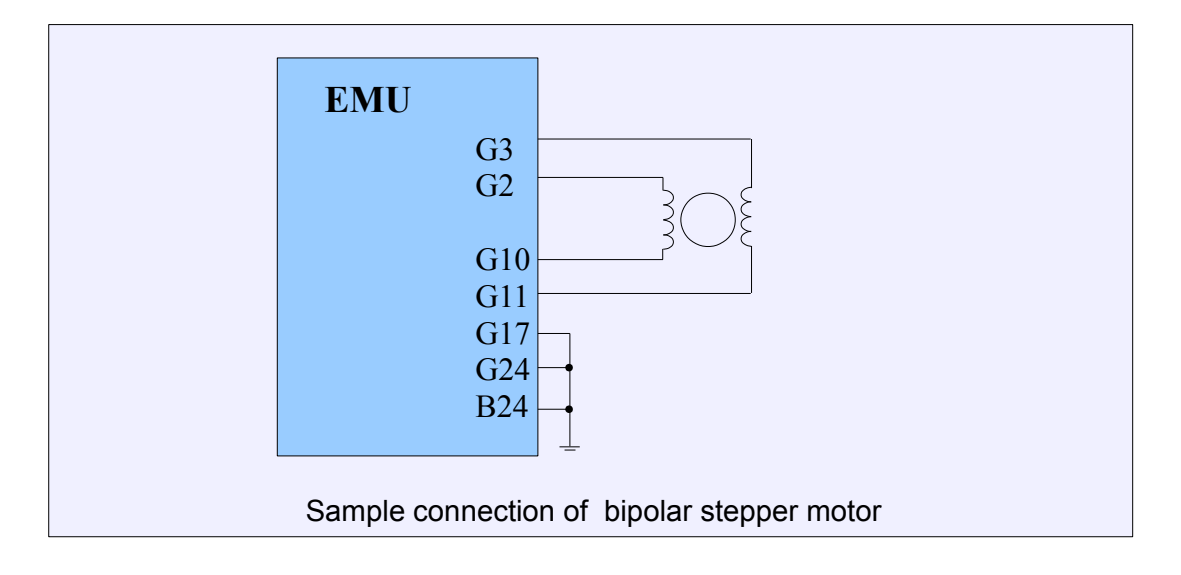

**Unipolar stepper motor** - valve, which performing element is the unipolar stepper motor. It only requires the power supply during the change of the stepper motor position

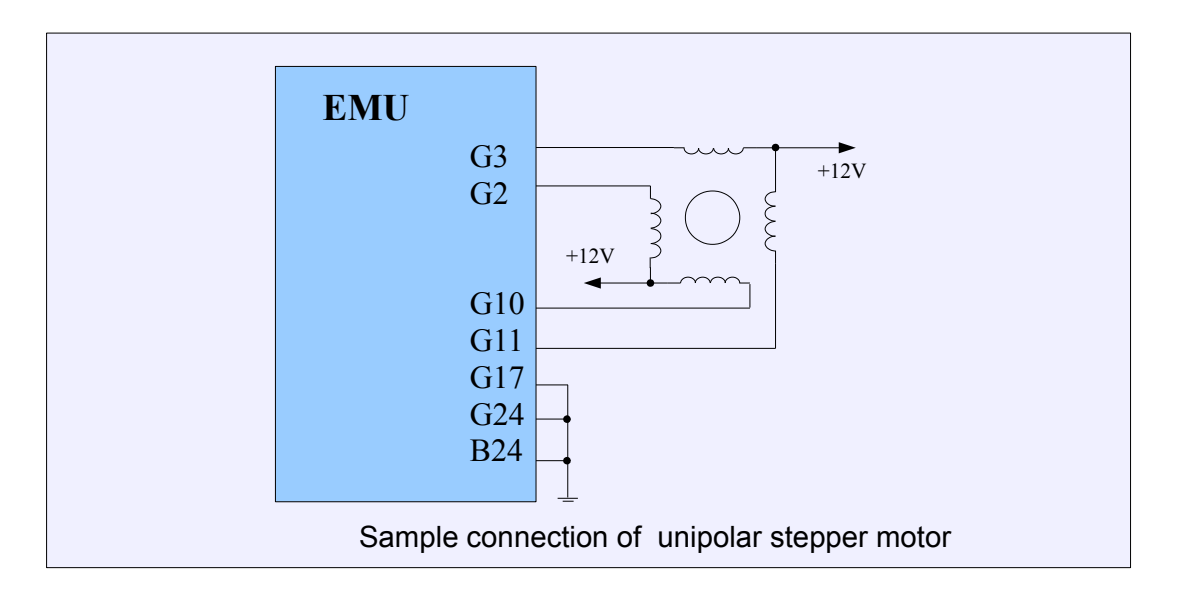

**3 Wire PWM** – valve using two windings (e.g., Bosch 0280 140 505). When it is not powered, it is in the middle position. Depending on which winding is powered, the valve will get more closed or opened.

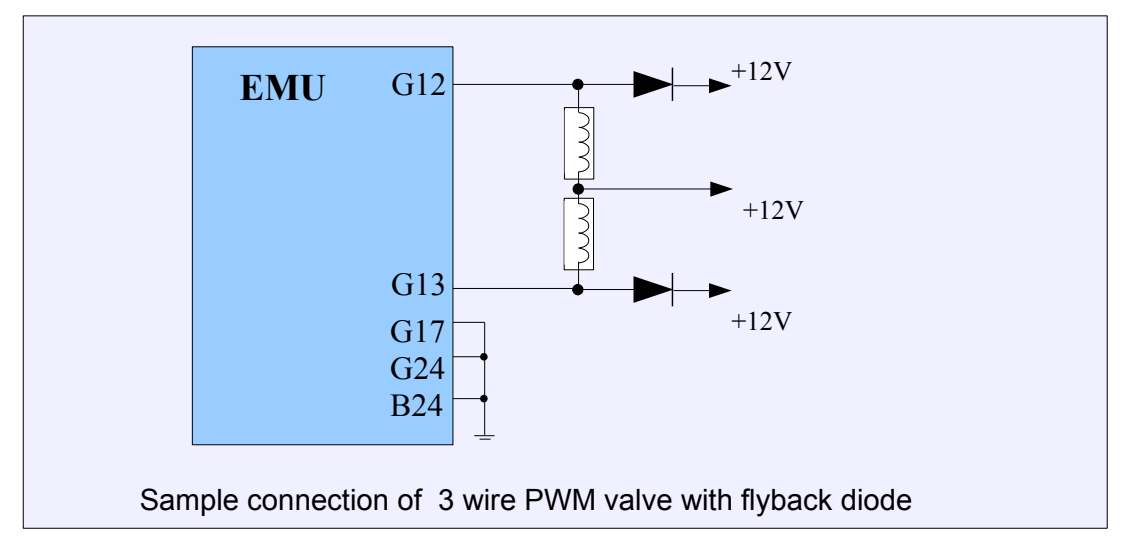

**DBW** – idle control is performed by electronic throttle. In this case the *Idle ref table* sets the throttle position by scaling of DBW *Idle Range* parameter.

Ignition cut - idle is controlled by regulating executed spark percent with *Idle ign. cut table*.

| PARAMETER                             | DESCRIPTION                                                                   |
|---------------------------------------|-------------------------------------------------------------------------------|
|                                       | On/Off - the simplest valve which is opened when engine is cold and           |
|                                       | closed after warm-up.                                                         |
|                                       | PWM - valve which increases air flow with Duty Cycle of PWM                   |
|                                       | controlling signal.                                                           |
| Idle valve tvpe                       | Stepper - bipolar stepper motor ( 4 wire ),                                   |
|                                       | <b>3 Wire PWM</b> - PWM valve with two coils,                                 |
|                                       | Unipolar stepper - unipolar stepper motor ( 6 wire),                          |
|                                       | <b>DBW</b> - idle control implemented with Drive By Wire electronic throttle. |
|                                       | Ignition cut - idle is controlled by regulating executed spark percent        |
|                                       | with <i>Idle ign. cut</i> table                                               |
| Fraguanay                             | PWM frequency for idle valve or stepping signal frequency for stepper         |
| Frequency                             | motor                                                                         |
| Stonnor otono ronno                   | Stepper motor range defined in number of steps. Stepper motor is              |
| Stepper steps range                   | calibrated with each EMU startup                                              |
|                                       | In case of PWM valve, checking this function inverts Duty Cycle of            |
| Reverse                               | signal. When stepper motor is used, stepper rotation direction is             |
|                                       | reversed                                                                      |
| Idle PWM output                       | Output used to drive the PWM valve                                            |
| Idle PWM output #2                    | Output used to drive second wiring of two-coil valve (3 Wire PWM)             |
| Idle control max RPM                  | RPM limit reached to disable idle control                                     |
| Afterstart RPM                        | Defines target idle RPM increase during after-start period                    |
| increase                              |                                                                               |
| Afterstart duration                   | Duration of after-start period with increased idle RPM                        |
| Idle On if TPS below                  | Idle control is activated when Throttle Position Sensor signal drops          |
| Idle On IT 1P5 Delow                  | below this value                                                              |
| Idle Offic TBS over                   | Idle control is deactivated when Throttle Position Sensor signal rises        |
| I I I I I I I I I I I I I I I I I I I | above this value                                                              |
| Increase idle above                   | Defines minimum Vehicle Speed to activate increased idle RPM                  |
| VSS                                   | function                                                                      |
| VSS idle increase                     | Amount of idle RPM increase implemented when Vehicle Speed                    |
| value                                 | exceeds Increase idle above VSS parameter.                                    |
| DC during cranking                    | Defines idle device Duty Cycle for engine cranking. In case of stepper        |
|                                       | motor, stepper position is calculated as DC * Stepper steps range. In         |
|                                       | case of Drive By Wire, idle throttle opening angle is calculated as $DC$ *    |

|                         | DBW Idle range                                                          |
|-------------------------|-------------------------------------------------------------------------|
| Idle valve min DC       | Minimum allowed signal Duty Cycle for PWM valve                         |
| Idle valve max DC       | Maximum allowed signal Duty Cycle for PWM valve                         |
|                         | Defines which analog input is used to read and calculate correction     |
| Idle corr. analog input | value for idle device Duty Cycle. Correction value is defined in Analog |
|                         | in corr. table                                                          |

### **PID control**

*Idle PID control* parameters are used to configure idle RPM PID regulator. Regulator is designed to keep engine RPM at level defined in *Idle Target RPM* table. Regulation is based on values from *Idle Ref table*. Is is possible to use simplified regulator based on *DC error correction* map.

Information about idle control state (active or not) and controller parameters can be found in *Log group idle.* 

## **ATTENTION !**

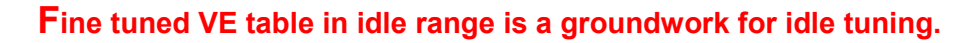

| PARAMETER          | DESCRIPTION                                                        |
|--------------------|--------------------------------------------------------------------|
| Enable PID control | Activates PID regulator for idle control                           |
| kP                 | PID regulator proportional term coefficient                        |
| kl                 | PID regulator integral term coefficient                            |
| kD                 | PID regulator derivative term coefficient                          |
| Integral limit +   | PID regulator positive integral windup limit                       |
| Integral limit -   | PID regulator negative integral windup limit                       |
| Max feedback +     | Maximum positive regulator influence on Duty Cycle value           |
| Max feedback -     | Maximum negative regulator influence on Duty Cycle value           |
| Deadband RPM       | Minimum RPM error to start idle correction. When RPM is lower than |
|                    | entered value, PID regulator is inactive.                          |

## **Ignition control**

*Idle ignition control* function is used to control idle RPM by ignition angle modification. Advance of ignition angle leads to increase of RPM, retardation lowers RPM. Ignition control regulates ignition angle to achieve engine RPM defined in *Idle target rpm table*. Idle control state (active or not) and current controller parameters can be checked in *Log group idle*.

| PARAMETER                  | DESCRIPTION                                                                   |
|----------------------------|-------------------------------------------------------------------------------|
| Enable ignition control    | Activates idle control by ignition angle strategy                             |
| Use correction table       | When checked, ignition angle is controlled by Idle ign. corr. table as a      |
|                            | function of <i>RPM Error</i> instead of being controlled with PID controller. |
| Max ignition advance       | Defines maximum allowed ignition advance for PID controller. Not              |
|                            | used when <i>Idle ign. corr.</i> table is active.                             |
| Max ignition retard        | Defines maximum allowed ignition retardation for PID controller. Not          |
|                            | used when <i>Idle ign. corr.</i> table is active.                             |
| Ignition angle change rate | Defines how often ignition angle is changed. Value entered here is            |
|                            | number of engine cycles for one degree ignition angle change. Not             |
|                            | used when <i>Idle ign. corr.</i> table is active.                             |

### Idle target RPM

*Idle target RPM* table is used to define target engine idle RPM as a function of engine *Coolant Temperature* (CLT). Table is active only when one of following idle strategies is active: *PID control*, *DC error correction* or *Ignition control*.

#### Idle ref. table

*Idle ref table* is used to define base idle valve Duty Cycle as a function of engine *Coolant Temperature* (CLT) when *Idle Control* is active. Values from table have different meaning in case of different idle control devices. When PWM valve is used, DC of valve is defined. In case of stepper motor, stepper position is calculated as DC \* Stepper steps range. In case of *Drive By Wire*, idle throttle opening angle is calculated as DC \* DBW Idle range. When *On/Off* valve is used or idle control is implemented with *Ignition cut*, *Idle ref table* is not used.

#### Idle ign. correction

*Idle ign. correction* is used to define ignition angle correction as a function of RPM error (difference between current RPM and target RPM). Target RPM can be set in Idle Target RPM table. Idle control by ignition angle change is activated in Idle ignition control options.

#### Idle RPM ref

*Idle RPM ref* table is used to define idle valve Duty Cycle as a function of engine RPM. Values from the table are executed only when Idle control is not active.

#### **Idle IGN cut**

*Idle ign. cut* table is used to define ignition event cut percent as a function RPM error (difference between current RPM and target RPM). Target RPM can be set in *Idle Target RPM* table. Idle control by ignition cut is activated in *Idle parameters* by setting Idle valve type as Ignition cut.

#### Idle IGN vs CLT

Idle ign. vs CLT is used to correct ignition angle as a function of engine *Coolant Temperature* (CLT). Function is only active when idle RPM's are being controlled (*Idle control active*).

#### Analog in corr.

Analog in correction table is used to regulate Duty Cycle of idle valve in relation to analog input voltage. Function can be useful to manually change idle with potentiometer. Analog input to be used is set up in *Idle parameters* (*Idle corr. analog input*).

#### **DC error correction**

*DC error correction* table is used to set idle valve Duty Cycle correction as a function of RPM error (difference between current RPM and target RPM). Target RPM can be set in *Idle Target RPM* table.

## **CONFIGURATION OF KNOCK SENSORS PARAMETERS**

EMU has the ability to work with common knock sensors and to take appropriate corrective actions when knock is detected. Common correction strategies are to enrich the fuel dose and to retard ignition timing. The EMU employs advanced knock processors designed for use with flat response (wideband) knock sensors. Flat response knock sensors are able to capture much more information than older style sensors, and advanced filtering and processing is performed by the EMU in order to better detect knock. Connection for two-wire sensors is shown below. One-wire sensors do not need a ground wire as the body of the sensor is grounded by mounting to the engine block.

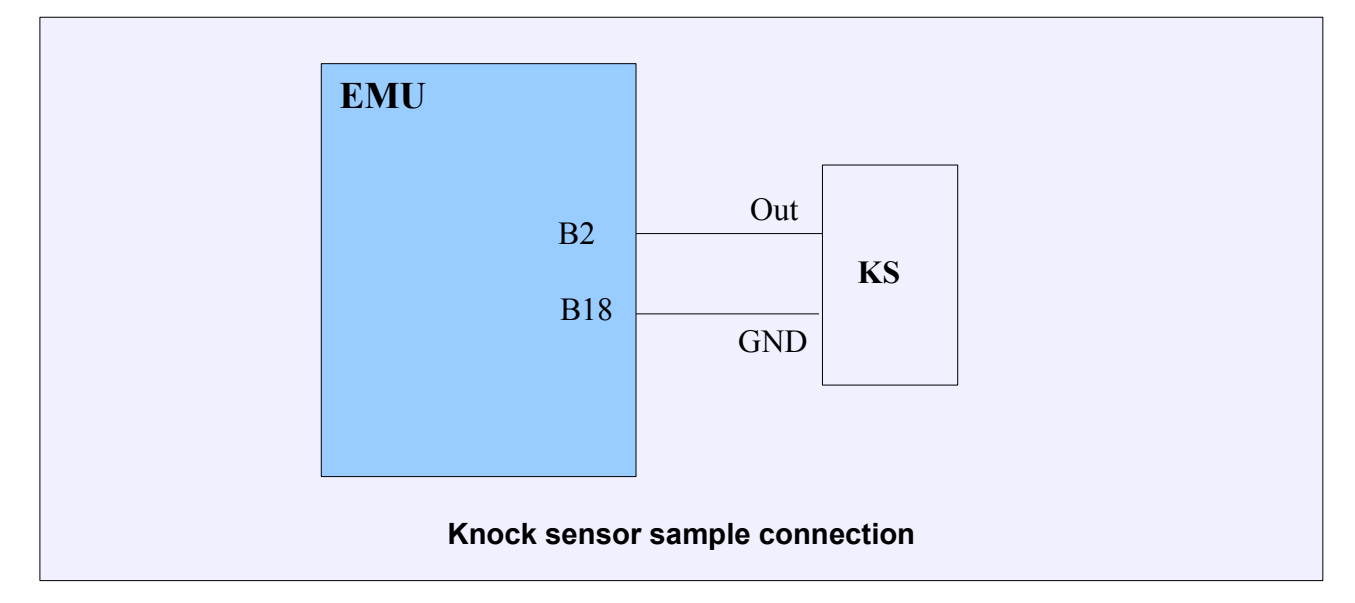

## ATTENTION !

Knock sensors must be connected with shielded cables. Shielding must be connected to ground on only one end.

### Sensor parameters

| PARAMETER          | DESCRIPTION                                                                       |
|--------------------|-----------------------------------------------------------------------------------|
| Knock<br>frequency | The engine knock characteristic frequency used to configure the band-pass         |
|                    | filter. This characteristic is different for every engine. It can be approximated |
|                    | with the following equation:                                                      |
|                    | Knock frequency (kHz) = 1800/(Pi * D)                                             |
|                    | Where <b>D</b> is cylinder diameter in millimeters                                |
| Gain               | Knock sensor signal gain should be adjusted so that the Knock sensor value        |
|                    | parameter doesn't exceed 3V across the full RPM range during normal               |
|                    | combustion                                                                        |

| Integrator | Time constant of signal integrator.                                          |
|------------|------------------------------------------------------------------------------|
|            | -Higher value gives better immunity to noise and lowers Knock sensor value   |
|            | parameter. Too high a value can cause light engine knock to be filtered out. |
|            | -Lower values increases engine knocking sensitivity but it also increases    |
|            | susceptibility to noise. This yields a higher Knock sensor value parameter   |
|            | It's advised to set values between $100\mu s$ and $200\mu s$                 |

## Sampling

Sampling parameters allows you to configure when the knock sensor signal is processed by the EMU. To reduce interference from noise, the knock sensor signal is only processed during the defined *Knock window*. The knock window represents the area where engine knock is most likely to occur. Because it is possible to install more than one knock sensor, it is necessary to configure which knock sensor channel should be processed for each ignition event.

| PARAMETER                    | DESCRIPTION                                                  |
|------------------------------|--------------------------------------------------------------|
| Knock window start           | Crankshaft rotation angle after TDC when Knock window starts |
| Knock window<br>duration     | Knock window length in crankshaft rotation degrees           |
| Ignition event X knock input | Assign a knock sensor channel to ignition event X            |

## Engine noise

*Engine noise* 2D table is used to define noise level of normal engine operation across the whole RPM range. If Knock sensor value exceeds *Engine noise* from table, it is interpreted as engine knocking. This difference is named *Knock Level*. Higher Knock Level means more severe engine knock.

## Knock action

Action menu allows you to define which actions should be taken when knock is detected. The knock level is equal to *Knock sensor value - Knock Engine Noise*.

| PARAMETER              | DESCRIPTION                                                                                                    |
|------------------------|----------------------------------------------------------------------------------------------------|
| Active                 | Activates engine knock protection                                                                                                    |
| Min RPM                | Minimal engine RPM for the system to be active                                                                                        |
| Max RPM                | Maximum engine RPM for the system to be active                                                                                        |
| Fuel enrich rate       | Percent of air fuel mixture enrichment for every 1V of Knock level parameter                                                          |
| Max fuel enrich        | Maximum allowed mixture enrichment                                                                                                    |
| Ignition retard rate   | Ignition angle retardation for every 1V of Knock level parameter                                                                      |
| Max ignition<br>retard | Maximum allowed ignition retardation                                                                                                  |
| Restore rate           | Number of engine revolutions counted from last engine knock detected to restore 1% of fuel enrichment and 1 degree of ignition retard |

## FLEX FUEL SENSOR

A *FlexFuel* sensor measures the ethanol content of the fuel as it passes through the fuel system. Information about ethanol content can be utilized by the ECUMASTER EMU to adjust the fuel dose, ignition advance, or boost pressure. The EMU supports GM/Continental frequency sensors.

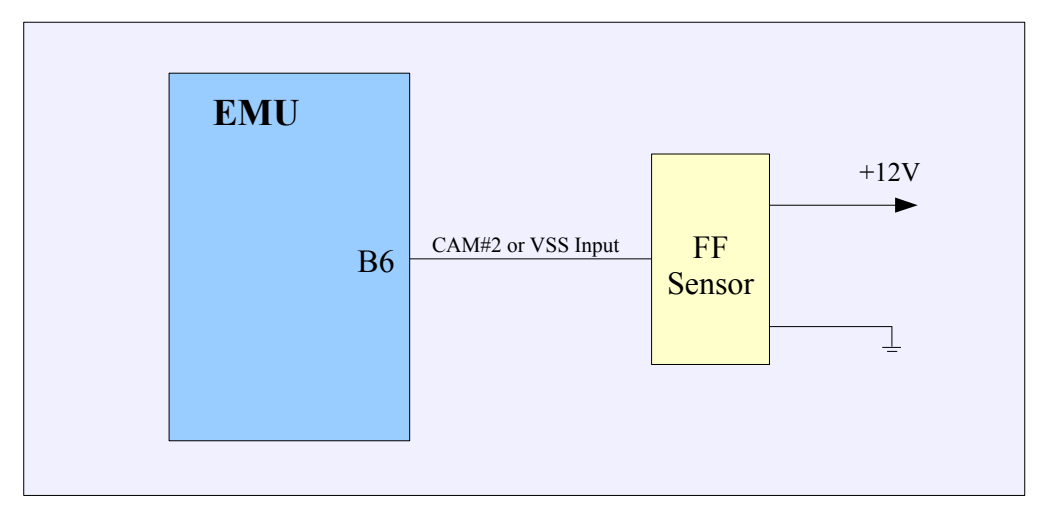

The *FlexFuel* sensor should be connected to the CAM#2 input or to VSS input if the CAM#2 input is used for a camshaft position sensor. To activate the *FlexFuel* sensor, the *Enable FlexFuel* parameter should be checked and *Table switch mode* should be set to *FlexFuel* blend in options menu *Other/Tables switch*.

### **Parameters**

| PARAMETER           | FUNCTION                                                                         |
|---------------------|----------------------------------------------------------------------------------|
| Enable FlexFuel     | Activates FlexFuel sensor support                                                |
| Sensor input        | Defines EMU input used for <i>FlexFuel</i> sensor ( <i>CAM#2</i> or <i>VSS</i> ) |
| Maximum TPS to read | Maximum throttle position under which the ethanol content will be                |
| sensor              | read from the sensor (clamps the ethanol content signal at high                  |
|                     | throttle inputs)                                                                 |
| Blend VE tables     | Activate blending between VE #1 and VE #2 tables                                 |
| Blend IGN tables    | Activate blending between IGN #1 and IGN #2 tables                               |
| Blend AFR tables    | Activate blending between AFR #1 and AFR #2 tables                               |
| Pland Paget tables  | Activate blending between Boost DC Ref #1 and Boost DC Ref #2,                   |
| Diena Doost lables  | and Boost target #1 and Boost target #2 tables                                   |
| Blend fuel when     | Activate blending between Cranking fuel #1 and Cranking fuel #2                  |
| cranking tables     | tables                                                                           |
| Dland ACE tables    | Activate blending between ASE #1 i ASE #2 tables (afterstart                     |
| Dienu ASE tables    | enrichment)                                                                      |
| Blend warmup tables | Activate blending between Warmup tbl. #1 and Warmup tbl. #2                      |

| Activate fuel dose correction in function of fuel temperature          |
|------------------------------------------------------------------------|
| If the frequency of the FlexFuel sensor is greater or equal Error      |
| frequency, the sensor is not working correctly. In such cases the      |
| check engine light can be enabled (Check engine) and the value from    |
| the Fail safe Ethanol content parameter is used                        |
| The fail safe value of ethanol content in the case of FlexFuel sensor  |
| failure                                                                |
| The fail safe value of fuel temperature in the case of FlexFuel sensor |
| failure                                                                |
|                                                                        |

### Sensor calibration

*Sensor calibration* table is used to define fuel ethanol content as a function of *FlexFuel* sensor signal frequency. For GM/Continental sensors, ethanol content at 50Hz is 0% and 100% at 150Hz.

### **Tables blend**

Interpolation between tables based on ethanol content is available for the flowing maps: *VE, IGN, AFR, Boost, Crank fuel, ASE.* The blending factor between the tables is defined with corresponding blending table (eg. VE Blend for VE table). The final value is calculated as follow::

Value = Tbl1[] \* Blending% + Tbl2[] \* (100% - Blending%)

# VVT – Variable Valve Timing

Typical variable valve timing system is based on PWM controlled solenoid that regulates the oil pressure applied to an actuator to adjust the camshaft position.

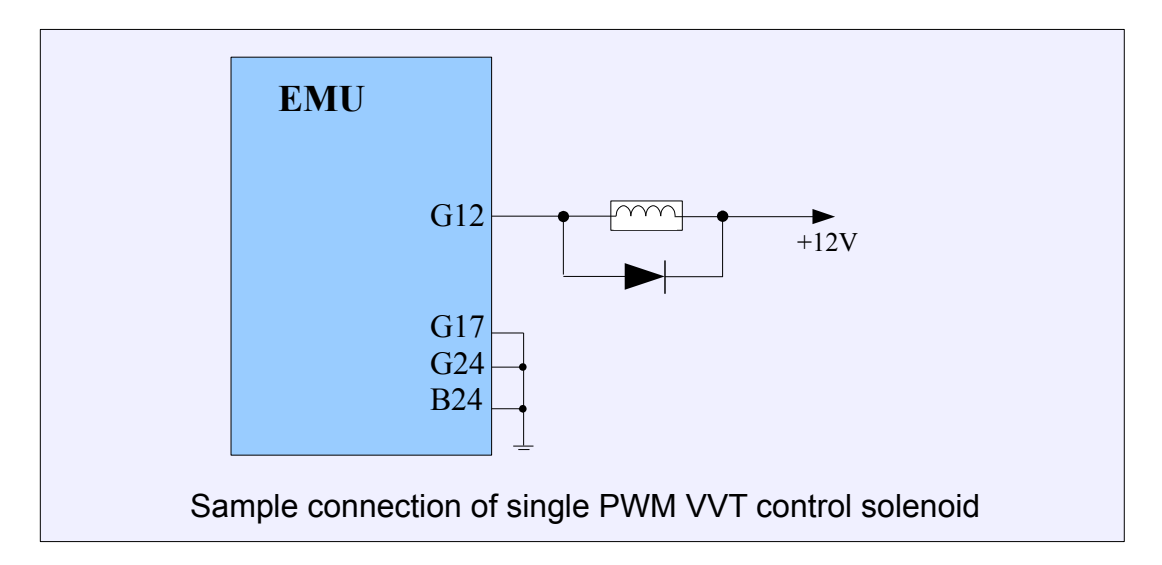

| PARAMETER             | DESCRIPTION                                                                                                    |
|-----------------------|----------------------------------------------------------------------------------------------------|
| CAM Offset            | This parameter is used for camshaft starting position calibration.<br>The correct value should be chosen to make <i>Cam #1 angle</i> log<br>channel equal to 0 deg, when the solenoid is not powered                                                                                                    |
| Max. retard / advance | Maxim allowable value to retard / advance the camshaft position                                                                                                    |
| Control type          | <ul> <li>VVTi - control of camshaft position is based on one solenoid.</li> <li>Dependant of control signal DC (duty cycle) camshaft position can be advance or retard.</li> <li>Double Vanos - the control of camshaft position is based on two solenoids. Each solenoid is responsible for moving the camshaft position in one direction</li> </ul> |
| Solenoid output #1    | Output used for camshaft control solenoid ( <i>VVT</i> ) or one of the <i>Double Vanos</i> solenoids                                                                                                    |
| Solenoid output #2    | Output used for second camshaft control solenoid of the <i>Double Vanos</i> system                                                                                                    |
| Output frequency      | The frequency of signal controlling solenoid                                                                                                    |
| Steady pos DC         | In the case of VVT system based on one camshaft control                                                                                                    |

|                  | solenoid this value define the DC when the camshaft position is  |
|------------------|------------------------------------------------------------------|
|                  | stable. In practice this value defines when the camshaft changes |
|                  | its movement direction.                                          |
|                  | In <i>Double Vanos</i> system this value should be 50%           |
| Max DC           | Maximum allowable DC value of camshaft control solenoid          |
| Min DC           | Minimum allowable DC value of camshaft control solenoid          |
|                  | Increase cam angle - increasing signal DC increases the value    |
| Highor DC        | of cam shaft position                                            |
|                  | Decrease cam angle - decreasing signal DC increases the          |
|                  | value of cam shaft position                                      |
| Min coolant tomp | The minimum coolant temperature value that allows camshaft       |
|                  | position control                                                 |
| Min RPM          | The minimum RPM value that allows camshaft position control      |
| kP               | Proportional gain of PID controller                              |
| kl               | Integral gain of PID controller                                  |
| kD               | Derivative gain of PID controller                                |
| Integral limit   | Prevents the integral term from accumulating above this limit    |
| Deadband         | The neutral zone where no DC change is performed                 |
|                  |                                                                  |

## **Double Vanos**

By default Double VVT solenoids (Vanos) are controlled by +12V (High side). The EMU controls solenoids by switching them to the ground (Low side). In this case it is required to change direction of diodes that are built in into solenoid connectors or solenoids module.

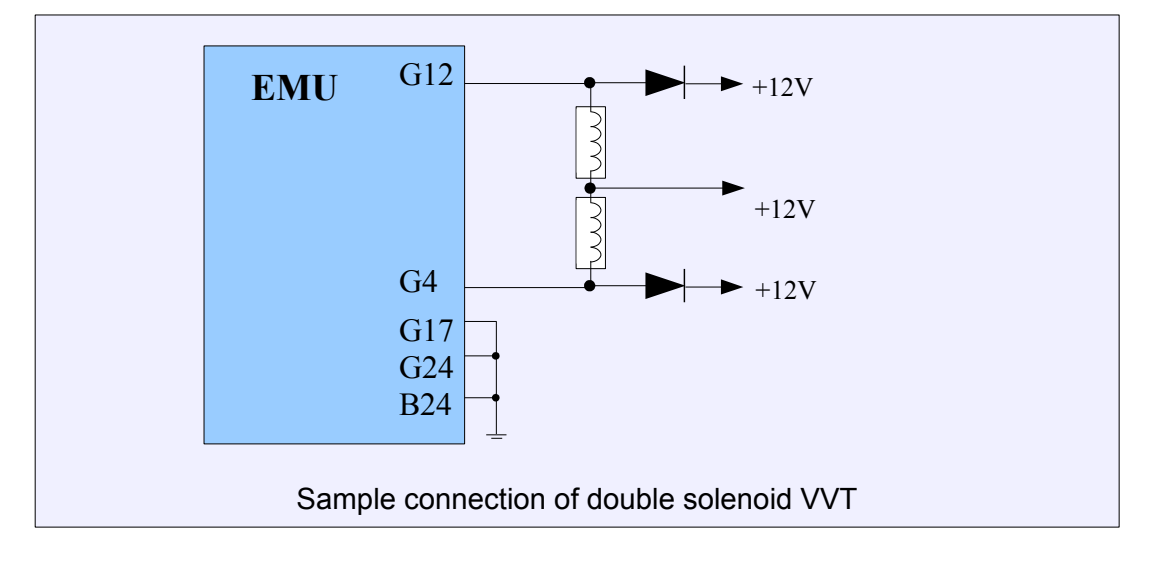

## **VTEC**

VTEC control parameters are used for controlling variable timing and lift of the valves using on/off type solenoid. There is an option to automatic switch tables when the solenoid state changes. To do this in parameters *Tables Switch/Table switch mode* option *VTEC Switch* must be enabled. Activation of VTEC control solenoid can be defined by two non-continuous areas, in ranges of RPM, TPS and intake manifold pressure (MAP).

| PARAMETER     | DESCRIPTION                                                                         |
|---------------|-------------------------------------------------------------------------------------|
| VTEC Output   | The EMU output used for VTEC control solenoid                                       |
| Invert output | Inverting the output state                                                          |
| RPM Min/Max   | The range of RPM that is used for activation of VTEC control solenoid               |
| RPM Hist.     | RPM range hysteresis                                                                |
| MAP Min/Max   | The range of MAP sensor values that is used for activation of VTEC control solenoid |
| MAP Hist      | MAP range hysteresis                                                                |
| TPS Min / Max | The range of throttle position that is used for activation of VTEC control solenoid |
| TPS Hist      | TPS range hysteresis                                                                |
| VSS Min       | The minimum vehicle speed for activation of VTEC control solenoid                   |
| VSS Hist      | Speed hysteresis                                                                    |
## **Boost control**

*Boost control* strategy allows for electronic boost pressure control. Boost pressure can be adjusted as a function of exhaust gas temperature, air temperature or vehicle speed. Boost control has two sets of 3D tables to permit switchable boost sets. These tables can be changed by a switch connected to one of the analog inputs of the EMU.

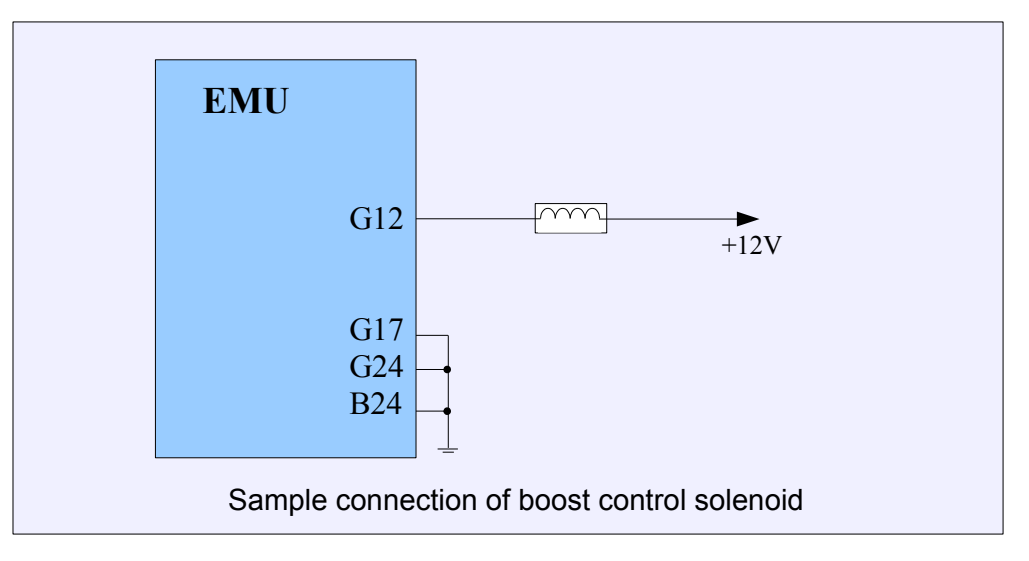

### **Parameters**

| PARAMETER            | DESCRIPTION                                                           |
|----------------------|-----------------------------------------------------------------------|
| Enable boost control | Activation of boost control                                           |
|                      | Activation of the PID controller for boost correction for closed loop |
| Boost control Type   | feedback. You may also correct boost pressure using the DC error      |
|                      | correction table (open loop control)                                  |
| Solenoid output      | Output to which boost control solenoid is connected                   |
| Invert output        | Reversal of output state                                              |
| Solenoid frequency   | Operating frequency of the boost control solenoid                     |
| Solenoid min DC      | Minimum duty cycle of the boost control solenoid                      |
| Solenoid max DC      | Maximum duty cycle of the boost control solenoid                      |
| Disable output under | The pressure under which the solenoid is not powered                  |
| Boost switch input   | Analog input used to switch the boost map                             |

#### Open loop control strategy

Open loop control allows you to control the boost pressure without PID. This strategy uses *Boost DC re map* and does not use the *Boost target* table.

#### **Closed loop control strategy**

Closed loop control bases on PID control. The EMU will aim to obtain boost pressure defined in *Boost target table* by reducing or increasing the duty cycle from the *Boost DC ref* map. Another strategy to use in the closed loop operation is to use the *Boost DC error correction* table which allows you to correct the value from the *Boost DC ref table* as a function of current boost error.

### PID Parameters

Boost PID parameters are used to configure PID terms of the boost control strategy. The PID controller works only when *Closed Loop* option is turned on.

| PARAMETER        | DESCRIPTION                                                                 |  |
|------------------|-----------------------------------------------------------------------------|--|
| kP, kl, kD       | Proportional gain (kP), integral gain (kI), and derivative gain (kD) of PID |  |
|                  | controller                                                                  |  |
| Integral limit + | The maximum saturation of the integral term (positive and negative)         |  |
| Feedback + / -   | The maximum value ( "+" and "-"), by which the controller can change        |  |
|                  | DC of solenoid defined in the Boost DC ref table                            |  |

## Gear scale

*Gear scale* table is used to define the scaling of boost pressure as a function of current gear. When open loop boost control is used, the duty cycle value of the DC Ref table is scaled. When closed loop control is used, both the DC Ref and Boost target tables are scaled.

## EGT, VSS, IAT scale

Scale tables are used for scaling the boost pressure as a function of EGT, VSS or IAT. When boost control is used with *open loop control*, the duty cycle value of *DC Ref table* is scaled. For *closed loop control* both *DC Ref table* and *Boost target table* are scaled.

### **DC Ref table**

*Boost DC reference table* defines the duty cycle of the boost control solenoid as a function of throttle position and engine RPM. If closed loop control is enabled, boost pressure will maintain a defined boost target.

#### **Boost target table**

*Boost target* table defines boost pressure as a function of throttle position and engine RPM. Depending on settings, the feedback loop can be defined by PID controller or Boost DC error corr table. For proper boost control, the Boost DC ref table must be created first.

#### **Boost error correction**

*Boost DC error correction* table corrects the boost control solenoid duty cycle as a function of boost pressure error (the difference between actual and target pressure). This table works with open and closed loop control strategy.

#### ATTENTION !

The functions associated with operating the electronic throttle are only for testing stationary engines (generators, test benches, engine dynometers). For safety reasons, do not use the electronic throttle service on the road !!!!

In order to use the electronic throttle (DBW) you need an additional control unit. DBW Module (driver) which controls the engine throttle based on the control signal from the EMU. The module input is connected to one of the EMU outputs (injector, AUX, stepper). The electronic throttle is equipped with two potentiometers that determine the current percentage of its opening. The second potentiometer (POT INV) produces an inverse signal from the primary potentiometer (POT) The sum of the two voltage signals will always remain 5V. If irregularities are detected the throttle is automatically closed in transition to safe mode. This DBW safety function will be disabled if only one potentiometer is connected.

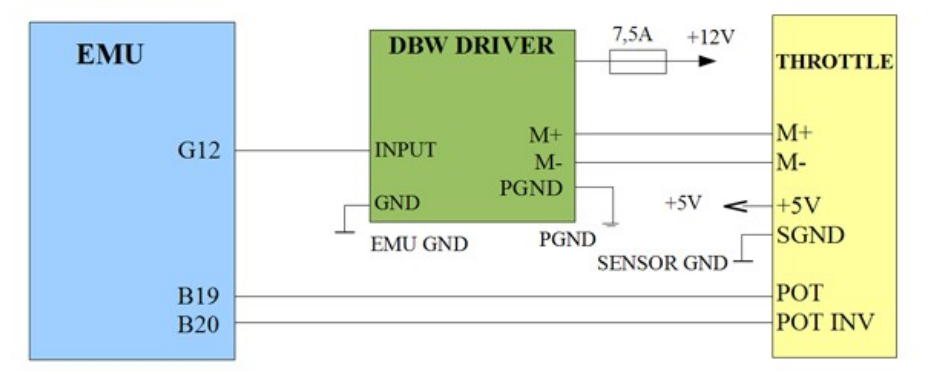

The diagram shows how to connect the module DBW, EMU and the electronic throttle

| DBW MODULE CONNECTORS DESCRIPTION |                                                          |  |
|-----------------------------------|----------------------------------------------------------|--|
| Terminal                          | Description                                              |  |
| A                                 | +12V after ignition fuse 7.5A!                           |  |
| В                                 | Power ground                                             |  |
| С                                 | EMU ground                                               |  |
| D                                 | Input Signal (Connect to Injector, AUX or Stepper Motor) |  |
| E                                 | Motor -                                                  |  |
| F                                 | Motor +                                                  |  |

#### **Table**

*P table* defines proportional gain of PID controller in function of current throttle position and position error (the difference between target and current position).

#### I Table

*I table* defines integral gain of PID controller in function of current throttle position error (the difference between target and current position).

#### D Table

*D table* defines derivative gain of PID controller in function of current throttle position delta error (the difference between current and previous throttle position error).

#### **Stiction**

The friction table define the force against the throttle spring in function of the current throttle position.

### **Characteristic**

*Characteristic table* defines how the accelerator pedal position (TPS) is mapped into electronic throttle position.

## **TRACTION CONTROL**

*Traction control* strategy allows engine torque to be reduced in the case of wheel slip. Wheel slip is detected based on engine RPM increase. For the traction control strategy to work correctly a VSS sensor or gear sensor is required. In addition to gear detection, a rotary switch (or potentiometer) should be installed. The rotary switch is used for traction control sensitivity control.

The main variable used in traction control strategy is the value of *TC dRPM RAW*. This value equals the current change in engine *RPM*. When the *TC dRPM RAW* is too high for a given gear, wheel slip is occurring and torque reduction should be performed. The torque reduction is performed by cutting spark events. The Traction control/Gear Scale table is used to define the different torque transfer for each gear. In addition the sensitivity of traction control can be adjusted by rotary switch or potentiometer and is defined with *Adj. scale* table.

The torque reduction is defined in *Traction control/Torque reduction* 3D table. The Y axis value (*TC Delta RPM*) is calculated as follow:

### TC DELTA RPM = TC dRPM RAW \* Gear Scale[Current gear] \* Adj. Scale[Switch pos]

| PARAMETER               | DESCRIPTION                                                             |
|-------------------------|-------------------------------------------------------------------------|
| Enable TC               | Activation of Traction Control strategy                                 |
| Disable if second table | This option allows to disable traction control when the second tables   |
| set                     | set is active                                                           |
| After gear cut disable  | The time after Gear Cut strategy is activated, when the Traction        |
| time                    | Control is not active                                                   |
| Sensitivity             | The time base for <i>dRPM Raw</i> integrator. The lower value the lower |
|                         | dRPM Raw value                                                          |
| Adjustment switch input | Analog input that potentiometer or rotary switch is connected to        |
|                         | control TC sensitivity                                                  |
| TC active output        | The output used for traction control activity indication                |
| Minim speed to activate | The minimal vehicle speed to activate <i>traction control</i> strategy  |

#### Gear scale

*Gear scale* table defines how to scale TC Delta RPM RAW depending on current gear. The lower the gear, the value in the table should also be lower. The value of 100% means no scale of TC Delta RPM RAW.

#### Adjust scale

*Adjust scale* table is used to define how the *TC Delta RPM RAW* value should be scaled depending on rotary switch / potentiometer position. The value of 0% means no traction control. The discrete positions of rotary switch / potentiometer are defined in *Traction control / Adjust scale* calibration table.

#### Adj. cal.

*Adjust scale calibration* table is used to define the voltage for each discreet position (1-10) of rotary switch or potentiometer. More information about TC can be found in *Traction control* section.

#### **Torque reduction**

*Torque reduction* table is used to define torque reduction in function of load and TC Delta RPM value. The value of 0% means no torque reduction (no spark event to be skipped), 100% means no torque (all spark events skipped).

#### WARNING !

Torque reduction is performed by spark cutting and may lead to catalytic converter damage or destruction.

## OTHER

## **Tables switch**

*Tables switch* options are used to define how the tables will be change. The tables that can be switched have suffix #1 and #2. Tables can be change via switch or automatically when the VTEC option is activated. There is also an option to interpolate between tables based on external signal such as fuel ethanol content from *FlexFuel* sensor readings. In the case of boost tables switching it is defined in *Boost/Parameters* options.

Information about current table set can be found on the application status bar (TBL SET).

| PARAMETER            | DESCRIPTION                                                         |
|----------------------|---------------------------------------------------------------------|
|                      | Do not switch tables - table switch function is disabled            |
|                      | Switch with user input - switching tables using switch connected to |
| Tables switch mode   | one of the EMU inputs                                               |
| Tables switch mode   | VTEC Switch - automatic switch when the VTEC solenoid is activated  |
|                      | FlexFuel blend - dual tables are used for interpolation based on    |
|                      | FlexFuel configuration                                              |
| Tables switch input  | The EMU input used for tables switch. More information about        |
|                      | switches can be found in User switches section                      |
| Switch VE table      | Activation of switching VE tables                                   |
| Switch IGN table     | Activation of switching IGN tables                                  |
| Switch AFR table     | Activation of switching AFR tables                                  |
| Switch CAM #1 table  | Activation of switching VVTi tables for CAM #1                      |
| Switch CAM #2 table  | Activation of switching VVTi tables for CAM #2                      |
| Switch cranking fuel | Activation of switching Cranking fuel tables                        |
| Switch warmup        | Activation of switching Warmup enrichment tables                    |
| enrichment           |                                                                     |

## **Protection**

*Password protection* is used to protect access to the EMU device. The password is required to access any data and log. In the case of missing password it is possible to restore device to factory defaults, however all information will be lost.

| PARAMETER                  | DESCRIPTION                                                    |
|----------------------------|----------------------------------------------------------------|
| Enable password protection | Activate password protection                                   |
| Copyrights                 | The string with author information                             |
| Contact info               | The string with email address or phone number to allow contact |
|                            | with password owner                                            |
| Password                   | The password                                                   |

#### Oil pressure cut

Oil pressure cut strategy is used for engine protection in case of low oil pressure during engine work. If the oil pressure for given RPM is lower than defined the engine will shut off. The minimal oil pressure for given RPM is defined in the *Oil Pressure Cut table*.

| PARAMETER                 | DESCRIPTION                                                                                                    |
|---------------------------|----------------------------------------------------------------------------------------------------|
| Oil pressure cut enable   | Activation of oil pressure protection strategy                                                                                                    |
| Oil pressure start delay  | The time after engine start up when the function is not active (time required to build up oil pressure by the oil pump)                                   |
| Oil pressure cut delay    | The allowable time during the oil pressure is lower than the pressure defined in <i>Oil Pressure Cut table</i> . After this time the engine will shut off |
| Oil pressure restart time | The time required to start the engine again                                                                                                    |

## Check engine

Check engine function is used to indicate possible sensor failures detected by EMU device.

| PARAMETER                         | DESCRIPTION                                                 |
|-----------------------------------|-------------------------------------------------------------|
| Check engine light output         | Output used for indication device (LED, bulb, buzzer, etc.) |
| Invert output                     | Invert output state (can be used to test indicator)         |
| Report failure of WBO sensor      | Oxygen sensor circuit malfunction                           |
| Report failure of IAT sensor      | Intake air temperature sensor (IAT) circuit malfunction     |
| Report failure of CLT sensor      | Coolant temperature sensor (CLT) circuit malfunction        |
| Report failure of MAP sensor      | Manifold absolute pressure sensor (MAP) circuit             |
|                                   | malfunction                                                 |
| Report failure of EGT1 sensor     | Exhaust gas temperature sensor #1 circuit malfunction       |
| Report failure of EGT2 sensor     | Exhaust gas temperature sensor #2 circuit malfunction       |
| Report EGT alarm                  | Excessive exhaust gas temperature                           |
| Report knocking                   | Knock sensor alert                                          |
| Report failure of FlexFuel senosr | FlexFuel sensor circuit malfunction                         |
| Report failure of DBW             | Electronic throttle circuit malfunction                     |
| Report fuel pressure failure      | Fuel pressure alert                                         |

### EGT Alarm

EGT function is used to indicate overrun of defined exhaust gas temperature. In the case of two sensors it is possible to define which sensor should be used for alarm function. There is also an option to indicate temperature overrun using check engine light. To activate this feature in options *Check Engine/Report EGT* alarm should be checked.

| PARAMETR        | DESCRIPTION                                                                                                    |  |
|-----------------|----------------------------------------------------------------------------------------------------|--|
| Alarm type      | Selection of EGT sensor(s) that should be used for alarm                                                                                                    |  |
| Alarm output    | The output for indicator device (LED, buzzer, etc.).<br>In the case of using <i>Check Engine / Report EGT alarm</i> option, this output could be unassigned |  |
| Invert output   | Inverting of output state (could be used for testing output)                                                                                                |  |
| EGT temperature | The alarm temperature limit                                                                                                    |  |

## Engine protection

*Engine protection* strategy is used to protect the engine by limiting the maximum RPM when the specific conditions are met.

| PARAMETER                   | DESCRIPTION                                                      |
|-----------------------------|------------------------------------------------------------------|
| Enable over temp, rev limit | Over-temperature engine protection. When CLT temperature is      |
| Enable over temp. rev innit | higher than defined the new rev limit is used                    |
| High temperature limit      | Temperature limit to activate protection function                |
| Pov limitor                 | Fuel cut based rev limiter when the temperature is above the     |
|                             | limit                                                            |
| Soft roy limitor            | Soft rev limiter (spark cut based) when the temperature is       |
| Son rev. miniter            | above the limit                                                  |
| Enchle low temp, rev limit  | Cold engine protection. When CLT temperature is lower than       |
| Enable low temp. rev limit  | defined the new rev limit is used                                |
| Low temperature limit       | Temperature limit to activate protection function                |
| Rev. limiter                | Fuel cut based rev limiter when the temperature is below the     |
|                             | limit                                                            |
| Soft rev. limiter           | Soft rev limiter (spark cut based) when the temperature is below |
|                             | the limit                                                        |

### **Debug functions**

*Debug functions* parameters are used to analyze PID controllers. To analyst a particular PID controller *PID debug option* must be selected in options. The controller data is then available for analysis in the following log channels: *Debug PID P Term, Debug PID I Term, Debug PID D Term.* 

| PARAMETER        | DESCRIPTION                   |
|------------------|-------------------------------|
| PID Debug option | PID controller to be analyzed |

## **Dyno**

*Dyno parameters* are used to set up road dyno parameters (*Dyno*). The accuracy of the generated power curve will largely depend on the preciseness of the values entered.

| PARAMETER           | DESCRIPTION                                                              |
|---------------------|--------------------------------------------------------------------------|
| Coefficient of drag | Coefficient of drag can be found in technical documentation of the car   |
|                     | as a Cx value                                                            |
| Frontal area        | The frontal area of the car                                              |
| Car mass            | The weight of the car (with driver, fuel, etc.)                          |
| PDM Patio           | Ratio between RPM and vehicle speed in km/h multiplied by 100            |
|                     | RPMratio = (Speed / RPM) * 100                                           |
|                     | The coefficient of digital filter used to smooth power and torque curve. |
|                     | The higher value the more filtering will be applied                      |
|                     | If this parameter is checked the aerodynamics of the car (parameters     |
| Aero correction     | Coefficient of drag and Frontal area) are used for power and torque      |
|                     | calculations                                                             |
| Show AFR            | Shows AFR curve on the dyno graph                                        |
| Show MAP            | Shows MAP curve on the dyno graph                                        |
| Show IAT            | Shows IAT curve on the dyno graph                                        |
| Min RPM             | Minimal RPM on the dyno graph                                            |
| Max RPM             | Maximal RPM on the dyno graph                                            |

#### ATTENTION !

The dyno tool is used for estimation of engine power (at the wheels) and to analyze boost pressure, AFR, and IAT as functions of engine RPM

To generate estimated power and torque graphs, test runs must be made on a flat road. During the test run only one gear should be used. The higher gear the better (more data). During the test run, no wheel slip is allowed. To create a dyno plot, highlight the section of the graph log to be analyzed as shown below.

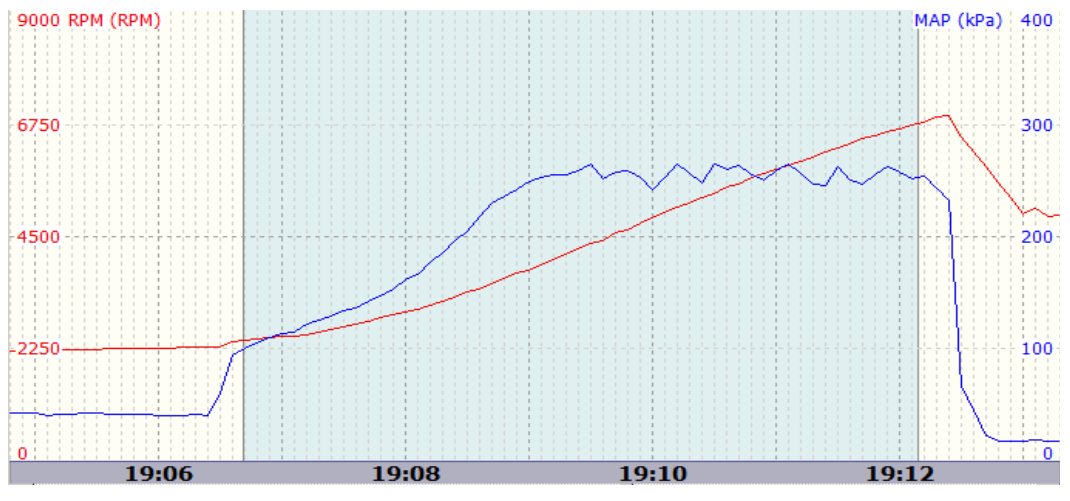

Selected area will be used for dyno graph generation

To generate the dyno graph, right click on the highlighted area (context menu will appear), and choose option *Create Dyno Graph.* To get accurate data on the dyno graph, vehicle information should be entered in *Other/Dyno* parameters window. On the graph below you will see power, torque, MAP, AFR and IAT curves

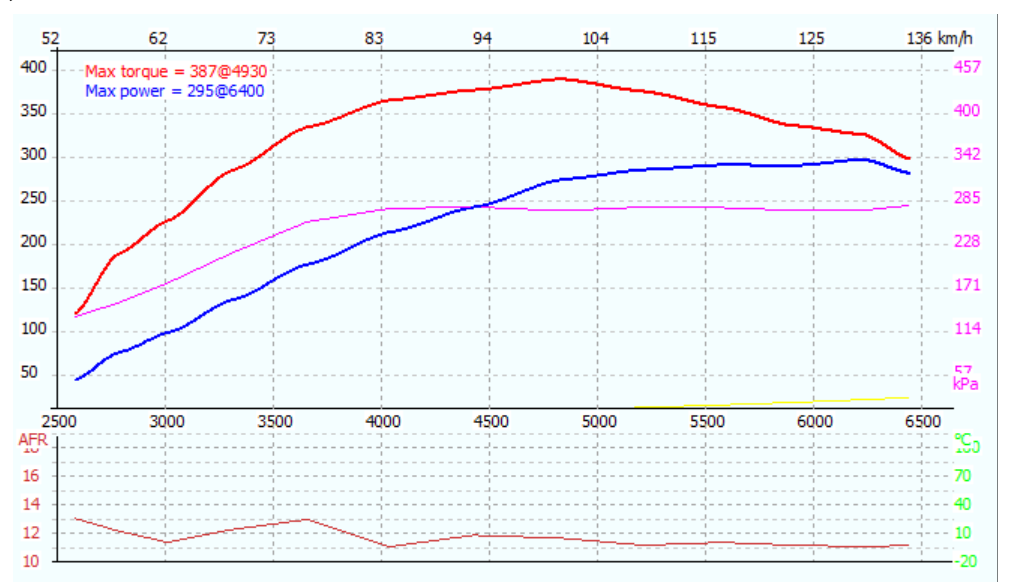

## EXT. PORT

Extension port is used for EMU communication with additional modules like the *BlueTooth*, CAN-BUS module and racing Dashboards. The extension port is compatible with RS232 serial communication. With the *BlueTooth* module connected to the extension port it is possible to use an Android application to display gauges on a tablet or phone. Sport dashboards such as *RaceTechnology* or *AIM* with serial input can be connected directly to the extension port. For Dashboards utilizing CAN-BUS protocol, you may connect the CAN-BUS module to the extension port.

| EXTENSION PORT PINOUT DESCRIPTION                     |            |
|-------------------------------------------------------|------------|
|                                                       | 1 - RXD    |
|                                                       | 2 - TXD    |
| $\begin{pmatrix} \bullet_4 & 2 \bullet \end{pmatrix}$ | 3 - +3,3V  |
|                                                       | 4 - GROUND |
|                                                       | 5 - +5V    |

| CAN-BUS MODULE PORT DESCRIPTION                           |                   |
|-----------------------------------------------------------|-------------------|
|                                                           | 1 - CAN L         |
|                                                           | 2 - EXT ANALOG #1 |
| $\begin{pmatrix} \bullet 4 & 5 & 2 \bullet \end{pmatrix}$ | 3 - EXT ANALOG #2 |
| ů ě ě                                                     | 4 - EXT ANALOG #3 |
|                                                           | 5 - CAN H         |
|                                                           | 6 - EXT ANALOG #4 |

| PARAMETER | DESCRIPTION                                                       |
|-----------|-------------------------------------------------------------------|
| Device    | AIM Dashboard - AIM protocol support. Use this protocol for AIM   |
|           | dashboards or Android dashboard applications compatible with AIM  |
|           | protocol                                                          |
|           | Race Technology Dashboard - Race Technology protocol support. It  |
|           | allows direct communication to the Race Technology dashboards and |
|           | dataloggers.                                                      |
|           |                                                                   |
|           |                                                                   |

|                    | ECUMASTER Serial Protocol - ECUMASTER serial protocol allows            |
|--------------------|-------------------------------------------------------------------------|
|                    | to connect Android based dashboard application.                         |
|                    |                                                                         |
|                    | <b>CAN-Bus</b> - this device type should be selected for CAN-BUS module |
|                    | support                                                                 |
|                    |                                                                         |
|                    | Always reset EMU device after selecting new device protocol!            |
| CAN-Bus speed      | Speed of the CAN-BUS                                                    |
| Send EMU data over | This option allows to cond ECLIMASTED EMIL data over CAN PLIS           |
| CAN-Bus            | This option allows to send ECOMASTER EMO data over CAN-BUS              |
| CAN-Bus Dashboard  | Select supported Dashboard to send compatible data over CAN-BUS         |

| DASHBOARD        | SUPPORTED FUNCTIONS                                                         |
|------------------|-----------------------------------------------------------------------------|
| BMW E46          | RPM, CLT, check engine light, Drive by wire error, overheat light, oil      |
|                  | temperature, alternator light                                               |
|                  | RPM, CLT, check engine light, Drive by wire error, overheat light,          |
| BMW E46 M3       | shift light (limit must be set in Shift Light EMU options), oil             |
|                  | Temperature, alternator light                                               |
| CITROEN C2       | RPM, vehicle speed, enable power steering, enable heater blower             |
| VOLKSWAGEN       | RPM                                                                         |
|                  | RPM, vehicle speed, check engine light, low oil pressure light,             |
| FORD FIESTA MK7  | alternator light, overheat light, enable power steering, enable heater      |
|                  | blower                                                                      |
|                  | RPM, water temperature, vehicle speed, check engine light, low oil          |
| LOTUS            | pressure light, shift light (limit must be set in Shift Light EMU options), |
|                  | fuel level                                                                  |
|                  | RPM, TPS, MAP, IAT, CLT, lambda 1, fuel temp., fuel pressure, oil           |
|                  | temp., oil pressure, EGT 1, EGT 2, VBAT, ECU temp., vehicle speed           |
| HALTECH E8 E11v2 | RPM, VSS, oil temp., oil pressure, fuel pressure, VBAT, TPS, MAP,           |
|                  | IAT, EGT1, lambda, ign. angle, gear, injectors DC                           |
| PECTEL SQ 6      | RPM, VSS, oil temp., oil pressure, fuel pressure, VBAT, TPS, MAP,           |
|                  | IAT, EGT1, EGT2, lambda, ign. angle, gear, injectors DC, ECU Temp           |
| BMW Z4           | RPM, Oil pressure light, Oil temperature or CLT if the oil temp. sensor     |
|                  | is not connected, alternator light, Check engine light                      |
| MAZDA RX8        | RPM, vehicle speed, check engine light, CLT, Oil pressure light,            |
|                  | alternator light                                                            |

# APPENDIX 1 – the list of available log channels

| LOG CHANNEL                 | DESCRIPTION                                                                                                    |
|-----------------------------|----------------------------------------------------------------------------------------------------|
| Acc. Enrichment             | Current value (%) of acceleration enrichment                                                                                                    |
| Acc. Enrichment PW          | Current value (in ms) of additional injector pulse width due to acceleration enrichment                                                                                  |
| Acc. Ignition<br>Correction | Current Ignition angle correction due to acceleration enrichment                                                                                                    |
| AFR                         | Current AFR value                                                                                                    |
| AFR Target                  | Current <i>AFR</i> target (only available when <i>EGO feedback</i> function is active)                                                                                   |
| Afterstart Enrichment       | Current value of Afterstart enrichment                                                                                                    |
| ALS Active                  | Information about activation of Anti lag (ALS)                                                                                                    |
| ALS fuel correction         | When Anti lag (ALS) is active, this value represents the fuel dose enrichment in % from ALS fuel correction table                                                        |
| ALS ignition angle          | When Anti lag (ALS) is active, this value represents current ignition angle from ALS ignition table                                                                      |
| ALS spark cut               | When Anti lag (ALS) is active, this value represents current spark cut percent from ALS spark cut table                                                                  |
| Analog #1                   | The voltage of signal connected to Analog In #1                                                                                                    |
| Analog #2                   | The voltage of signal connected to Analog In #2                                                                                                    |
| Analog #3                   | The voltage of signal connected to Analog In #3                                                                                                    |
| Analog #4                   | The voltage of signal connected to Analog In #4                                                                                                    |
| BARO                        | Barometric pressure value                                                                                                    |
| BARO Correction             | The correction of fuel dose (in %) resulting from barometric pressure based on <i>Barometric correction table</i>                                                        |
| Battery voltage             | Vehicle battery voltage                                                                                                    |
| Boost Correction            | Boost correction (of <i>Boost target</i> when using Closed loop control or <i>DC</i> when using Open loop control) resulting from correction tables <i>VSS, IAT, EGT</i> |
| Boost DC                    | Current value of DC (duty cycle) of boost control solenoid                                                                                                    |
| Boost DC error corr.        | The value of boost DC correction resulting from DC error correction                                                                                                    |
| Boost DC From Table         | The value of DC (duty cycle) of boost control solenoid from <i>Boost DC table</i>                                                                                        |

| Boost DC PID               | The value of correction of DC of boost control solenoid resulting from                                                                 |
|----------------------------|----------------------------------------------------------------------------------------------------|
| Correction                 | PID control (Closed loop control)                                                                                                    |
| Boost Table set            | Current boost tables set                                                                                                    |
| Boost Target               | The final value of boost target for closed loop control (PID) or DC error correction table                                             |
| Boost Target From<br>Table | The value of boost target from <i>Boost target table</i> (before corrections)                                                          |
| Cam #2 signal present      | Information about presence of signal pulses on CAM#2 input                                                                             |
| Cam signal present         | Information about presence of signal pulses on Secondary trigger input                                                                 |
| Cam sync trigger tooth     | This value indicates the primary trigger tooth where synchronization of the cam trigger occurs                                         |
| CAM1 angle                 | The <i>CAM1</i> angle (in degrees) in terms of crankshaft position. This value is connected to the variable valve timing control (VVT) |
| CAM1 angle target          | The <i>CAM1</i> angle target (in degrees) in terms of crankshaft position.<br>This value is defined in <i>CAM#1</i> Angle target       |
| CAM1 valve DC              | The DC of the solenoid controlling variable valve timing for camshaft #1 ( <i>CAM1</i> )                                               |
| CAM2 angle                 | The <i>CAM2</i> angle (in degrees) in terms of crankshaft position. This value is connected to the variable valve timing control (VVT) |
| CAM2 angle target          | The <i>CAM2</i> angle target (in degrees) in terms of crankshaft position.<br>This value is defined in <i>CAM#2</i> Angle target       |
| CAM2 valve DC              | The DC of the solenoid controlling variable valve timing for camshaft #2 ( <i>CAM2</i> )                                               |
| CAN Analog #1              | The voltage from CAN module analog #1 input                                                                                            |
| CAN Analog #2              | The voltage from CAN module analog #2 input                                                                                            |
| CAN Analog #3              | The voltage from CAN module analog #3 input                                                                                            |
| CAN Analog #4              | The voltage from CAN module analog #4 input                                                                                            |
| CAN EGT #1                 | The temperature of EGT #1 sensor connected to external EGT2CAN controller                                                              |
| CAN EGT #2                 | The temperature of EGT #2 sensor connected to external EGT2CAN controller                                                              |
| CAN EGT #3                 | The temperature of EGT #3 sensor connected to external EGT2CAN controller                                                              |
| CAN EGT #4                 | The temperature of EGT #4 sensor connected to external EGT2CAN                                                                         |

|                   | controller                                                                                                    |
|-------------------|----------------------------------------------------------------------------------------------------|
| CAN EGT #5        | The temperature of EGT #5 sensor connected to external EGT2CAN controller                                                                                                    |
| CAN EGT #6        | The temperature of EGT #6 sensor connected to external EGT2CAN controller                                                                                                    |
| CAN EGT #7        | The temperature of EGT #7 sensor connected to external EGT2CAN controller                                                                                                    |
| CAN EGT #8        | The temperature of EGT #8 sensor connected to external EGT2CAN controller                                                                                                    |
| CAN-Bus State     | Current state of CAN BUS module<br><b>BUS OK</b> - the CAN module and CAN BUS are working correctly<br><b>MODULE DISCONNECTED</b> - CAN module is not connected to the<br>external port<br><b>BUS ERROR -</b> CAN bus error (wrong speed or connection)                                                                                                    |
| Check engine code | Current engine error code:<br>NONE - no errors<br>CLT - CLT sensor error, the CLT value is taken from <i>Fail safe</i> settings<br>IAT - IAT sensor error, the IAT value is taken from <i>Fail safe</i> settings<br>MAP - MAP sensor error, the MAP value is taken from <i>Fail safe</i><br>settings<br>WBO - wideband oxygen sensor error<br>EGT1 - EGT #1 sensor disconnected or broken<br>EGT2 - EGT #2 sensor disconnected or broken<br>EGT ALARM - EGT too high (defined in <i>EGT Alarm</i> )<br>KNOCK - knock is detected<br>FF SENSOR - Flex Fuel disconnected or broken<br>DBW - drive by wire connection / control error<br>FPR - fuel pressure error |
| CLT               | The temperature of coolant temperature                                                                                                    |
| CLT Ignition Trim | The ignition advance correction in function of coolant temperature resulting from <i>Ignition vs CLT table</i>                                                                                                    |
| DBW delta error   | The difference between current and previous error resulting from commanded and current throttle position ( <i>DBW error - Prev DBW error</i> )                                                                                                    |
| DBW error         | The difference between current and commanded electronic throttle                                                                                                    |

|                       | position                                                                                                    |
|-----------------------|----------------------------------------------------------------------------------------------------|
| DBW Out. DC           | The DC value of signal controlling the electronic throttle module                                                                                                    |
| DBW pos               | Current electronic throttle position                                                                                                    |
| DBW pot error         | The error resulting from the sum of the voltage from both potentiometers of electronic throttle                                                                                                    |
| DBW target            | Required position of the electronic throttle                                                                                                    |
| Debug PID D Term      | The value of D term of PID controller. To debug specified PID controller you should select the appropriate channel in <i>Debug functions</i>                                                                                                    |
| Debug PID I Term      | The value of I term of PID controller. To debug specified PID controller you should select the appropriate channel in <i>Debug functions</i>                                                                                                    |
| Debug PID P Term      | The value of P term of PID controller. To debug specified PID controller you should select the appropriate channel in <i>Debug functions</i>                                                                                                    |
| Dwell Error           | The difference between required and executed dwell time                                                                                                    |
| Dwell Time            | Required dwell time                                                                                                    |
| ECU Reset             | Information about EMU device reset                                                                                                    |
| ECU State             | Current state of EMU device:<br><b>INACTIVE</b> - there are no calculations connected to fuel dose and<br>ignition advance<br><b>CRANKING</b> - in this state the fuel dose is based on <i>Cranking fuel</i><br><i>table</i> , and ignition advance is defined as <i>Cranking ignition angle</i><br><b>AFTERSTART</b> - the engine is working, <i>Warmup enrichment</i> is active<br><b>RUNNING</b> - the engine is working normally |
| ECU Temperature       | The temperature of EMU device                                                                                                    |
| EGO Correction        | Correction of fuel dose resulting from EGO Feedback strategy                                                                                                    |
| EGT #1                | The temperature of EGT sensor #1                                                                                                    |
| EGT #2                | The temperature of EGT sensor #2                                                                                                    |
| Executed sparks count | The number of executed ignition events                                                                                                    |
| FF Blend AFR          | The blending percent between <i>AFR</i> tables resulting from fuel ethanol content according to <i>Flex Fuel AFR Blend</i> table                                                                                                    |
| FF Blend ASE          | The blending percent between <i>ASE</i> tables resulting from fuel ethanol content according to <i>Flex Fuel ASE Blend</i> table                                                                                                    |
| FF Blend Boost        | The blending percent between <i>Boost</i> tables resulting from fuel ethanol content according to <i>Flex Fuel Boost Blend</i> table                                                                                                    |
| FF Blend Cranking     | The blending percent between Cranking Fuel tables resulting from fuel                                                                                                    |

| Fuel                           | ethanol content according to Flex Fuel Crank Fuel Blend table                                                                               |
|--------------------------------|----------------------------------------------------------------------------------------------------|
| FF Blend IGN                   | The blending percent between <i>Ignition angle</i> tables resulting from fuel ethanol content according to <i>Flex Fuel IGN Blend</i> table |
| FF Blend VE                    | The blending percent between VE tables resulting from fuel ethanol content according to Flex Fuel VE Blend table                            |
| FF Blend Warmup                | The blending percent between <i>Warmup</i> tables resulting from fuel ethanol content according to <i>Flex Fuel Warmup Blend</i> table      |
| FF Ethanol content             | Fuel ethanol content according to Flex Fuel sensor readings                                                                                 |
| FF Fuel Temp                   | Fuel temperature according to Flex Fuel sensor readings                                                                                     |
| FF Fuel Temp<br>Correction     | Fuel dose correction resulting from fuel temperature according to <i>Flex Fuel temp. corr table</i>                                         |
| FF Sensor frequency            | The frequency of signal from Flex Fuel sensor                                                                                               |
| Flat Shift Active              | Information about activation of Flat Shift strategy                                                                                         |
| Flat Shift Fuel Cut            | Information about fuel cut performed by Flat Shift strategy                                                                                 |
| Flat Shift Ign. Cut            | Information about ignition cut preformed by Flat Shift strategy                                                                             |
| Fuel Cut                       | Information about fuel cut                                                                                                    |
| Fuel level                     | The fuel level according to Fuel level cal. table                                                                                           |
| Fuel pressure                  | The fuel pressure according to Fuel press. cal. table                                                                                       |
| Fuel pressure delta            | The difference between fuel pressure and current manifold absolute pressure (MAP)                                                           |
| Fuel pressure delta correction | Fuel dose correction resulting from DFPR Corr. table                                                                                        |
| Gear                           | Current gear                                                                                                    |
| Gear Ratio                     | Quotient of vehicle speed (VSS) and engine RPM                                                                                              |
| IAT                            | Intake air temperature (IAT)                                                                                                    |
| IAT Correction                 | The fuel dose correction according to Fuelling IAT correction table                                                                         |
| IAT Ignition Trim              | The value of ignition angle correction as a function of intake air temperature, according to <i>Ignition VS IAT</i> table                   |
| Idle Control Active            | Information about activation of idle control                                                                                                |
| Idle Ign. Correction           | The value of ignition angle correction according to <i>Idle ignition control</i> strategy                                                   |
| Idle ign. cut percent          | Current cut spark percent according to Idle ign. cut strategy                                                                               |
| Idle Motor Step                | Current position of stepper motor                                                                                                    |

| Idle PID DC Correction      | DC correction according to idle control PID controller                                                                                                    |
|-----------------------------|----------------------------------------------------------------------------------------------------|
| Idle Target                 | The RPM target value according to <i>Idle RPM target</i> table                                                                                                 |
|                             | Duty cycle of signal controlling idle control solenoid. In the case of                                                                                         |
| Idle Valve DC               | stepper motor or electronic throttle this value defines percent of defined <i>step range</i> or the range of electronic throttle opening ( <i>idle range</i> ) |
| Ignition From Table         | The value of ignition angle advance according from Ignition angle table                                                                                        |
| Igntion Angle               | Current ignition angle advance                                                                                                    |
| Injector 1 trim             | Fuel dose correction of injector connected to injector output #1                                                                                               |
| Injector 2 trim             | Fuel dose correction of injector connected to injector output #2                                                                                               |
| Injector 3 trim             | Fuel dose correction of injector connected to injector output #3                                                                                               |
| Injector 4 trim             | Fuel dose correction of injector connected to injector output #4                                                                                               |
| Injector 5 trim             | Fuel dose correction of injector connected to injector output #5                                                                                               |
| Injector 6 trim             | Fuel dose correction of injector connected to injector output #6                                                                                               |
| Injectors cal. time         | The time required to open the injector according to the <i>Injectors cal.</i> table                                                                            |
| Injectors DC                | The percentage of time the injectors are switched on                                                                                                    |
| Injectors PW                | The final injectors opening time in ms                                                                                                    |
| Knock Action Fuel<br>Enrich | Fuel dose correction resulting from Knock action strategy                                                                                                    |
| Knock Action Ign.<br>Retard | Ignition angle correction resulting form Knock action strategy                                                                                                 |
| Knock Engine Noise          | The value of "engine noise" according to Knock engine noise table                                                                                              |
| Knock ignition event        | Indication of ignition event(s) causing knocking                                                                                                    |
| Knock Level                 | The current level of knocking ( <i>Knock sensor value - Knock engine noise</i> )                                                                               |
| Knock Sensor value          | The voltage from the knock sensor                                                                                                    |
| Lambda                      | Lambda value from wide band oxygen sensor                                                                                                    |
| LC Active                   | Information about activation of Launch control strategy                                                                                                    |
| LC Fuel Enrichment          | Fuel dose enrichment resulting from Launch control strategy                                                                                                    |
| LC Ign. Retard              | Ignition angle correction resulting from Launch control strategy                                                                                               |
| МАР                         | Manifold absolute pressure value (MAP)                                                                                                    |
| MUX switch state            | Information about state of MUX Switch                                                                                                    |

| Nitrous Active                  | Information about activation of Nitrous control                                                                  |
|---------------------------------|----------------------------------------------------------------------------------------------------|
| Nitrous fuel scale              | Fuel dose correction resulting from <i>Nitrous</i> strategy according <i>to Nitrous Fuel Scale</i> table         |
| Nitrous ign. mod.               | Ignition angle correction resulting from <i>Nitrous</i> strategy according <i>to Nitrous ignition mod.</i> table |
| None                            | Disable displaying log channel on the graph log                                                                  |
| Oil pressure                    | Oil pressure value according to Oil pressure cal. table                                                          |
| Oil temperature                 | Oil temperature value according Oil temperature cal. table                                                       |
| Overdwell                       | Information about ignition coil overdwell (DC >= 100%)                                                           |
| Param. Output #1                | The state of Parametric output #1                                                                                |
| Param. Output #2                | The state of Parametric output #2                                                                                |
| Param. Output #3                | The state of Parametric output #3                                                                                |
| Param. Output #4                | The state of <i>Parametric output #4</i>                                                                         |
| Pit limiter active              | Information about activation of Pit limiter strategy                                                             |
| Pit Limiter torque reduction    | Torque reduction (in %) resulting from <i>Pit limiter</i> strategy                                               |
| PWM #1 DC                       | Duty cycle of PWM#1 output                                                                                       |
| Rolling anti lag active         | Information about activation of Rolling anti lag strategy                                                        |
| Rolling anti lag ign.<br>retard | The ignition angle resulting from <i>Rolling anti lag</i> strategy                                               |
| Rolling anti lag target         | The target RPM acquired for Rolling anti lag                                                                     |
| RPM                             | Engine speed                                                                                                    |
| RPM 2nd engine                  | The RPM of the second engine transmitted by ECUMASTER serial protocol                                            |
| Shift Light On                  | Information about output state of Shift light                                                                    |
| Spark cut percent               | Information about current spark cut percent                                                                      |
| Tables set                      | Information about current selected table set                                                                     |
| TC adjust pos                   | Position of sensitivity switch used by Traction control strategy                                                 |
| TC dRPM                         | Corrected value of delta RPM used by Traction control strategy                                                   |
| TC dRPM Raw                     | The value of delta RPM (how fast the RPM increases) used by <i>Traction control</i> strategy                     |
| TC Torq. Reduction              | Torque reduction (in %) resulting from <i>Traction control</i> strategy                                          |
| TPS                             | Current throttle position                                                                                        |

| TPS Rate            | Throttle position change rate                                          |
|---------------------|------------------------------------------------------------------------|
| TPS Voltage         | Voltage value from TPS sensor                                          |
| Trigger error       | Information about trigger errors connected to primary or/and secondary |
|                     | trigger                                                                |
| Trigger sync status | Information about state of ignition system                             |
|                     | NO SYNC – no synchronization                                           |
|                     | SYNCHRONISING – trying to synchronize                                  |
|                     | SYNCHRONISED – ignition system synchronized                            |
| VE                  | The value of VE according to VE table                                  |
| Vehicle Speed       | The vehicle speed based on signal from VSS sensor                      |
| VSS Frequency       | The frequency of signal from VSS sensor                                |
| VTEC Active         | Information about activation of VTEC strategy                          |
| Warmup enrichment   | Fuel dose enrichment according to Warmup enrichment table              |
| WBO Heater DC       | Duty cycle of WBO heater control signal                                |
| WBO IP Meas.        | Measure IP value of wide band oxygen sensor                            |
| WBO IP Norm.        | Normalized IP value of wide band oxygen sensor                         |
| WBO RI              | The RI value of wide band oxygen sensor                                |
| WBO VS              | The VS value of wide band oxygen sensor                                |